# 用户手册

020-101987-01

# **CP2208**

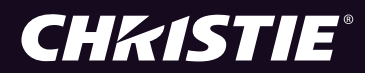

#### 版权和商标

版权所有 ©2015 Christie Digital Systems USA Inc. 保留所有权利。

所有品牌名称和产品名称均为其各自所有者的商标、注册商标或商号名称。

#### 一般信息

我们已尽力保证信息的准确性,但有时产品的可用性或产品本身会发生更改,而本文档可能无法涵盖这些更改。科视保留随时对规格进行更改的权利,恕不 另行通知。本手册中的性能规格均为一般代表,可能会因种种超出科视控制的情况(例如在某些工作环境中对产品的维护)而发生改变。性能规格基于手册 印刷时可用的信息。科视对本材料不做任何形式的担保,包括但不限于对特定用途适用性的默示担保。对本材料中的错误,以及因执行或使用本材料而引起 的意外或必然损害,科视概不负责。加拿大制造工厂通过了 ISO 9001 和 14001 认证。

#### 保修

产品将根据科视的标准有限保修条款进行保修,而其完整的详细信息可通过与科视经销商或科视联系来获得。除了科视标准有限保修中可能规定的限制,以 及与您的产品相关或适用于您的产品的限制之外,以下几个方面也不在保修范围之列:

- a. 往返运输过程中发生的问题或造成的损坏。
- b. 投影机灯泡 (请参阅科视另行发布的灯泡程序政策)。
- c. 因使用超过推荐灯泡寿命的投影机灯泡,或因并未使用由科视或经授权的科视灯泡分销商所提供的科视灯泡而造成的问题或损坏。
- d. 因与非科视设备 (例如配电系统、摄像头、DVD 播放器等)组合使用,或因将本产品与任何非科视接口设备配合使用而导致的问题或损坏。
- e. 因使用从未经授权的科视灯泡、替换部件或组件分销商处购买或获得的任何灯泡、替换部件或组件而引发的问题或造成的损坏,包括但不限于通过 internet 提供科视灯泡、替换部件或组件的任何分销商(可向科视确认有哪些经授权的分销商)。
- f. 因使用不当、电源不匹配、意外事故、火灾、洪水、闪电、地震或其他自然灾害而引发的问题或造成的损坏。
- g. 因安装 / 校正不当而引发的问题或造成的损坏,以及由非科视维修人员或非科视授权维修服务供应商进行的设备改装所引发的问题或造成的损坏。
- h. 因在移动平台或并非由科视针对产品用途设计、修改或批准的其他可移动设备上使用产品而引发的问题或造成的损坏。
- i. 因在有油基烟雾器或不涉及投影机的激光照明设备的环境中使用投影机而引发的问题或造成的损坏。
- j. LCD 投影机的规定保修期仅在 LCD 投影机"正常使用"时才适用,而"正常使用"是指 LCD 投影机的使用时间不超过每周 5 天、每天 8 小时。
- k. 因在户外使用产品而引发的问题或造成的损坏 (除非产品专用于户外用途),但以下情况除外:保护此类产品免受降雨或其他恶劣天气或环境条件的影响并且室温处于规格中所设定的适合此类产品的推荐室温范围内。
- 1. LCD 平板上的影像滞留。
- m. 由正常磨损或产品正常老化造成的缺陷。

保修不适用于序列号已移除或擦除的任何产品。保修也不适用于由转销商出售给转销商所在国家 / 地区之外的最终用户的任何产品,但以下情况除外:(i) 科视在最终用户所在的国家 / 地区拥有办事处或(ii)已支付所需的国际保修费用。

此保修不强制科视在产品所在地点提供任何现场保修服务。

#### 预防性维护

预防性维护对保障产品的持久正常工作十分重要。请参阅"维护"部分,以了解与产品相关的具体维护项目。请按要求进行维护并遵守科视规定的维护方 案,否则将失去享受保修服务的权利。

#### 管制规定

本产品经测试符合 FCC 规则第 15 部分中 A 类数字设备的限制。设定这些限制的目的是: 当在商业环境中运行本产品时,针对有害的干扰提供合理的保护。 本产品会产生、利用并发射无线射频能量,如果未按说明手册中的要求安装和使用此产品,可能会对无线电通信产生有害干扰。在居民区内运行本产品有可 能造成有害干扰,如发生此类干扰,则用户必须自费予以纠正。

CAN ICES-3 (A) / NMB-3 (A)

이 기기는 업무용 (A 급 ) 으로 전자파적합등록을 한 기기이오니 판매자 또는 사용자는 이점을 주의하시기 바라며 , 가정 외의 지역에서 사용하는 것을 목적으로 합니다 .

#### 环境

本产品的设计和制造过程都选用可供回收和重复利用的优质材料和组件。符号 🕅 表示此类电气和电子设备在使用寿命终结时应与常规废弃物分开处 理。本产品废弃时,请根据当地法规进行适当处理。欧盟国家使用多种分门别类的废旧电气电子产品回收系统。请让我们携手保护我们的生存环境!

#### **China RoHS Compliance Information**

关于中国《电子信息产品污染控制管理办法》的说明

·Environmentally Friendly Use Period 环保使用期限

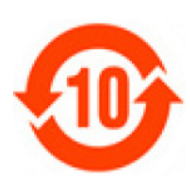

The year number in the centre of the label indicates the Environmentally Friendly Use Period, which is required to mark on the electronic information product sold in China according to the China RoHS regulations.

本标志中表示的年数是根据《电子信息产品污染控制管理办法》(2006年2月28日)以及《电子信息产品污染控制标识要求》(2006年11月6日)制定的、适用于在中华人民共和国境内销售的电子信息产品的环保使用期限。

#### ·Material Concentration Values Table 有毒有害物质含量表

| Part Name                    | 部件名称     | Material Concentration |           |                    |                                 |                    |            |
|------------------------------|----------|------------------------|-----------|--------------------|---------------------------------|--------------------|------------|
|                              |          | 铅<br>(Pb)              | 汞<br>(Hg) | (百世年)<br>福<br>(Cd) | <u>古初旗或九款</u><br>六价铬<br>(Cr 6+) | ,<br>多溴联苯<br>(PBB) | 多溴二联<br>苯醚 |
| Low voltage power supply     | 低压电源     | X                      | 0         | 0                  | 0                               | 0                  | (PBDE)     |
| Standby LVPS                 | 备用低压电源   | Х                      | 0         | 0                  | 0                               | 0                  | 0          |
| Switch                       | 开关       | Х                      | 0         | 0                  | 0                               | 0                  | 0          |
| Ballast                      | 镇流器      | Х                      | 0         | 0                  | 0                               | 0                  | 0          |
| Line filter                  | 滤波器      | Х                      | 0         | 0                  | 0                               | 0                  | 0          |
| Ignitor                      | 点火器      | Х                      | 0         | 0                  | 0                               | 0                  | 0          |
| Harness/cable                | 连接电线 / 缆 | Х                      | 0         | 0                  | 0                               | 0                  | 0          |
| Integrated Cinema Processor  | 集成处理板    | Х                      | 0         | 0                  | 0                               | 0                  | 0          |
| Projector Intelligence Board | 智能板      | Х                      | 0         | 0                  | 0                               | 0                  | 0          |
| Backplane                    | 底板       | Х                      | 0         | X                  | 0                               | 0                  | 0          |
| Internal Motor Control Board | 内部电机控制板  | Х                      | 0         | 0                  | 0                               | 0                  | 0          |
| Touch Panel Controller       | 触摸控制屏    | Х                      | 0         | 0                  | 0                               | 0                  | 0          |
| Blower/Fan                   | 吹风机 / 风扇 | 0                      | 0         | 0                  | 0                               | 0                  | 0          |
| Sensor                       | 传感器      | 0                      | 0         | 0                  | 0                               | 0                  | 0          |
| Illumination optics system   | 照明光学系统   | Х                      | 0         | X                  | 0                               | 0                  | 0          |
| Projection lens              | 投影镜头     | Х                      | 0         | X                  | 0                               | 0                  | 0          |
| Mechanical enclosure*        | 机械附件     | Х                      | 0         | 0                  | 0                               | 0                  | 0          |
| Lamp                         | 灯泡       | X                      | 0         | 0                  | 0                               | 0                  | 0          |
| Motorized intelligent lens   | 智能电动镜头架  | X                      | 0         | 0                  | 0                               | 0                  | 0          |
| mount (optional)             | (备选件)    |                        |           |                    |                                 |                    |            |

Note:

O: indicates that the concentration value of the particular hazardous substance contained in all the homogeneous materials for this part, according to EIP-A, EIP-B, EIP-C, is below the stipulated levels in China SJ/T11363-2006.

表示该有毒有害物质在该部件所有均质材料中的含量均在 SJ/T11363-2006 规定的限量要求以下。

 $\mathbf{X}$ : indicates that the concentration value of the particular hazardous substance contained in all the homogeneous materials for this part, according to EIP-A, EIP-B, EIP-C, may be above the stipulated levels in China SJ/T11363-2006.

表示该有毒有害物质至少在该部件的某一均质材料中的含量可能超出 SJ/T11363-2006 规定的限量要求。

\* This part uses metallic alloys, which may contain Lead. 因该部件使用金属合金材料,故可能含有铅。

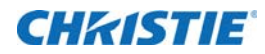

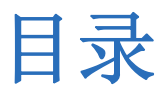

| 安装与设置               | 11   |
|---------------------|------|
| 安全警示信息              | . 11 |
| 交流 / 电源的警示信息        | . 12 |
| 电源线和附件              | . 12 |
| 灯泡警示信息              | . 12 |
| 投影机组件 - 前端          | . 13 |
| 投影机组件 - 后端          | . 14 |
| 放置投影机               | . 14 |
| 叠放投影机               | . 15 |
| 调整投影机的倾斜和水平程度       | . 17 |
| 安装触摸板控制器            | . 18 |
| 安装镜头                | . 18 |
| 安装灯泡                | . 20 |
| 将设备与投影机连接           | . 23 |
| 投影机连接               | . 24 |
| 将投影机连接至计算机          | . 25 |
| 将投影机连接到网络附加存储设备上    | . 25 |
| 将投影机连接到直接附加存储设备上    | . 26 |
| 将投影机连接至数字电影音频处理器    | . 26 |
| 将设备连接至 3D 同步端子。     | . 27 |
| 连接电源                | . 27 |
| 打开投影机               | . 28 |
| 登录投影机               | . 28 |
| 激活安全连接              | . 29 |
| 将投影机添加至网络           | . 29 |
| 将灯泡信息添加至灯泡历史记录      | . 30 |
| 点亮灯泡                | . 30 |
| 校正灯泡                | . 30 |
| 调整影像以适合您的屏幕         | . 32 |
| 校正双投影机影像            | . 33 |
| 加载 RealD 3D EO 配置文件 | . 34 |
| 播放内容                | . 34 |

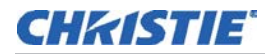

| 调整影像                                            | 35   |
|-------------------------------------------------|------|
| 校正梯形失真效应                                        | . 35 |
| 校正双重投影机水平梯形失真                                   | . 35 |
| 校正双重投影机垂直梯形失真                                   | . 36 |
| 校正边缘模糊                                          | . 37 |
| 调整垂直视轴角度                                        | . 37 |
| 调整水平视轴                                          | . 39 |
| 调整 DMD 会聚                                       | . 40 |
| 折叠式反射镜调整                                        | . 40 |
| 色彩校准                                            | . 41 |
| 屏幕遮掩                                            | . 42 |
| 校准屏幕亮度 (fL)                                     | . 42 |
|                                                 | 40   |
| 功円投影机开运行诊断 ···································· | 43   |
| 肥                                               | . 43 |
| 王併泰                                             | . 43 |
| 登求投影机                                           | . 45 |
| 查有投影机组件的状态                                      | . 45 |
| 运行投影机询问器                                        | . 46 |
| 获取系统日志                                          | . 47 |
| 运行服务器测试                                         | . 47 |
| · 则应警报                                          | . 48 |
| 天闭投影机                                           | . 48 |
| 管理 DLP                                          | 49   |
| ー ー<br>停止 DLP 通信                                | . 49 |
| 重置 DLP                                          | . 49 |
| 运行 DLP 自测                                       | . 49 |
| 下载 ICP 证书                                       | . 50 |
| 禁用 ICP 签名测试                                     | . 50 |
|                                                 |      |
| 使用通道                                            | 51   |
| 创建新通道                                           | . 51 |
| 激活通道                                            | . 53 |
| 还原默认通道设置                                        | . 53 |
| 更换通道图标                                          | . 53 |
| 从首选通道窗格中添加或删除首选通道                               | . 53 |
| 管理灯泡信息                                          | 55   |
| □ 至大(15)□ 九5 们建新灯泡文件                            | 55   |
|                                                 | . 55 |

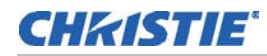

| 修改现有灯泡文件                                                                                                    |
|----------------------------------------------------------------------------------------------------|
| 启用或禁用灯泡文件上的 LiteLOC                                                                                                    |
| 调整灯泡功率                                                                                                    |
| 更改灯泡功率百分比                                                                                                    |
| 查看灯泡信息                                                                                                    |
| 灯泡到期将收到警报                                                                                                    |
| 灯泡过期小时数                                                                                                    |
| 灯泡的最小和最大额定功率                                                                                                    |
| 向灯泡历史记录中添加灯泡                                                                                                    |
| 确认当前灯泡亮度                                                                                                    |
| 管理投影机设置文件 58                                                                                                    |
| 创建观频测文件                                                                                                    |
| 修改视频源文件 58                                                                                                    |
| 创建屋墓文件 58                                                                                                    |
| 修改屏幕文件 59                                                                                                    |
| 创建 MCGD 文件 59                                                                                                    |
| 協定 MCGD 文件 60                                                                                                    |
| 创建 TCGD 文件 60                                                                                                    |
| 修改 TCGD 文件                                                                                                    |
|                                                                                                    |
| 使用计划器61                                                                                                    |
| 计划投影机的开启或关闭61                                                                                                    |
| 编辑计划事件                                                                                                    |
| 删除计划事件                                                                                                    |
| 删除全部计划事件                                                                                                    |
| 关闭计划器                                                                                                    |
| 杏 <b>丢和修改投影</b> 机设置 63                                                                                                    |
| 已有小吃以及彩化收点。                                                                                                    |
| 调整投影机时间设置 63                                                                                                    |
| 修改投影机通问设置                                                                                                    |
| 运行投影机通讯设直 · · · · · · · · · · · · · · · · · · ·                                                                                                    |
| 运动网络设备 · · · · · · · · · · · · · · · · · · ·                                                                                                    |
| 的问题中心的问题中,一个问题中,一个问题中,一个问题中,一个问题中,一个问题中,一个问题中,一个问题中,一个问题中,一个问题中,一个问题中,一个问题中,一个问题中,一个问题中,一个问题中,一个问题中,一个问题中,一个问题中,一个问题中,一个问题中,一个问题中,一个问题中,一个问题中,一个问题中,一个问题中,一个问题中,一个问题中,一个问题中,一个问题中,一个问题中,一个问题中,一个问题中,一个问题中,一个问题中,一个问题中,一个问题中,一个问题中,一个问题中,一个问题中,一个问题中,一个问题中,一个问题中, |
| な TET THP W Ju な · · · · · · · · · · · · · · · · · ·                                                                                                    |
| <sup>三</sup> 百 Wicrosoft Windows 山方百姓船 · · · · · · · · · · · · · · · · · · ·                                                                                                    |
| <sup>五</sup> 百 Wicrosoft Windows 府班位日廷正阿口 · · · · · · · · · · · · · · · · · · ·                                                                                                    |
| 直有 Williosoft Williows 贝娜自理翰 · · · · · · · · · · · · · · · · · · ·                                                                                                    |
|                                                                                                    |

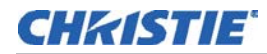

| 查看投影机信息                                           | 5      |
|---------------------------------------------------|--------|
| 记录镜头序列号                                           | 5      |
| <sup>67</sup> 理用户帐户                               | 7      |
| 用户访问权限                                            | 7      |
| 添加用户帐户                                            | 7      |
| 更改用户帐户密码或权限                                       | 7      |
| 删除用户帐户                                            | 3      |
| 备份、还原与升级投影机文件                                     | •      |
| 添加升级文件                                            | 9      |
| 删除升级文件                                            | 9      |
| 安装升级                                              | 9      |
| 备份投影机设置和信息                                        | С      |
| 还原文件                                              | С      |
| 还原出厂默认设置                                          | C      |
| 将文件移至投影机                                          | 1      |
| 删除投影机文件                                           | 1      |
| 测试图像 72                                           | >      |
| 从首洗测试图像窗格中,添加或删除测试图像 7                            | 2      |
| 打开或关闭测试图像 7                                       | -2     |
| 显示全屏幕测试图像                                         | 2      |
|                                                   |        |
|                                                   | 5      |
| 显示 高水                                             | 3      |
| 3D 问步引线脚映射                                        | 3      |
|                                                   | +      |
| 能直 3D 双里仅影机 · · · · · · · · · · · · · · · · · · · | 5      |
| 的建同帧平 3D 文件                                       | 5      |
| · · · · · · · · · · · · · · · · · · ·             | י<br>ד |
| 编辑 3D 平面密荧葛 1998 x 1080 通道 7                      | '<br>7 |
| 编辑 3D 变形密银墓 2048 x 858 通道 7/                      | Ŕ      |
| 显示 3D 诊断测试图像 74                                   | 5      |
| 确认 3D 电影内容                                        | ,<br>9 |
| 3D 故障排除                                           | 9      |
| 反转的 3D 效果(伪 3D)                                   | C      |
| 影像太暗                                              | C      |
|                                                   | 0      |

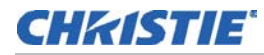

| 伪影 / 串音               | 80          |
|-----------------------|-------------|
| 运动伪像                  | 81          |
| 一只眼睛的画面受到干扰           | 81          |
| <b>维</b> 拉            | 27          |
|                       | <b>)</b>    |
|                       | 02<br>02    |
| 位住灯 泡                 | 82          |
| 位                     | 82          |
| 佰箔現失                  | 83          |
| 史换灯泡                  | 83          |
|                       | 83          |
|                       | 86          |
| 史换卞龙过滤器               | 87          |
| 史换光引擎至过滤器             | 87          |
| 里新袋上镜头                | 88          |
| 故障排除                  | <b>)</b> () |
| 投影机功能                 | 90          |
| 投影机无法打开               | 90          |
| 触摸板控制器                | 90          |
| 无法与投影机建立通讯            | 90          |
| 灯泡功能                  | 91          |
| 灯泡不能点亮                | 91          |
| 灯泡突然熄灭                | 91          |
| LiteLOC™ 失效           | 91          |
| 显示问题                  | 91          |
| 闪烁、有阴影或不清楚            | 91          |
| 空白屏幕,不显示电影影像          | 92          |
| 严重的运动伪影               | 92          |
| 影像看起来被垂直拉伸或被"挤压"到屏幕中央 | 92          |
| 显示色彩不准确               | 92          |
| 画面不是矩形                | 92          |
| 画面上有噪影                | 92          |
| 画面突然静止                | 93          |
| 投影机已打开,但其他内容未显示       | 93          |
| 画面抖动或不稳定              | 93          |
| 部分画面被剪掉或卷到相反一侧        | 93          |
| 图像质量不稳定               | 93          |
| 在播放过程中,屏幕上会出现闪烁灯      | 93          |

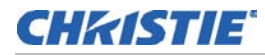

| Christie IMB                    | 94    |
|---------------------------------|-------|
| 播放 3D 内容时的帧率高于每秒 30 帧 (FPS)     | 94    |
| 获取内容时,未检测到我的硬盘驱动器               | 94    |
| 我的 Christie IMB 序列号是多少?         | 94    |
| 我无法完成 IMB 安全连接                  | 94    |
| 投影机规格                           | . 95  |
| 显示                              | 96    |
| 面板分辨率和刷新率                       | 96    |
| 可实现亮度 (在屏幕中心测量)                 | 96    |
| 可实现对比度                          | 96    |
| 颜色和灰度                           | 96    |
| 白点                              | 96    |
| 伽马值                             | 96    |
| 控制信号的兼容性                        | 96    |
| 以太网端口                           | . 97  |
| RS232-PIB                       | . 97  |
| 3D 端子                           | 97    |
| 触摸板控制器                          | 98    |
| 电源要求                            | 98    |
| 交流输入 (A)                        | 98    |
| UPS 交流输入电源 (B)                  | 99    |
| 灯泡                              | 99    |
| 物理规格                            | . 100 |
| 管制规定                            | . 100 |
| 国家标准                            | . 100 |
| 环境                              | . 100 |
| 标志                              | . 100 |
| 环境                              | . 101 |
| 工作环境                            | . 101 |
| 非工作环境                           | . 101 |
| 附件                              | . 101 |
| 标准 (产品随附)                       | . 101 |
| 附件                              | . 101 |
| Christie IMB 规格                 | . 102 |
| SMPTE 兼容电影格式 - 2D 视频 (JPEG2000) | . 102 |
| SMPTE 兼容电影格式 - 3D 视频            | . 102 |
| 支持的音频格式                         | . 103 |
| AES3 端口针映射                      | . 103 |

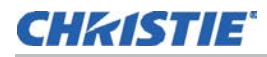

| NAS 要求       |
|--------------|
| 以太网端口        |
| eSATA        |
| USB 1 端口 104 |
| AES3 音频输出    |
| 安全政策         |
| 防拆电路         |

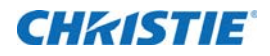

# 安装与设置

本手册适用于经过专业培训,可操作科视高亮度投影系统的专业操作人员。这些操作人员有资格更换灯泡和空气过滤器,但不得试图安装或维修投影机。

只有经科视认证的技师才可以组装、安装和维修投影机,因为他们了解高电压、紫外辐射和投影机灯泡所产生的高 温可能带来的危险。此外,只有经科视认证的人员才可以执行安全步骤,如安全连接。

有关 Christie Integrated Media Block (IMB) 的操作步骤,请参阅《Christie Integrated Media Block 用户 手册》(P/N: 020-100845-XX)。

本部分介绍投影机放置和安装的相关信息和步骤。

## 安全警示信息

在安装投影机时,请遵循以下重要安全规则,以避免人身伤害或投影机损坏:

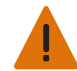

- 警告! 若未能遵从以下事项,则可能导致重伤。
- 绝不要直视投影机镜头或灯泡。极高的亮度可能会导致永久性的眼睛损伤。为了避免紫外辐射,请在投影机工作时保持其外壳完整。我们推荐在维修时穿着防护服和配戴护目镜。
- •火灾危险!请将您的手、衣物和所有可燃材料远离灯泡的高强度聚光束。

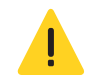

危险! 若未能遵从以下事项,则可能导致重伤。

请将所有电缆置于不接触热表面或者被拖拉或羁绊的地方。

此投影机的工作环境必须符合第95页上的"投影机规格"中所列的工作环境规定。

#### 交流 / 电源的警示信息

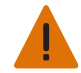

**警告!**若未能遵从以下事项,则可能导致重伤。

- •请仅使用投影机随附的交流电源线。如果交流电源不在指定的电压和功率范围内,请勿尝试操作。
- 作为一项安全功能,投影机配备了一个三线插头(第三插脚为接地插脚)。如果无法将插头插入插座,请联络电工更换插座。请不要废弃此接地型插头的安全功能。
- •如果交流电源不在许可标签上指定的额定电压范围内,请勿尝试操作。
- 在打开任何外壳前,请先断开投影机的交流电源。

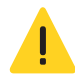

- 当心! 若未能遵从以下事项,则可能导致轻度或中度伤害。
- •不要让任何物品压在电源线上。将投影机放在其电缆不被人踩踏或物体滚压的位置。如果电源线出现任何损坏, 绝不要开启投影机。
- •不要使电源插座和延长电缆过载,否则会有火灾或电击危险。
- •只有在切断投影机的交流电源后,才仅允许合格的维修技师打开投影机外壳。

#### 电源线和附件

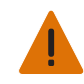

警告! 若未能遵从以下事项,则可能导致重伤。

每台投影机随附您地区专用的电源线。请务必使用符合当地相应额定标准的电源线、电源插头和插座。请仅使用科视推荐的交流电源线。如果交流电源和电源线不在指定的电压和功率范围内,请勿尝试操作。

注意:请仅使用科视推荐的配件和/或附件。使用其他配件或附件可能会引起火灾、电击和人身伤害。

#### 灯泡警示信息

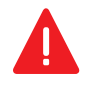

危险! 若未能遵从以下事项, 则可能导致重伤。

爆炸危险!在灯泡室门打开时,应始终穿着经授权的防护安全设备!绝不要在使用后马上取下灯泡。灯泡在炽热和 冰冷时承受的压力巨大并可能爆炸,从而导致人身伤害和/或财产损失。

CP2208 中使用的任何灯泡都是在高压下工作,必须始终谨慎处理。如果掉落或处理不当,灯泡可能会爆炸。

#### 防护服

除非穿着防护服,例如包含在科视防护服安全套件(P/N: 598900-095)中的防护服,否则切勿打开灯泡室门。 建议穿着的防护服包括但不限于:聚碳酸酯防护面罩、防护手套、夹层弹道尼龙上衣或焊工工作服。科视提供的防 护服建议可能会变更。所有本地或联邦规定都优先于科视的建议。

#### 完全冷却灯泡

危险! 若未能遵从以下事项,则可能导致死亡或重伤。

灯泡可能会爆炸,造成人身伤害或死亡。在灯泡室门打开或处理灯泡时,始终要穿着防护服。确保放映机周围区域 内的人员也穿着防护服。绝不要在灯泡点亮时接触灯泡。在灯泡熄灭后,应等待至少 15 分钟,再关机、断开交流电 源和打开灯泡室门。

# 投影机组件 - 前端

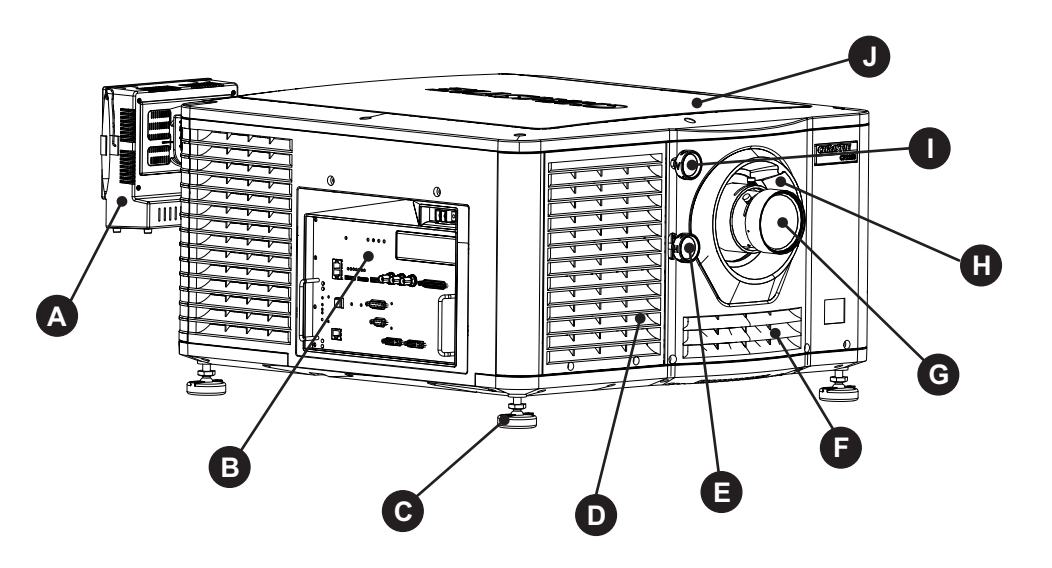

| Α | 触摸板控制器 (TPC)                                    | F | 空气过滤器盖和空气过滤器                                                     |
|---|-------------------------------------------------|---|------------------------------------------------------------------|
|   | 一款用于控制投影机的触摸敏感屏幕。                               |   | 位于空气过滤器盖后面的是可更换的空气过滤器。空气过<br>滤器负责过滤进气,然后在前端冷却室内循环,以冷却主<br>要电子元件。 |
| В | 通讯面板                                            | G | 投影机镜头                                                            |
|   | 此处连接外部设备。请参阅 第 24 页上的"投影机连接"。                   |   | 有关可用镜头的列表,请参阅 第 95 页上的"投影机规格"。                                   |
| С | 可调支脚                                            | н | 镜头环圈                                                             |
|   | 转动可调支脚以升高或降低投影机高度。请参阅第17<br>页上的"调整投影机的倾斜和水平程度"。 |   |                                                                  |
| D | 空气过滤器                                           | I | 垂直镜头调整器                                                          |
|   |                                                 |   | 调整镜头的垂直位置。                                                       |
| Е | 水平镜头调整器                                         | J | 顶盖                                                               |
|   | 调整镜头的水平位置。                                      |   |                                                                  |

# 投影机组件 - 后端

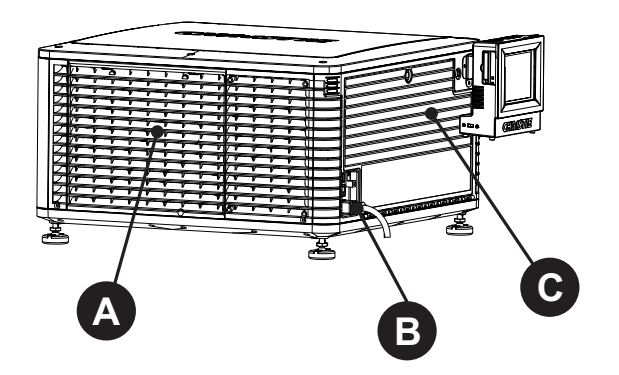

| Α | 维修入口室门     |
|---|------------|
| В | 电源线和交流电源插座 |
| С | 灯泡入口室门     |

### 放置投影机

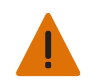

**警告!**若未能遵从以下事项,则可能导致重伤。 需要两个人才能安全提起和安装投影机。

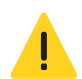

**当心!**若未能遵从以下事项,则可能导致轻度或中度伤害。 每当移动或水平放置投影机或更换灯泡时,请完成灯泡调整。

- 1. 如果正在可选支架 (P/N 108-416102-01) 上安装投影机,请按照支架随附的说明进行安装。
- 放置投影机,使之位于中心位置并与影院屏幕平行。如果空间限制,可使投影机略微偏离中心,然后使用镜头 偏移使屏幕上的影像居中。

# 叠放投影机

要叠放 CP2208 投影机,请使用投影机随附的折叠套件。CP2208 折叠套件包括以下部件:

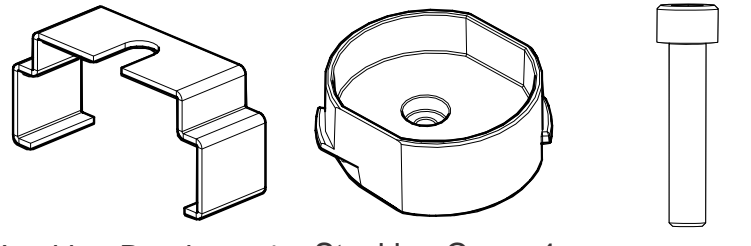

Locking Bracket x 4 Stacking Cup x 4 M6 Screw x 4

叠放投影机时,其光轴必须相互平行。叠放投影机的最大倾斜为 13 度。当您在支架或基座上安装叠放的投影机时, 支架或基座必须保持水平。如果需要将其倾斜以对齐影像,必须倾斜投影机,请勿倾斜支架或基座。

1. 在底部投影机上,取下固定顶盖的四个边角螺钉。

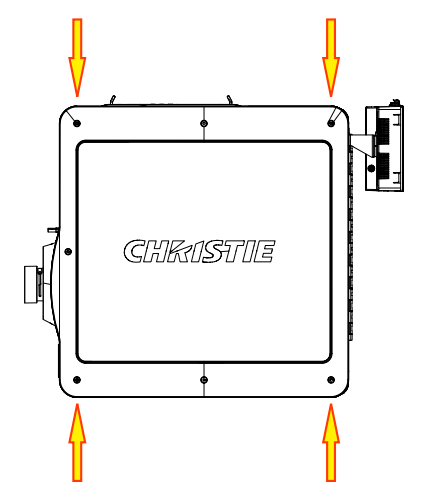

2. 将一个叠放杯 (011-104349-XX) 放在空的螺钉孔上, 使杯高的一侧朝外并与投影机外壳对齐。

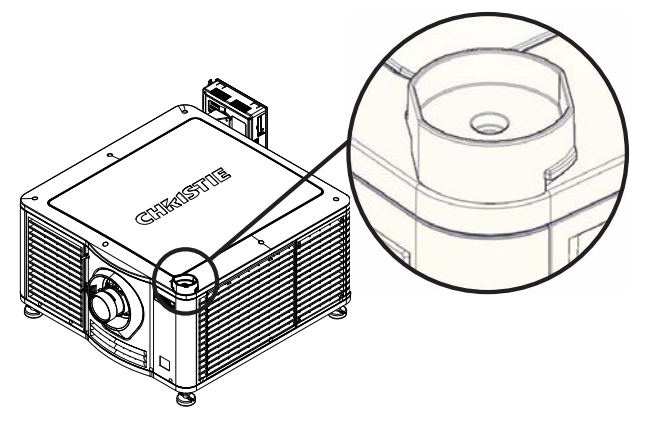

- 3. 使 M6 螺钉 (012-101132-XX) 通过叠放杯安装孔插入投影机。
- 4. 使用扭矩扳手,将 M6 螺钉拧紧至 15 in-lb。

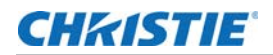

- 5. 重复步骤 3 至 5 以安装剩下的三个叠放杯。
- 6. 在其他人的协助下,抬起第二台投影机并将其放置在底部投影机上,使其支脚装入叠放杯。两台投影机的镜头 必须朝向相同方向,并且两个投影机镜头的光轴必须垂直对齐且平行。 Vertically Aligned

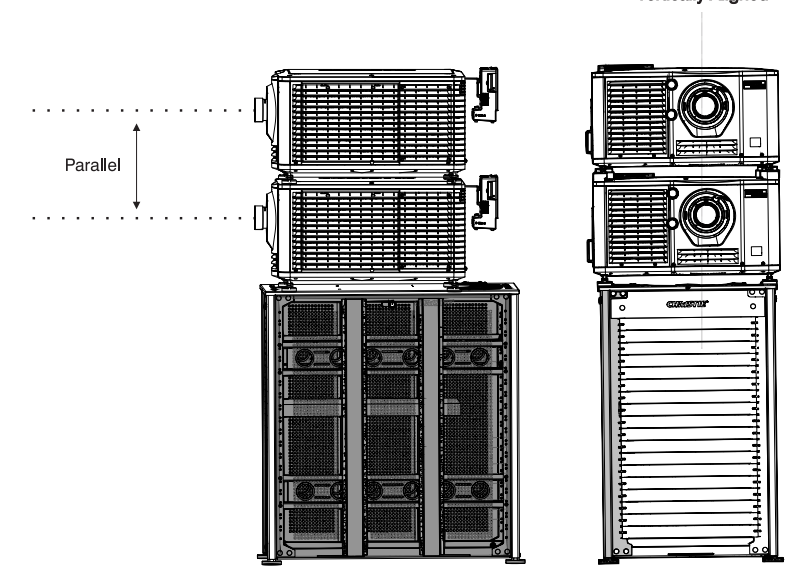

- 7. 完成两台投影机的安装,包括:
  - a. 安装触摸板控制器。请参阅第 18 页上的"安装触摸板控制器"。
  - b. 安装镜头。请参阅 第18页上的"安装镜头"。
  - c. 安装灯泡。请参阅 第 20 页上的"安装灯泡"。
  - d. 将设备与投影机连接。请参阅第23页上的"将设备与投影机连接"。
  - e. 连接电源。请参阅 第 28 页上的"打开投影机"。
  - f. 调整底部投影机影像以适合屏幕。请参阅 第 32 页上的"调整影像以适合您的屏幕"。
  - g. 对齐顶部投影机与底部投影机的影像。请参阅第 33 页上的"校正双投影机影像"。
- 8. 当两台投影机正确安装并对齐时,在顶部投影机的支脚上安装锁定托架:
  - a. 在叠放杯平面上滑动锁定托架 (011-104470-XX),使锁定支架上的缺口套住投影机支柱并位于投影 机支脚螺母上。
  - b. 转动锁定托架, 使锁定支架的法兰紧固地安装到叠放杯凸起的下方。

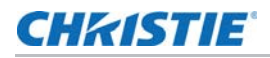

c. 重复步骤 a 和 b 以安装剩下的 3 个锁定托架。

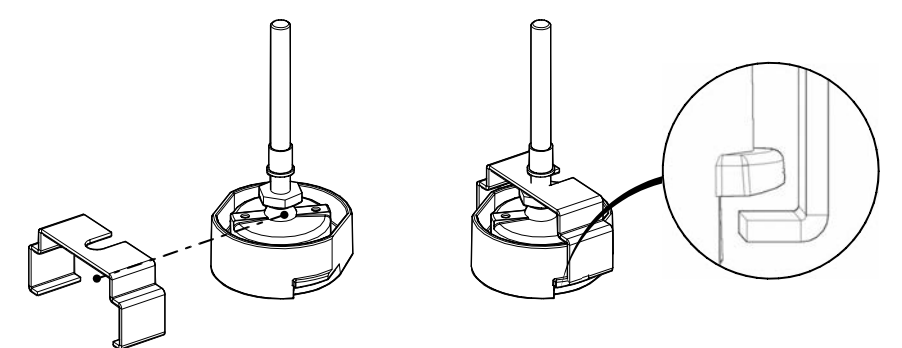

## 调整投影机的倾斜和水平程度

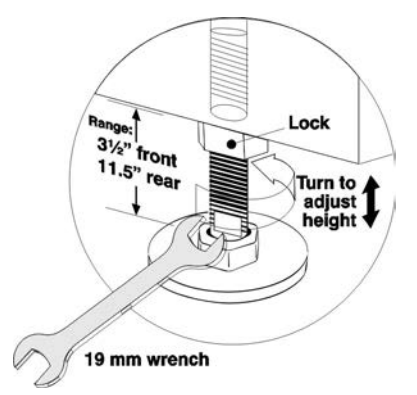

为确保投影机的最佳性能,安装投影机时,使之位于中心位置并与屏幕平行。为补偿倾斜或偏移,可以调整投影机 支脚和镜头安装位置。

为调整投影机高度,拧松底部投影机上可调支脚的锁定螺母,然后延长或缩短支脚。确认调整正确后,请拧紧锁紧 螺母。

使用镜头座对齐叠放的投影机影像,而不是倾斜投影机。如果需要倾斜投影机使影像适合屏幕,请仅倾斜低处的投影机。

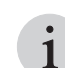

放映机前后倾斜不得超过 15°。

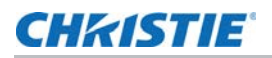

# 安装触摸板控制器

1. 使用随附的三个 M4 螺钉和 3 mm 六角螺丝刀将安装托架连接到触摸板控制器。

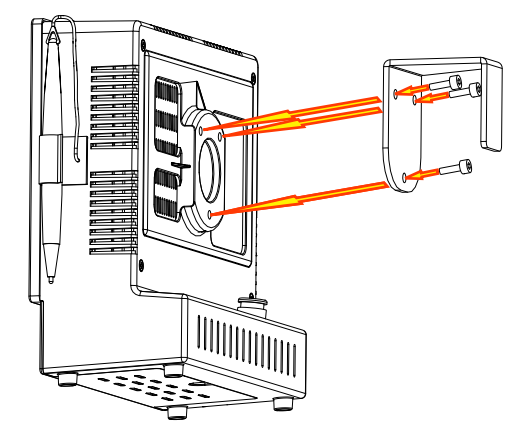

2. 将安装托架滑动到支撑托架。

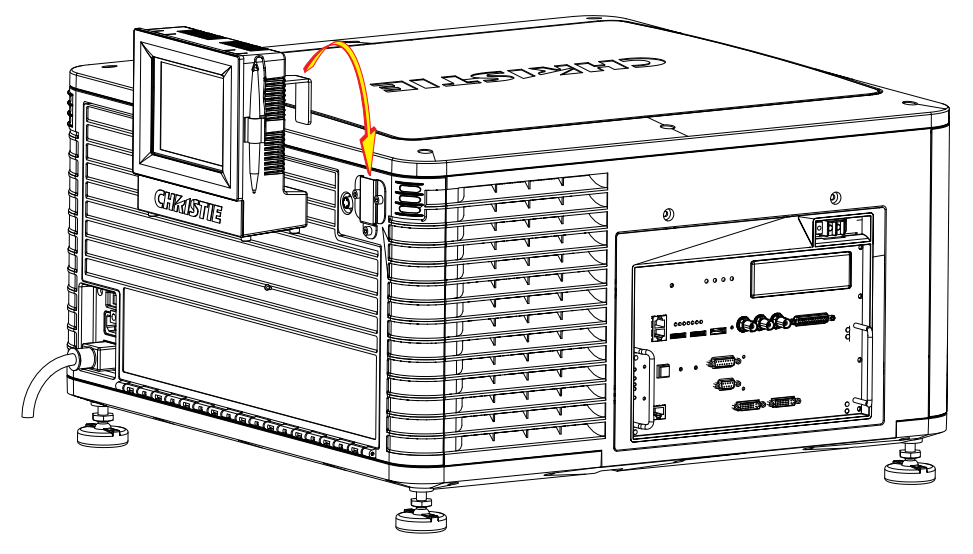

### 安装镜头

镜头会密封投影头,以防止污染物进入主电子元件区。在没有安装镜头的情况下,请不要开启投影机。当您安装或搬运投影机时,请安装镜头塞。

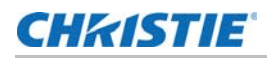

1. 取下镜头环圈。

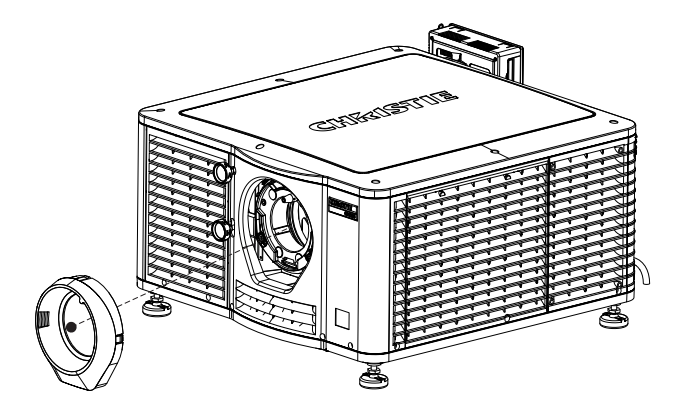

2. 使用六角扳手将镜头夹转到打开位置。六角扳手与灯泡室门连接。

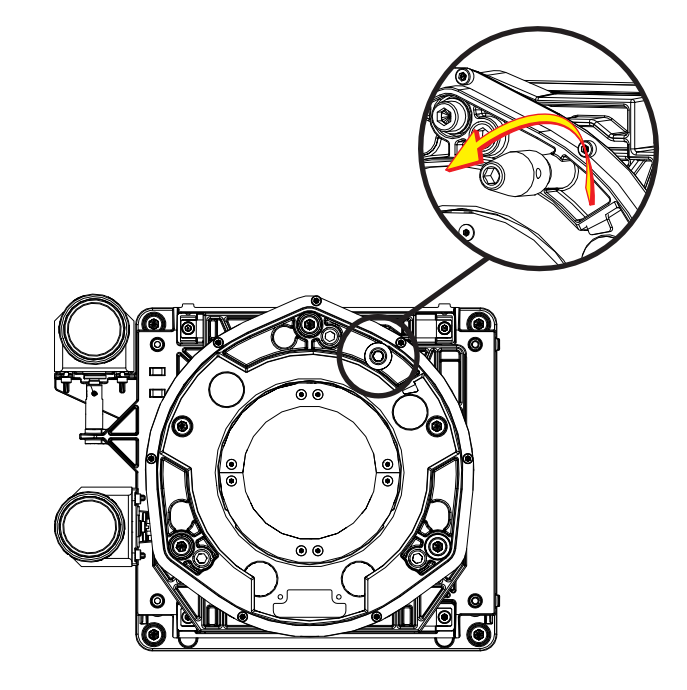

- 3. 放置镜头时,使镜头卡圈座与镜头座对齐。
- 4. 从镜头前端和后端取下镜头盖。

必须取下镜头盖,否则镜头盖可能融化并损坏镜头。

5. 将镜头垂直插入镜头座开口,不要旋转。安装在镜头座内的磁铁可协助放置镜头。

6. 插入并拧紧与投影机分开运送的两个镜头座六角螺钉。

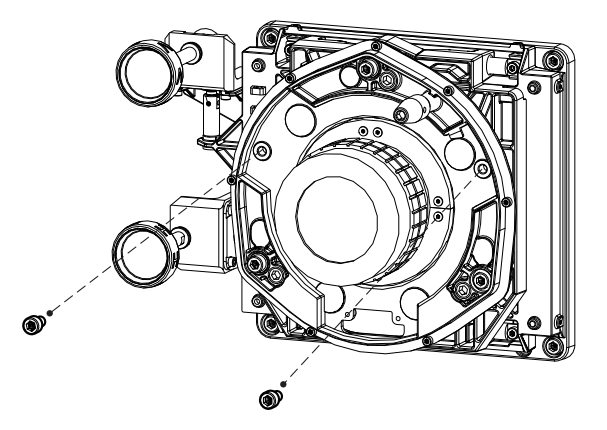

7. 使用六角扳手将镜头组件锁定到位。

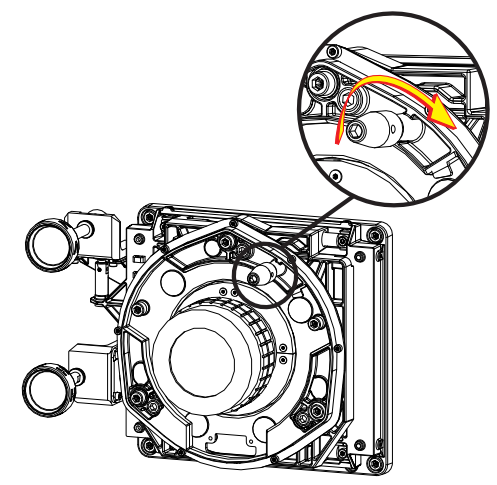

8. 重新装上镜头环圈。

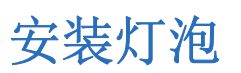

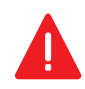

**危险**!若未能遵从以下事项,则可能导致重伤。 只有科视认证的技师才能执行此操作。如处置不当,高压灯泡可能会爆炸。在灯泡室门打开或处置灯泡时,始终要 穿着经批准的防护服。

- 1. 如投影机正在运行,请将其关闭并至少冷却 15 分钟。
- 2. 将投影机的断路器关闭。
- 3. 断开投影机与交流电源的连接。
- 4. 请穿戴您的防护服、面罩和手套。
- 5. 将钥匙插入灯泡室门锁中,转动钥匙,然后打开灯泡室门。

安装与设置

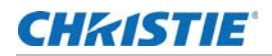

6. 拧松两个指旋螺钉并打开防火墙室门。

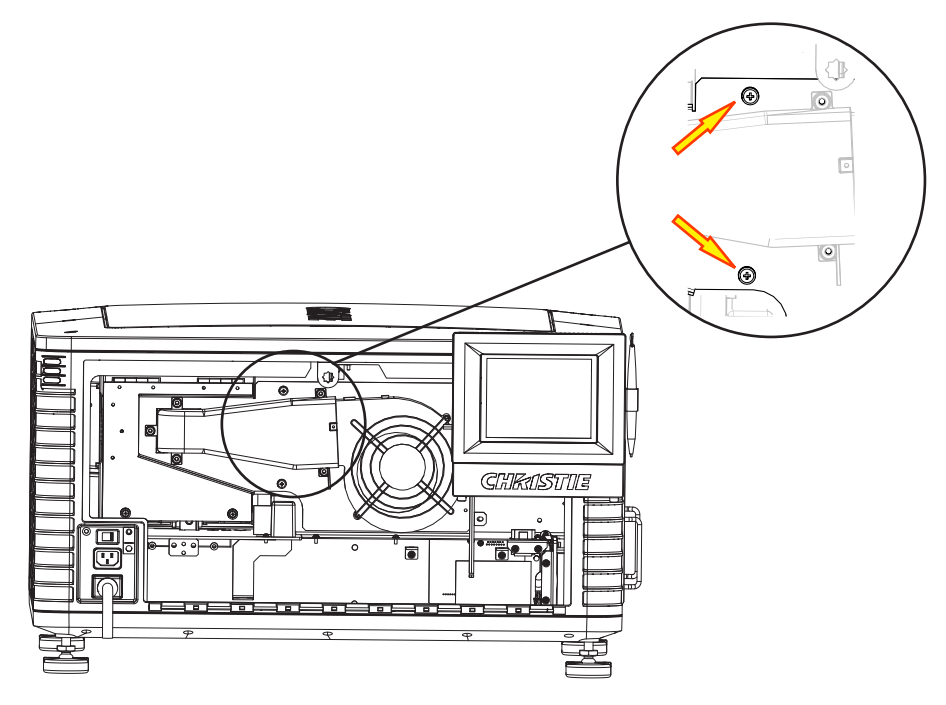

7. 拧松两个指旋螺钉并打开灯泡入口室门。

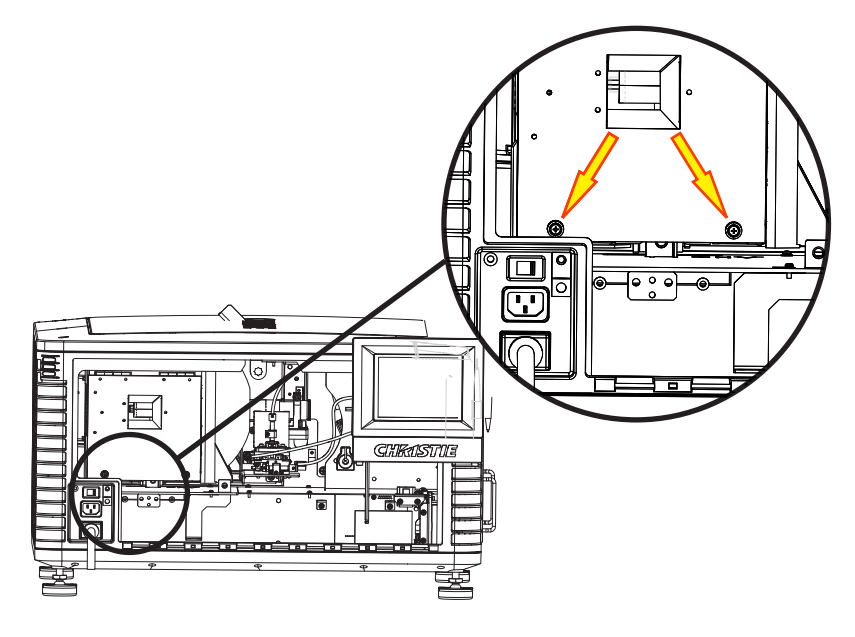

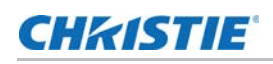

8. 使用灯泡室门随附的 5 mm 六角扳手拧松阴极夹。

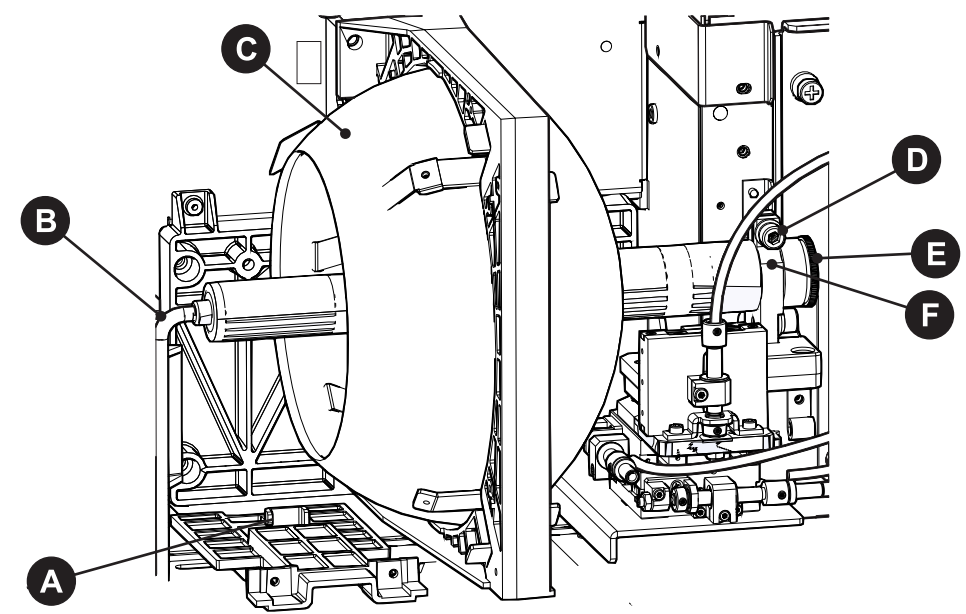

| Α | 阳极端子 |
|---|------|
| В | 阳极线  |
| С | 反射器  |
| D | 阴极螺钉 |
| E | 阴极螺母 |
| F | 阴极夹  |

9. 安装灯泡:

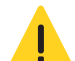

当心! 若未能遵从以下事项,则可能导致轻度或中度伤害。

只能拿住灯泡阴极 / 阳极端的柱状物,绝不能拿住玻璃。不要过度拧紧。不要以任何方式对玻璃施加压力。检查导线。确保灯泡和启辉器之间的阳极 (+)导线远离放映机的任何金属部分,例如反射器或防火墙。

- a. 从保护盒末端取下胶带。
- b. 从灯泡上取下塑料包装材料。
- c. 将灯泡从盒中取出之前,请先从灯泡上取下阴极螺母。
- d. 用左手拿住新灯泡的阳极端,使其斜着穿过反射器部件后面的孔。将右手食指和中指伸至反射器背面, 将灯泡安装在阴极夹上。务必小心,请勿使灯泡碰到反射器。
- e. 转入并用手拧紧阴极螺母。确保螺母光滑的部分对准阴极夹。
- f. 使用六角扳手拧紧阴极夹 (4)。

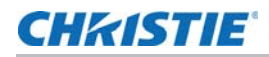

- g. 使阳极线 (2) 上的环形端子与安装位置对齐,确保线的波纹面朝外。拧紧阳极螺钉。使阳极导线远离临近的金属表面。
- 10. 关闭灯泡入口室门并拧紧两个指旋螺钉。
- 11. 关闭防火墙室门并拧紧两个指旋螺钉。
- 12. 关闭并锁定后部入口室门。在关闭后部入口室门前,请确保将六角扳手放回到支架。

## 将设备与投影机连接

要显示内容,必须将能够存储或播放内容的设备与投影机连接。

#### 投影机连接

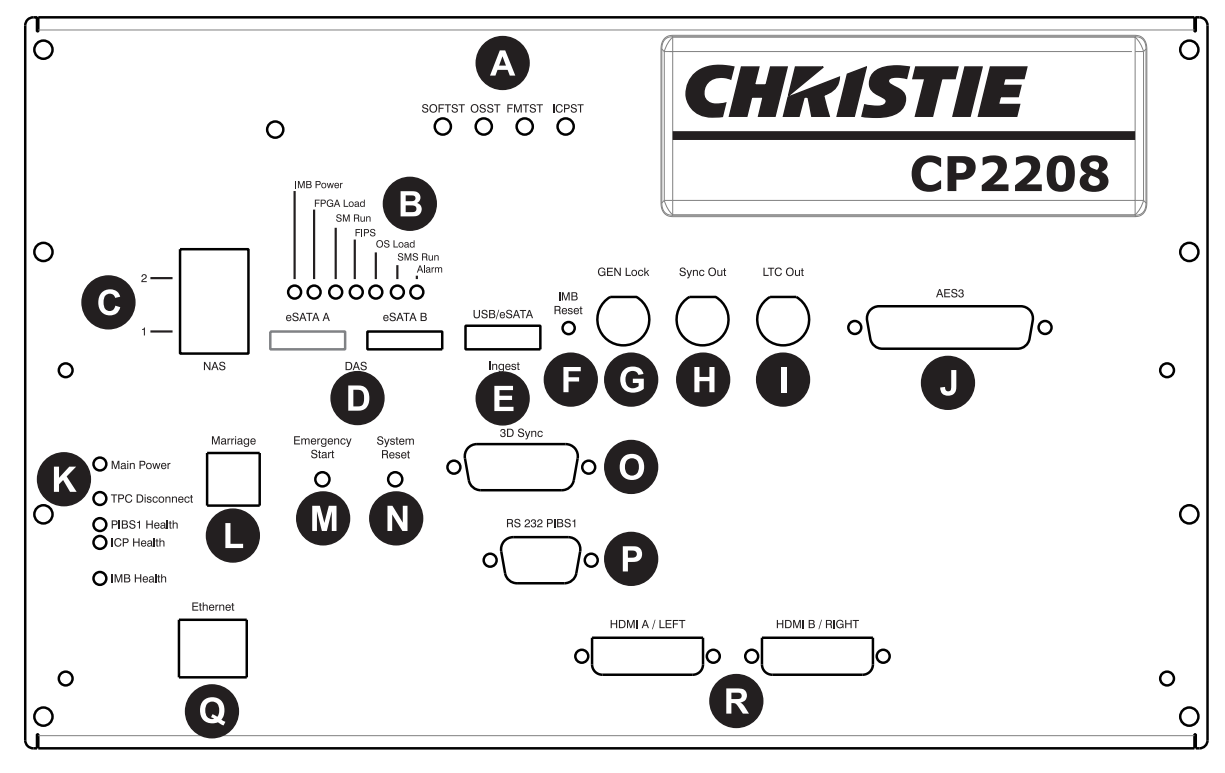

| LED 指示投影机组件的状态:                                                                                        |
|----------------------------------------------------------------------------------------------------|
| SOFTST - (软件状态)指示运行在 ICP 上的软件应用程序状态。正常运行期间,此 LED 闪烁。启动期间, LED 从熄灭 变为闪烁。                                |
| OSST - (操作系统状态)指示 ICP 操作系统的状态。正常运行期间, LED 为绿色。启动期间, LED 从关闭变为绿色。                                       |
| <b>FMTST -</b> (FMT FPGA 状态)指示 FMT FPGA 的状态。正常运行期间, LED 为绿色。打开电源时, LED 立即变为绿色。                         |
| <b>ICPST -</b> (ICP FPGA 状态)指示 ICP FPGA 的配置状态。正常运行期间, LED 为绿色。打开电源时, LED 立即变为绿色。                       |
| LED 指示 Christie IMB 的状态:                                                                               |
| IMB 电源 - 表示 Christie IMB 处于打开或关闭状态。                                                                    |
| FPGA 负载 - 所有 FPGAS 成功载入时, LED 为绿色。                                                                     |
| SM 运行 - 当安全管理器 (SM) 运行时会闪烁绿色的心跳指示器。                                                                    |
| FIPS - 表示 FIPS (联邦信息处理标准出版物)安全状态。如果 LED 为红色,则表明有错误发生。重启 IMB。如果 LED 仍然为红色,请将此 IMB 返还至 Christie Digital。 |
| OS 负载 - 表示 Christie IMB 已成功载入屏幕管理系统 (SMS) 操作系统。                                                        |
| SMS 运行 - 用于屏幕管理系统 (SMS) 的心跳指示器。                                                                        |
| <b>警报</b> - 表示屏幕管理系统 (SMS) 的警报状态。                                                                      |
| 将网络附加存储 (NAS) 设备连接至这些端子。                                                                               |
| 收查按附加方线 (DAS) 没久论按公计出进了                                                                                |
|                                                                                                    |

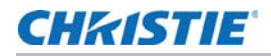

| Е | 将包含您想要获取内容的设备连接至此端子。                                                             |
|---|----------------------------------------------------------------------------------|
| F | 重置 Christie IMB。                                                                 |
| G | 多台投影机播放的输入(仅 Christie IMB 至 Christie IMB)。                                       |
| н | 多投影机播放的输出。                                                                       |
| I | 线性时间码 (LTC) 输出。                                                                  |
| J | 将数字音频设备连接至此端子。                                                                   |
| К | LED 指示投影机组件的状态:                                                                  |
|   | <b>主电源</b> - 表示投影机已连接至交流电源。                                                      |
|   | <b>TPC 断开</b> -TPC 从投影机断开时, LED 闪烁黄色。其他时间不发光。                                    |
|   | <b>PIBS1 状态</b> - PIBS1 初始化完成时, LED 闪烁绿色。                                        |
|   | ICP 状态 - ICP 通讯运行正常时, LED 为绿色。                                                   |
|   | <b>IMB 状态</b> - Christie IMB 运行正常时, LED 为绿色。                                     |
| L | 指示安全连接状态。在全功率模式时,绿色 LED 指示投影机已正确安全连接。红色 LED 表示安全连接断开,用户无法使用 Christie IMB 显示加密内容。 |
| М | 开启投影机,点亮灯泡,并打开遮光板。按住此按钮不放以关闭遮光板,关闭灯泡,并保持电源为开启状态。建议仅在<br>TPC (触摸板控制器)可用时使用此按钮。    |
| Ν | 重置投影机电子元件。重新启动后,投影机返回到先前的功率模式。必须手动点亮灯泡。                                          |
| 0 | 将 3D 设备(如 MasterImage 或 RealD)连接至此端子。                                            |
| Ρ | 将科视或第三方自动化设备连接至此端子。使用科视专有协议。                                                     |
| Q | 将 10Base-T/100Base-TX 以太网连接连接至此端子。                                               |
| R | 将 HDMI 或 DVI 源连接至这些端子。                                                           |

#### 将投影机连接至计算机

将以太网一端或 RS232 线缆连接至投影机通讯面板和计算机另一端的以太网或 RS232 PIBS1 端口。要与投影机 进行通讯,投影机必须与计算机添加至相同网络。请参阅 第 29 页上的"将投影机添加至网络"。

#### 将投影机连接到网络附加存储设备上

必须对您的网络附加存储 (NAS) 设备进行配置,才可使用网络文件系统 (NFS) 协议。您的直接附加存储 (DAS) 设备必须连接至投影机,并在投影机打开前开启。科视建议选择静态 IP 地址,请参阅《Christie Integrated Media Block 用户手册》 (P/N 020-100845-xx)。

- 1. 遵照 NAS 制造商所提供的说明进行操作,以确保正确安装并运行 NAS。
- 2. 将以太网电缆的一端连接到投影机通讯面板上的 NAS-1 或 NAS-2 端口上,另一端连接到您的 NAS 设备或 网络上。
- 3. 打开 NAS 设备。

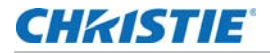

- 4. 将投影机连接到交流电源。请参阅第27页上的"连接电源"。
- 5. 打开投影机。请参阅第28页上的"打开投影机"。
- 6. 点 Menu (菜单) > Christie IMB > System (系统)。
- 7. 点 Storage (存储)。
- 8. 单击 Add NAS (添加 NAS)。
- 9. 如果这是您的主要 NAS 设备,则点 Primary (主要)。
- 10. 点 **Yes(是)**。
- 11. 完成 NAS 设备的信息字段。
- 12. 点 Refresh Share Names (刷新共享名称)。
- 13. 在 Share (共享) 列表中选择一个共享。
- 14. 点 OK (确定)。
- 15. 点 **Save (保存)**。
- 16. 点 **OK (确定)**。

#### 将投影机连接到直接附加存储设备上

直接附加存储 (DAS) 设备必须连接至投影机,并在投影机打开前开启。

- 1. 验证直接附加存储 (DAS) 设备是否连接至投影机通讯面板上的其中一个外部串行 ATA (eSATA) 端口。
- 2. 打开 DAS 设备。
- 3. 将投影机连接到交流电源。请参阅第27页上的"连接电源"。
- 4. 打开投影机。请参阅第28页上的"打开投影机"。
- 5. 点 Menu(菜单) > Christie IMB > System (系统)。
- 6. 点 Storage (存储)。
- 7. 点 Add DAS(添加 DAS)。
- 8. 在列表中选择一个 DAS。

#### 将投影机连接至数字电影音频处理器

- 1. 将音频电缆的一端连接到投影机通讯面板上的 AES3 端口,另一端连接到数字电影音频处理器上。
- 2. 打开数字电影音频处理器。
- 3. 将投影机连接到交流电源。请参阅第27页上的"连接电源"。
- 4. 打开投影机。请参阅第28页上的"打开投影机"。
- 5. 点 Menu(菜单) > Christie IMB > System (系统) > Audio (音频)。
- 6. 在 Mapping (映射) 列表中选择一种环绕音效类型。
- 7. 从 Channel (通道)列表中,为您设置的每个扬声器选择一个通道。
- 8. 点 Speaker Mapping (扬声器映射)。

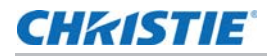

- 9. 在 Delay (ms) (延迟[毫秒]) 列表中选择延迟的毫秒数。内容播放之后音频延迟正值,内容播放之前音频提前负值。
- 10. 在 Audio Rate (音频速率)列表中选择 Auto (自动),以自动匹配音频速率和内容编码。

- 或 -

选择 48 kHz,强制将所有音频输出设置为 48 kHz。

- 或 -

选择 96 kHz,强制将所有音频输出设置为 96 kHz。

- 11. 在 Speaker Name (扬声器名称) 字段中输入与 AES 输出编码相对应的扬声器名称。
- 12. 在 Speaker Test (扬声器测试)列表中选择扬声器,然后点 Test (测试),以测试扬声器映射。已向所 选扬声器发送音调。
- 13. 点 Save (保存)。

#### 将设备连接至 3D 同步端子。

请参阅第73页上的"查看3D内容"。

### 连接电源

如果交流电源和电源线不在指定的电压和功率范围内,请勿对投影机进行操作。仅使用投影机随附的电源线。 投影机在连接至电源前,必须安装专用的保护接地线。

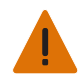

警告! 若未能遵从以下事项,则可能导致重伤。

专用接地线仅能由科视认证的维修技师或电工进行安装。保护接地线必须最小为 12 AWG 的绿色 / 黄色 线缆。请参阅 第 95 页上的"投影机规格"了解电源要求。

- 1. 如果投影机正在运行,将其关闭并从交流电源断开。
- 2. 拧松位于投影机后方交流电源插座接地片上的螺栓。

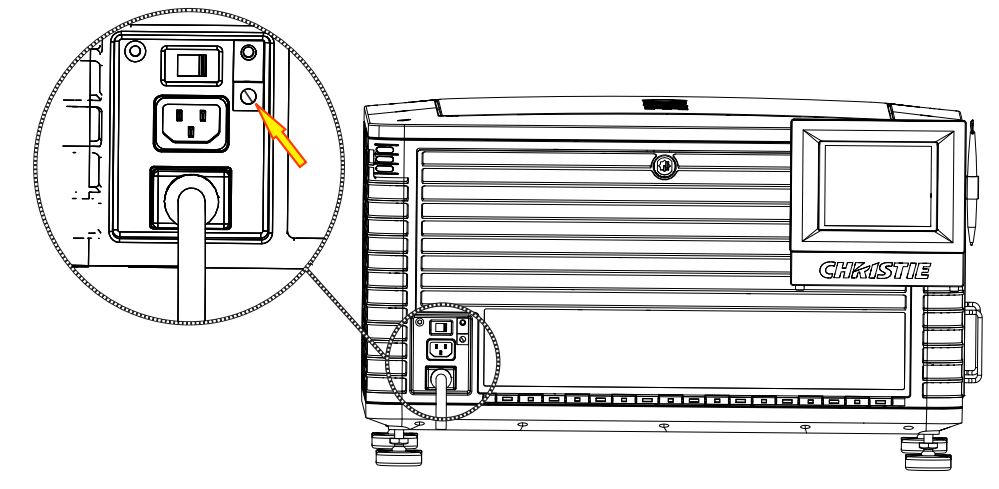

3. 取下保护接地线两端 15 mm 的绝缘保护层。

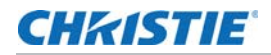

- 4. 将保护接地线裸露的一端插入接地片顶部的孔中,使其位于螺栓下方。
- 5. 将螺栓拧紧至 50 in-lb。
- 6. 将保护接地线裸露的另一端接地。
- 7. 将投影机电源线的一端连接至投影机后左下方的交流电源插座,然后将电源线的另一端连接至交流电源插座。
- 8. 如果正在使用不间断电源 (UPS) 为主要电子元件提供电源,将交流电源移至 A + B 并将 UPS 随附的电源线 连接至 B 插座。

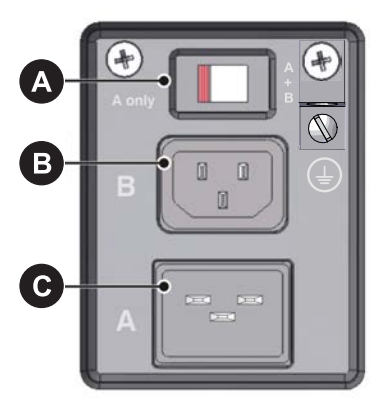

| Α | 交流电源开关          |
|---|-----------------|
| В | 100-240V 备用电源插孔 |
| С | 200-240V 主电源插孔  |

## 打开投影机

警告!若未能遵从以下事项,则可能导致重伤。 如果交流电源不在指定的电压范围内,则不要试图开启投影机。请参阅*第 95 页上的"投影机规格"*了解电源要求。

- 1. 确保投影机的电路断路器为开启。
- 2. 在触摸板控制器 (TPC) 上,按住绿色电源 () 图标。

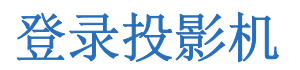

- 1. 在触摸板控制器 (TPC) 上, 点 Menu (菜单) > Login (登录)。
- 2. 从 Username (用户名)列表中选择用户名。要查看每个帐户相关的权限,请参阅 第 67 页上的"用户访问权限"。
- 3. 输入您的密码。
- 4. 点 Login (登录)。

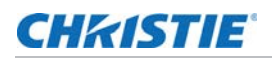

## 激活安全连接

必须完成安全连接以显示加密内容,且符合数字电影系统技术规范(DCI技术规范)。无法远程完成安全连接。此外,经授权的员工必须亲自检查卡笼面板(A)和防火墙(B)上的防拆封印是否破损,投影机是否改变,然后按卡笼面板上的安全连接按钮。

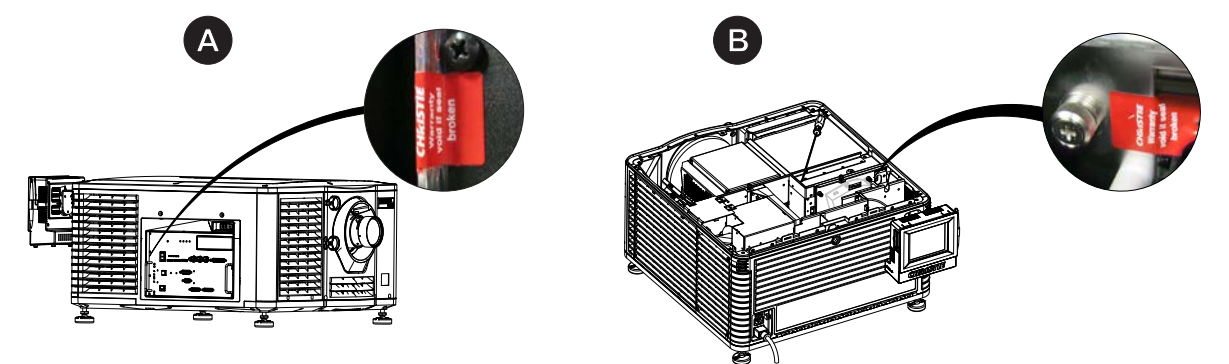

- 1. 通过安全连接权限登录投影机。请参阅第28页上的"登录投影机"。
- 2. 点 Menu (菜单) > Service Setup (维修设置) > IMB Marriage (IMB 安全连接)。
- 3. 完成 Marriage (安全连接)向导。
- 4. 单击 Finish (完成)。

#### 将投影机添加至网络

- 1. 在触摸板控制器 (TPC) 上, 点 Menu (菜单) > Login (登录)。
- 2. 从 Username (用户名) 列表中选择管理员帐户。
- 3. 在 Password (密码)字段中输入密码, 然后点 Login (登录)。
- 点 Menu(菜单) > Administrator Setup(管理员设置) > Communications Configuration (通讯配置)。
- 5. 完成以下字段:

| 字段                | 说明                                   |
|-------------------|--------------------------------------|
| 设备名称              | 投影机名称。                               |
| IP 地址             | 投影机的 IP 地址。                          |
| 子网掩码              | 地址所属的子网掩码。                           |
| 网关                | 网关 IP 地址。                            |
| 应用                | 应用以太网设置。                             |
| 串行速度(波特):         | 串行端口的波特率。默认值为 115200。                |
| 启用 SNMP           | 启用 SNMP。                             |
| SNMP V2 / SNMP V3 | SNMP 协议类型。请联系科视获取 SNMP V3 用户 ID 和密码。 |

| 字段            | 说明                                |
|---------------|-----------------------------------|
| 管理 IP         | 发送 SNMP 信息和通知的 IP 地址。             |
| 将 MIB 下载到 USB | 将 SNMP 管理信息库 (MIB) 文件发送至 USB 闪存盘。 |
| 应用            | 应用 SNMP 设置。                       |
| 串行访问          | 授权访问串行连接。                         |
| 以太网访问         | 授权访问以太网连接。                        |

# 将灯泡信息添加至灯泡历史记录

- 1. 如果灯泡点亮,点熄灭灯泡 ( )图标以将其熄灭。
- 2. 点 Menu (菜单) > Advanced Setup (高级设置) > Lamp Change Wizard (更换灯泡向导)。
- 3. 点 Next (下一步)。
- 4. 完成以下字段:

| 字段         | 说明                     |
|------------|------------------------|
| 类型         | 灯泡类型。                  |
| 序列号        | 灯泡序列号。                 |
| 更换原因       | 灯泡的更换原因。               |
| 灯泡过期 (小时数) | 灯泡在更换前可运行的小时数。此字段自动填写。 |
| 耗时         | 安装前灯泡已运行的小时数。          |

- 5. 点 Save (保存)。
- 6. 点 Next (下一步)。

# 点亮灯泡

在投影机触摸板控制器 (TPC) 上,点 lamp on (点亮灯泡) ( ? )图标。

# 校正灯泡

- 1. 点 Menu(菜单) > Advanced Setup(高级设置) > Lamp Power(灯泡功率)。
- 2. 验证 Power% (功率%)字段中的值是否位于符合您要求的水平。
- 3. 点 Menu (菜单) > Advanced Setup (高级设置) > Light Adjust (光线调整)。
- 4. 记录 Intensity (亮度) 字段中的数字。
- 5. 点 Display Full Screen White Test Pattern (显示全屏幕白色测试图像)。

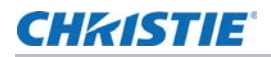

- 6. 完成灯泡粗调:
  - a. 将 Y 轴调整标签置于投影机操作员一侧。

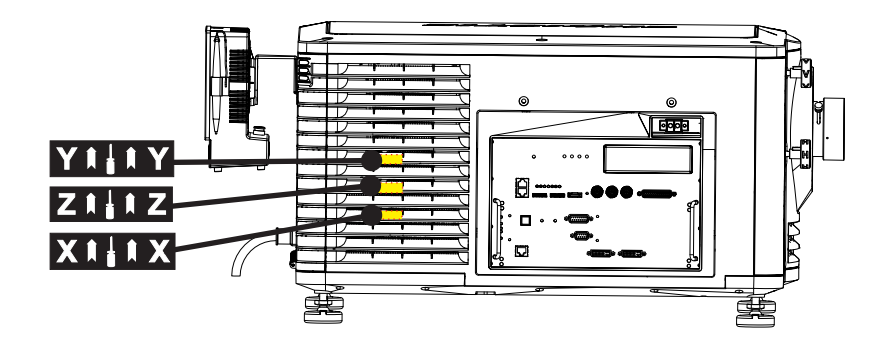

b. 在 Y 轴调整标签下方, 将 5 mm 六角螺丝刀以一定角度插入排气孔, 直到螺丝刀位于 Y 轴调整螺钉上。

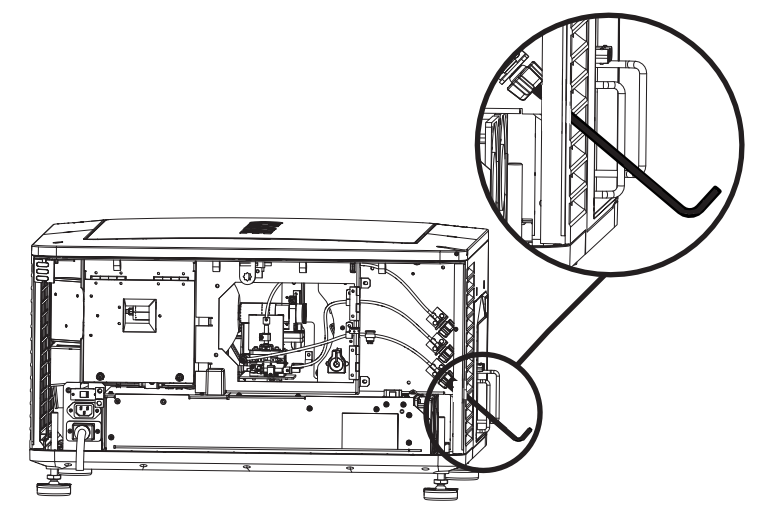

- c. 顺时针或逆时针转动螺钉,直到 Intensity (亮度)字段中的值达到峰值然后降低。
- d. 取下六角螺丝刀并重复步骤 a 至 c 以调整 Z 和 X 轴。
- 7. 完成灯泡微调:
  - a. 将 Y 轴调整标签置于投影机操作员一侧。
  - b. 将 5 mm 螺丝刀插入排气孔,直到螺丝刀紧紧位于 Y 轴调整螺钉上。
  - c. 按顺时针或逆时针缓慢转动,直到您确定最大值。
  - d. 取下六角螺丝刀并重复步骤 a 至 c 以调整 Z 和 X 轴。
- 8. 验证 **Intensity(亮度)**字段中的值是否大于或等于您在第 4 步中记录的数字。如果小于记录的数字,请重 复第 6 步和第 7 步。

## 调整影像以适合您的屏幕

必须在完成此步骤后,再进行视轴调整。

- 1. 确保投影机与屏幕的相对位置正确。请参阅第14页上的"放置投影机"。
- 2. 显示 RGB-12 位全屏幕白色测试图像并使影像居中:
  - a. 点任务栏中的 Test Pattern (测试图像)图标 ( 🛂 )。
  - b. 点 All Test Patterns (全部测试图像)。
  - c. 点 RGB-12bit-Full Screen White (RGB-12位-全屏幕白色)。
  - d. 将一张透明纸放在底部投影机镜头的前方。
  - e. 分别按顺时针和逆时针方向转动投影机前面的垂直和水平旋钮,以在屏幕中集中投影机发出的光线。

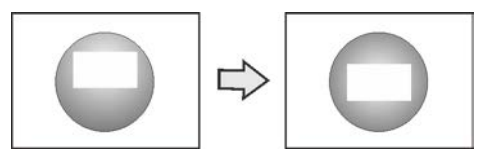

- 3. 显示 DC2K Framing2 测试图像:
  - a. 在触摸板控制器 (TPC) 上,点任务栏中的 Test Pattern (测试图像)图标 ( 💆 )。
  - b. 点 All Test Patterns (全部测试图像)。
  - c. 点 DC2K Framing2。
- 4. 分别按顺时针和逆时针方向转动投影机前面的垂直和水平旋钮,以微调屏幕中测试图像的位置。
- 5. 转动镜头上的变焦调整环,使影像适合屏幕并关注测试图像详细信息。完成调整后,测试图像中的词语和线条 应在整个屏幕中均匀分布,不应该有模糊不清的部分。
- 6. 显示框架测试图像的同时,再次检查投影机水平,以使影像的上边缘与屏幕的上边缘平行。
- 7. 显示全白色测试图案:

a. 在 TPC 上,点击任务栏中的 Test Pattern (测试图像)图标 ( 💆 )。

- b. 点 All Test Patterns (全部测试图像)。
- c. 点 RGB-12bit-Full Screen White (RGB-12 位 全屏幕白色)。
- 8. 如果测试图像在屏幕上聚焦并居中,无需完成进一步的影像调整。否则,完成以下步骤之一:
  - a. 如果影像扭曲并呈梯形状,请参阅第35页上的"校正梯形失真效应"。
  - b. 如果影像中心的亮度强于四周,请参阅第37页上的"校正边缘模糊"或第30页上的"校正灯泡"
  - c. 如果影像的边角或边缘丢失,请参阅第40页上的"折叠式反射镜调整"。
  - d. 如果影像无法通过聚焦调整在屏幕上均匀对焦,请参阅第37页上的"调整垂直视轴角度"。
  - e. 如果屏幕需要大幅度水平角度偏移,请参阅第 39 页上的"调整水平视轴"。

### 校正双投影机影像

- 1. 叠放投影机。请参阅第15页上的"叠放投影机"。
- 2. 在底部投影机上,调整影像以适合屏幕。请参阅 第 32 页上的"调整影像以适合您的屏幕"。
- 3. 在两台投影机上,点亮灯泡并打开遮光板。请参阅第 30 页上的"点亮灯泡"。
- 4. 在顶部投影机上,显示 RGB-12 位全屏幕白色测试图像并对中影像:
  - a. 点任务栏中的 Test Pattern (测试图像)图标 ( 💆 )。
  - b. 点 All Test Patterns (全部测试图像)。
  - c. 点 RGB-12bit-Full Screen White (RGB-12位-全屏幕白色)。
  - d. 将一张透明纸放在底部投影机镜头的前方。
  - e. 分别按顺时针和逆时针方向转动投影机前面的垂直和水平旋钮,以在屏幕中集中投影机发出的光线。

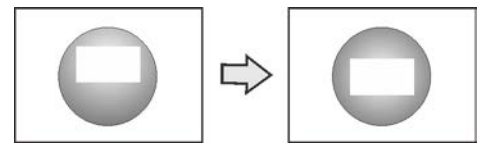

- 5. 在顶部投影机上,显示 DC2K Framing Green (DC2K 框架绿色)测试图像。请参阅 第 72 页上的"打 开或关闭测试图像"。
- 6. 在底部投影机上,显示 DC2K Framing Red (DC2K 框架红色)测试图像。请参阅 第 72 页上的"打开 或关闭测试图像"。
- 7. 水平对齐顶部投影机影像与底部投影机:
  - a. 将锁定托架从顶部投影机上的投影机支脚上取下。
  - b. 向左或向右移动顶部投影机的前端或后端,使其投射的影像与底部投影机的影像水平对齐。

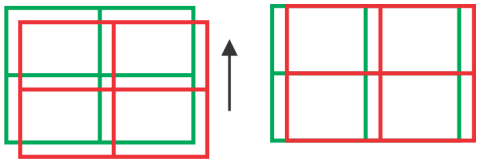

- 8. 垂直对齐顶部和底部投影机的影像:
  - a. 提升或降低顶部投影机的后方支脚,使两台投影机投射的影像垂直对齐。影像正确对齐时,线条为黄色。

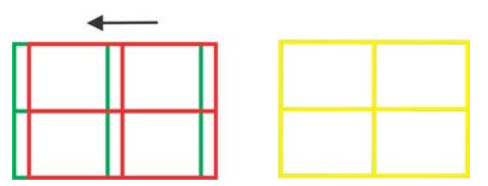

- b. 重新安装步骤 7 中取下的锁定托架。
- 9. 如果测试图像在屏幕上聚焦并居中,无需完成进一步的影像调整。否则,完成以下步骤之一:

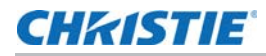

- a. 如果影像扭曲并呈梯形状,请参阅第35页上的"校正梯形失真效应"。
- b. 如果影像中心的亮度强于四周,请参阅 第 37 页上的"校正边缘模糊"或第 30 页上的"校正灯泡"
- c. 如果影像的边角或边缘丢失,请参阅第40页上的"折叠式反射镜调整"。
- d. 如果影像无法通过聚焦调整在屏幕上均匀对焦,请参阅第37页上的"调整垂直视轴角度"。
- e. 如果屏幕需要大幅度水平角度偏移,请参阅第 39 页上的"调整水平视轴"。

#### 加载 RealD 3D EQ 配置文件

如果您使用 RealD 技术播放 3D 内容,则需要安装 RealD 3D EQ 配置文件。如果您不使用 RealD 技术播放 3D 内容,则无需完成此步骤。

- 1. 在触摸板控制器 (TPC) 一侧的 USB 端口中插入带有 RealD 3D EO 配置文件的 USB 闪存盘。
- 2. 点 Menu (菜单) > Christie IMB > System (系统)。
- 3. 点 General (常规) > Config Files (配置文件)。
- 4. 在 RealD 3D EQ 区域点 Load Config File (加载配置文件)。
- 5. 选择配置文件。
- 6. 点 Accept (接受)。

# 播放内容

投影机安装并配置完毕后,要播放内容,通常还需完成以下任务:

- 1. 获取内容。内容通常存储在电影发行商所提供的硬盘中。如需获取内容,请参阅《Christie Integrated Media Block 用户手册》 (P/N 020-100845-xx)。
- 2. 获取密钥传送消息 (KDM) 的密钥。预告片和其他未加密内容不需要 KDM 密钥。KDM 密钥通常位于另一个 USB 闪存盘中,与加密内容分开存储。请参阅《Christie Integrated Media Block 用户手册》 (P/N 020-100845-xx)。
- 3. 确定内容播放正常且 KDM 准确无误。请参阅《Christie Integrated Media Block 用户手册》 (P/N 020-100845-xx)。
- 4. 创建播放列表。播放列表为包含预告片、功能和自动化事件等内容文件的列表,并按照您所定义的顺序播放其 中内容。请参阅《Christie Integrated Media Block 用户手册》 (P/N 020-100845-xx)。
- 5. 确定播放列表播放正常。请参阅《Christie Integrated Media Block 用户手册》 (P/N 020-100845-xx)。
- 6. 还可计划播放,或向播放列表中添加自动化:
  - 如欲了解有关计划播放的更多信息,请参阅《Christie Integrated Media Block 用户手册》 (P/N 020-100845-xx)。
  - 如需添加自动化,请参阅《Christie Integrated Media Block 用户手册》(P/N 020-100845-xx)。

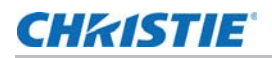

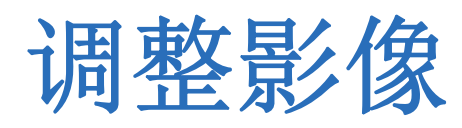

本部分介绍调整投影机影像的信息和步骤。

# 校正梯形失真效应

将影像以某个角度投射到屏幕上,但投影机未在屏幕中央时,发生梯形失真效应。影像扭曲,呈梯形状。此影像识别不同类型的梯形失真效应:

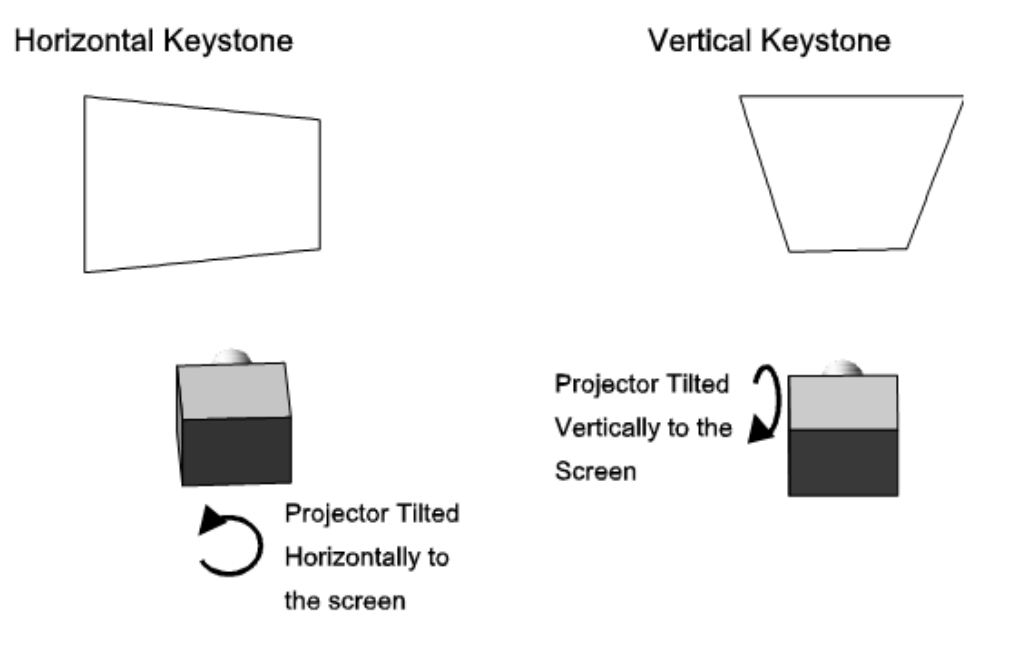

如果影像发生轻微梯形失真效应,可以通过电子裁剪校正此影像。

如果梯形失真效应严重,可以不均匀地调整支脚来补偿投影机倾斜角度。校正梯形失真效应前,建议您使用镜头偏 移将影像中心与屏幕中心对齐。

如果影像的一边长于另一边,请参阅第17页上的"调整投影机的倾斜和水平程度"。

#### 校正双重投影机水平梯形失真

- 1. 在两台投影机上,点亮灯泡并打开遮光板。请参阅第30页上的"点亮灯泡"。
- 2. 对齐双重投影机影像。请参阅第 33 页上的"校正双投影机影像"。

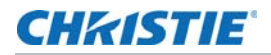

- 3. 在顶部投影机上,显示 DC2K Framing Green (DC2K 框架绿色)测试图像。请参阅 第 72 页上的"打 开或关闭测试图像"。
- 4. 在底部投影机上,显示 DC2K Framing Red (DC2K 框架红色)测试图像。请参阅 第 72 页上的"打开 或关闭测试图像"。
- 5. 确定两台投影机水平放置。请参阅第17页上的"调整投影机的倾斜和水平程度"。
- 6. 识别存在水平梯形失真问题的投影机。此例中,顶部投影机存在水平梯形失真问题:

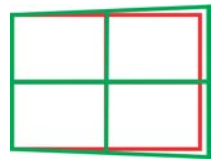

如果两台投影机都存在水平梯形失真问题,校正底部投影机的影像将解决两台投影机的问题。

- 7. 将锁定托架从顶部投影机上的投影机支脚上取下。
- 8. 左右移动顶部投影机后部,直到垂直线的偏移量尽可能相等。

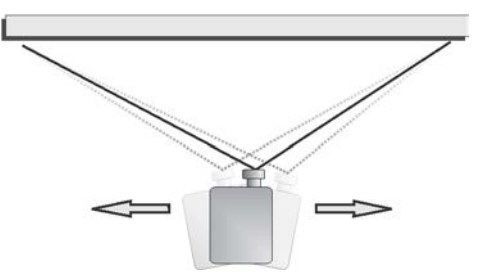

- 9. 重新安装步骤 7 中取下的锁定托架。
- 10. 转动投影机正面的水平旋钮, 使垂直线彼此靠近。
- 11. 如果必要,请转动每台投影机镜头上的变焦调整环,使两个影像尺寸的相同并对焦。

#### 校正双重投影机垂直梯形失真

- 1. 在两台投影机上,点亮灯泡并打开遮光板。请参阅第 30 页上的"点亮灯泡"。
- 2. 对齐双重投影机影像。请参阅第33页上的"校正双投影机影像"。
- 3. 在顶部投影机上,显示 DC2K Framing Green (DC2K 框架绿色)测试图像。请参阅 第 72 页上的"打 开或关闭测试图像"。
- 4. 在底部投影机上,显示 DC2K Framing Red (DC2K 框架红色)测试图像。请参阅 第 72 页上的"打开 或关闭测试图像"。
- 5. 识别存在垂直梯形失真问题的投影机。此例中,顶部投影机存在垂直梯形失真问题:

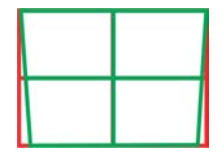
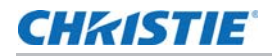

如果两台投影机都存在水平梯形失真问题,校正底部投影机的影像将解决两台投影机的问题。

- 6. 将锁定托架从顶部投影机上的投影机支脚上取下。
- 7. 升降顶部投影机的后方支脚,直到两台投影机投射的影像垂直对齐。支脚抬升或降低的高度应相同。
- 8. 重新安装步骤 6 中取下的锁定托架。
- 9. 转动投影机正面的垂直旋钮, 使水平线彼此靠近。
- 10. 如果必要,请转动每台投影机镜头上的变焦调整环,使两个影像尺寸的相同并对焦。

#### 校正边缘模糊

"边缘模糊"一词系指影像中心亮度高于四周的情形。如果影像发生边缘模糊,则镜头达到偏移行程范围的末端。如 果安装未使影像中心与屏幕中心对齐,请沿镜头移动方向移动整台投影机。

#### 调整垂直视轴角度

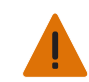

警告! 若未能遵从以下事项,则可能导致重伤。

视轴调整只能在图像不能均匀汇聚在屏幕上时,通过将投影机对齐屏幕,并调节镜头来实现调整。调整视轴时,必须保持由科视设置的从镜头到棱镜的视轴距离。例如,当您向外移动顶部螺钉时,旋转底部两个视轴螺钉可保持总体距离。

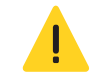

当心! 若未能遵从以下事项,则可能导致轻度或中度伤害。

为了维持最佳镜头性能 (即镜头与棱镜绝对距离的出厂设置),每次调整垂直视轴的幅度均应不超过一圈的 1/8。 请务必追踪帽螺钉每次的旋转度,以确保调整准确无误。

建议您在调整水平视轴前完成顶部和底部视轴调整。

- 1. 取下镜头环圈。
- 2. 显示 DC2K Framing2 测试图像:
  - a. 在触摸板控制器上,点任务栏中的 Test Pattern (测试图像) 图标。
  - b. 点 DC2K Framing2。

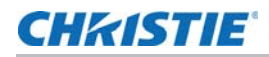

#### 3. 拧松固定螺钉 (B)。

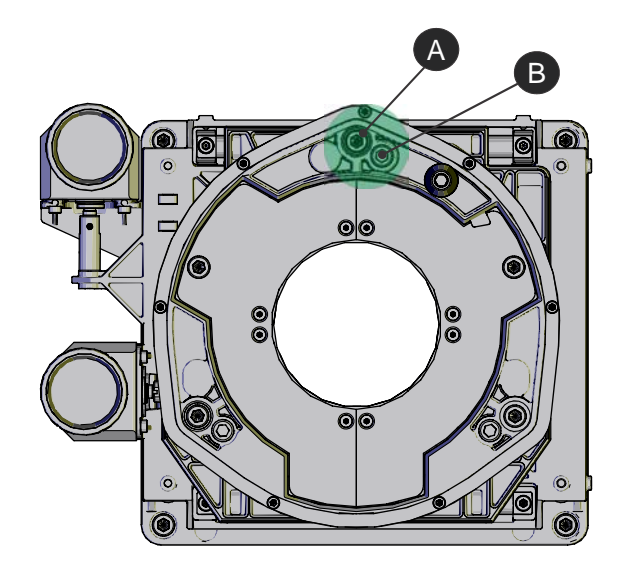

| Α | 帽螺钉 - 调整顶部和底部视轴 |
|---|-----------------|
| В | 固定螺钉 - 锁定或解锁帽螺钉 |

- 4. 将垂直帽螺钉 (A) 逆时针旋转 1/8 圈。
- 5. 调整左、右水平调整器,旋转幅度减半,且旋转方向为垂直调整的反方向。例如,如果垂直调整帽螺钉的旋转 幅度为一圈的 1/8,则左、右水平帽螺钉的旋转幅度应为一圈的 1/16,方向为垂直调整帽螺钉的反方向。
- 6. 每次调整后请检查屏幕。如果投射的影像品质下降,请将垂直调整帽螺钉顺时针旋转 1/8 圈。确保左、右水 平调整器以反方向调整相等的值,以更正轴向聚焦。旋转一圈的 1/8 仅仅是个建议,需要时可采用更小的旋 转幅度,但始终不得超过 1/8。请始终根据垂直调整补偿左、右水平调整。
- **7**. 每次调整后请检查影像。请继续调整,直到顶部和底部同样清晰。要确保镜头位于相同的相对位置,同时以相反的方向调整左、右调整器。
- 8. 当影像顶部和底部的聚焦相同时,请锁住固定螺钉以将其固定到位。重新检查影像。
- 9. 如需额外调整,请参阅 第39 页上的"调整水平视轴"。
- 10. 重新装上镜头环圈。

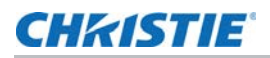

#### 调整水平视轴

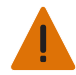

警告! 若未能遵从以下事项,则可能导致重伤。

视轴调整只能在图像不能均匀汇聚在屏幕上时,通过将投影机对齐屏幕,并调节镜头来实现调整。调整视轴时,必须保持由科视设置的从镜头到棱镜的视轴距离。例如,当您向外移动顶部螺钉时,旋转底部两个视轴螺钉可保持总体距离。

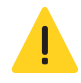

当心! 若未能遵从以下事项,则可能导致轻度或中度伤害。

为了维持最佳镜头性能 (即镜头与棱镜绝对距离的出厂设置),每次调整垂直视轴的幅度均应不超过一圈的 1/8。 请务必计算帽螺钉每次的旋转度,以确保调整准确无误。

一般情况下,水平视轴无需调整。只有需要相对屏幕进行大幅度水平角度偏移时,才需调整水平视轴。

- 1. 取下镜头环圈。
- 2. 点 Main (主) 面板上的 **Test Patterns (测试图像)** 按钮。
- 3. 点 All Test Patterns (全部测试图像)。
- 4. 点 DC2K Framing (DC2K 框架)。
- 5. 拧松右视轴固定螺钉 (B)。

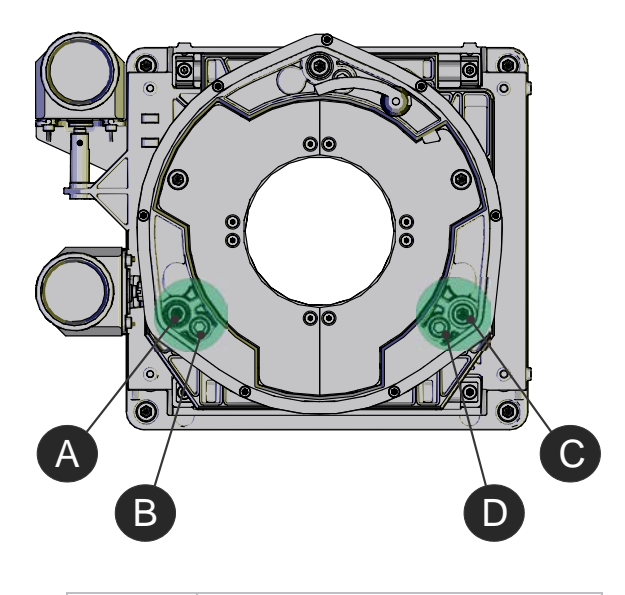

| Α | 右视轴帽螺钉  |
|---|---------|
| В | 右视轴固定螺钉 |
| С | 左视轴帽螺钉  |
| D | 左视轴固定螺钉 |

- 6. 将右视轴帽螺钉 (A) 顺时针旋转 1/16 圈。
- 7. 将左视轴帽螺钉 (C) 以相反方向旋转同样圈数。

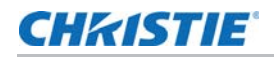

- 8. 如果投射的影像品质未改善,将右视轴帽螺钉逆时针旋转 1/16 圈。请确保左调整器的调整值与之相等且方向 相反。
- 9. 每次调整后请检查屏幕。右侧的调整会影响屏幕右上方和左下方的点。两条十字准线均已对焦后,请锁紧右视 轴的固定螺钉。

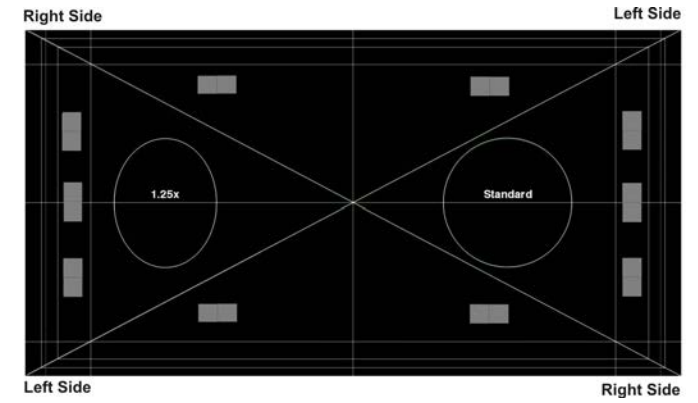

- 10. 针对左侧重复步骤 5 至步骤 7。
- 11. 当水平视轴的调整顺利完成时,屏幕各角应同等聚焦。如有必要,可重复调整垂直视轴。为了维持最佳镜头性能(即镜头与棱镜绝对距离的出厂设置),每次调整垂直视轴的幅度均应不超过一圈的 1/8。请务必追踪帽螺钉每次的旋转度,以确保调整准确无误。

# 调整 DMD 会聚

当一种或多种投射的色彩(红、绿、蓝)在通过会聚测试图像检查时表现为不重合时,则表明出现会聚问题。这三种色彩通常应该准确重合,以在整个影像上形成纯白色的线条。出现会聚问题时,一种或多种会聚效果较差的个别颜色可能会出现在部分或所有线条的附近。联系您的科视认证服务技师,以纠正 DMD 会聚问题。

#### 折叠式反射镜调整

如果影像的一角或边缘缺失,则折叠式反射镜可能未与光学系统对准。修正此问题的方法:

- 1. 取下顶盖放在一边。
- 2. 显示全白色测试图案:
  - a. 在 TPC 上,点击任务栏中的 Test Pattern (测试图像)图标 ( 🛂 )。
  - b. 点 All Test Patterns (全部测试图像)。
  - c. 点 RGB-12bit-Full Screen White (RGB-12 位 全屏幕白色)。

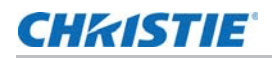

3. 在第一个固定螺钉 (A) 和第一个帽螺钉 (B) 中分别插入六角螺丝刀。

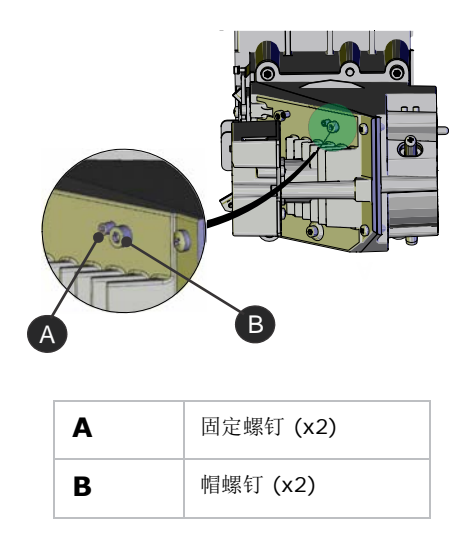

- 4. 以相反方向将固定螺钉 (A) 和帽螺钉 (B) 旋转相同圈数, 直到黑色角落移除。
- 5. 如果黑色角落仍然存在,在第二个固定螺钉 (C) 和第二个帽螺钉 (D) 中分别插入六角螺丝刀。

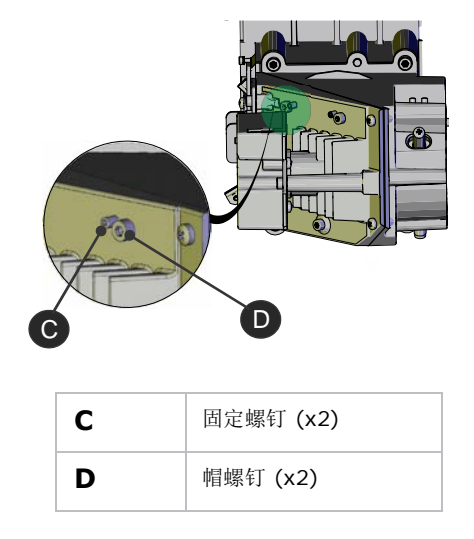

- 6. 以相反方向将固定螺钉 (A) 和帽螺钉 (B) 旋转相同圈数, 直到黑色角落移除。
- 7. 重新装上顶盖。

#### 色彩校准

创建测量色域数据 (MCGD) 文件可更正屏幕颜色。完成此步骤需要色度计。从观众坐席的中心测量屏幕上的色彩。 请参阅 第 59 页上的"创建 MCGD 文件"。

# 屏幕遮掩

使用遮掩以隐藏未使用的屏幕边缘。最常见的屏幕遮掩类型有两种:

- 顶部遮掩 可移动黑色挡板或幕布沿屏幕顶部边缘安装。升起幕布可获得平面宽荧幕影像,落下幕布可获得 变形宽银幕影像。
- 侧面遮掩 可移动黑色挡板或幕布安装在屏幕两侧。关闭幕布可以获得平面宽荧幕影像,打开幕布并放大可以获得变形宽银幕影像。
- 通常,可以通过安装顶部和侧面遮掩进行更大范围内的调整。

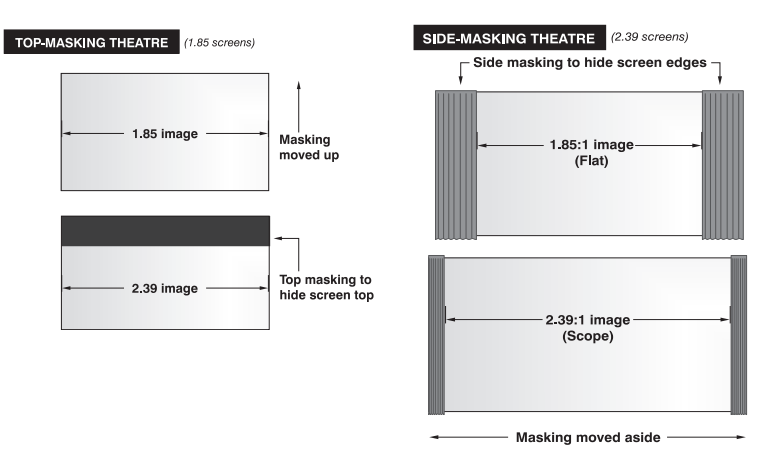

# 校准屏幕亮度 (fL)

- 1. 将灯泡点亮并使其工作 20 分钟。
- 在触摸板控制器上,点 Menu(菜单) > Administrator Setup(管理员设置) > Foot Lamberts Calibration(英尺朗伯校准)。
- 3. 完成 Foot Lamberts Calibration (英尺朗伯校准) 向导。

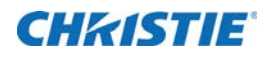

# 访问投影机并运行诊断

此部分介绍访问投影机与运行投影机诊断实用程序的方法。

# 触摸板控制器

TPC 是一种用于控制投影机的触摸敏感屏幕。您使用 TPC 打开或关闭投影机和灯泡、选择通道并查看状态信息。 TPC 安装在投影机的后部。您可以倾斜或转动 TPC,以改善视角。使用 TPC 侧面的 USB 端口下载日志文件和安装 软件升级。

如果 TPC 出现故障或断开连接,请按通讯面板上的紧急启动按钮。这会开启投影机、打开灯泡,并打开挡光板。使 用紧急启动按钮时,您将无法改变通道。

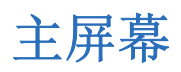

使用触摸板控制器 (TPC) 的主屏幕访问电源、灯泡、遮光板、通道以及测试图像设置。

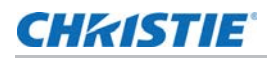

| $\bigcirc$         | System Ok             |            |                       |        |                      |          | CHkISTIE    |
|--------------------|-----------------------|------------|-----------------------|--------|----------------------|----------|-------------|
| -                  |                       | Preferre   | ed Channels           |        |                      | All      | Power       |
| 6                  | 1998x1080<br>Flat XYZ | <b>8</b> s | 2048x858<br>Scope XYZ | 6      | IMB channel          |          |             |
|                    | 1                     |            | 2                     |        | 12                   |          | Lamp —      |
| 6                  | 3D Flat<br>1998x1080  | 6          | 3D Scope<br>2048x858  | 6      | 3D Flat<br>1920x1038 | <b>1</b> |             |
| 30                 | 13                    | 30         | 14                    | 30     | 15                   |          | Douser      |
| 6                  | 3D Scope<br>1920x804  | 6          | 3D Scope<br>2048x858  | -      | 3D Flat<br>1920x1038 |          |             |
| 30                 | 64                    | 30         | 62                    | 30     | 63                   |          |             |
| Operational Status |                       |            |                       |        |                      |          |             |
| 11 🔘               | MB Status             |            | 🥥 Ma                  | rriage |                      |          | 0           |
|                    | Menu                  |            | MB 💹                  | Serv   | ice VNC 💕            | 12 🔮 💡   | 10:10:29 AM |

| 控件              | 说明                                                                                                    |  |  |
|-----------------|----------------------------------------------------------------------------------------------------|--|--|
| 状态 LED          | 显示绿色、黄色或红色 LED。绿色 LED 指示投影机正常运行。如果受监视的系统低于正常读数, LED 为黄色或红色。黄色 LED 指示警告,而红色<br>LED 指示必须纠正的重要错误。单击状态 LED 可打开状态窗口并解决问题。 |  |  |
| 通道按钮            | 显示自定义投影机设置。                                                                                                    |  |  |
| 所有通道按钮          | 显示 64 个已保存的通道。                                                                                                    |  |  |
| 电源<br>电源开启 电源关闭 | 打开或关闭投影机电源。按关闭可使投影机处于待机模式。为防止意外激<br>活,您必须按住点亮或熄灭按钮。投影机打开或关闭时,标题栏中会显示一<br>条消息。                                        |  |  |
|                 |                                                                                                    |  |  |
| 灯泡              | 点亮或熄灭灯泡。为防止意外激活,您必须按住点亮或熄灭按钮。如果您在                                                                                    |  |  |
| 灯泡熄灭 灯泡点亮       | 以1200717日间221473112点5元, 2311天田7元月499220。                                                                             |  |  |

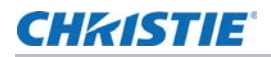

| 控件                                           |        | 说明                                                                                                    |
|----------------------------------------------|--------|----------------------------------------------------------------------------------------------------|
| <sup>遮光板</sup><br>遮光板关闭                      | 遮光板打开  | 打开或或关闭遮光板。                                                                                                    |
| Ę                                            | ZĒ     |                                                                                                    |
| <ul><li>测试图像</li><li>禁用</li></ul>            | 选择测试图像 | 选择或禁用测试图像。按 Select Test Pattern (选择测试图像)以打开<br>Preferred Test Patterns (首选测试图像)窗口。                                                       |
| 运行状态<br>〇 PIB State<br>〇 ICP State           | ıs     | 显示投影机功能的状态,包括投影机智能面板 (PIB)、集成电影处理器<br>(ICP)、集成媒体块 (IMB)、待机电源、主开关、运行和安全连接。绿色<br>LED 指示系统运行正常。红色 LED 指示必须纠正的重要错误。单击状态<br>LED 可打开状态窗口并解决问题。 |
| 菜单按钮                                         |        | 点 <b>Menu (菜单)</b> 按钮可访问投影机菜单。当这些元素随着投影机上发生的变化而更新的时候,这些图标也随之改变。当前的时间也会显示。                                                                |
| ★ Menu<br>状态<br>Service 留64 ◎ ♀ 之仰<br>选择测试图像 |        | 点 Select Test Pattern (选择测试图像)图标打开 Preferred Test Pattern (首选测试图像)窗口,然后选择一个要显示的测试图像。                                                     |
|                                              |        |                                                                                                    |

# 登录投影机

- 1. 点 Menu (菜单) > Login (登录)。
- 2. 从 Username (用户名)列表中选择用户名。
- 3. 在 Password (密码)字段中输入密码, 然后点 Login (登录)。

# 查看投影机组件的状态

#### 点 Menu (菜单) > Status (状态)。

状态窗口将显示关于投影机组件状态的信息。右窗格中列出投影机组件及其状态。左窗格显示有关每个投影机项目 的详细信息。

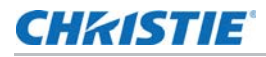

| $\bigcirc$ | System Ok CHRISTIE |            |                           |              |      |
|------------|--------------------|------------|---------------------------|--------------|------|
| Stat       | us                 |            |                           |              | 8    |
|            | 50 - 10<br>10      | 38 3       |                           |              |      |
| $\bigcirc$ | All Alarms         |            | Item                      | Value 🧧      |      |
| $\bigcirc$ | Cooling            | $\bigcirc$ | Hours On Projector        | 14918        |      |
| $\bigcirc$ | Temperatures       | $\bigcirc$ | ICP State                 | On           |      |
| 0          | Interlocks         | $\bigcirc$ | IMB State                 | On           |      |
| 0          | Signal             | $\bigcirc$ | Lamp Hours On Projector   | 2488         |      |
| $\bigcirc$ | Health             | $\bigcirc$ | Ballast State             | On           |      |
| $\bigcirc$ | Lamp Info          | $\bigcirc$ | ICP 3.3V Rail             | 3.27 V       |      |
| 0          | Configuration      | $\bigcirc$ | ICP 2.5V Rail             | 2.57 V       |      |
| 0          | Peripherals        | $\bigcirc$ | ICP 1.8V Rail             | 1.82 V       | IJ   |
| $\bigcirc$ | System             | $\bigcirc$ | ICP 1.2V Rail             | 1.19 V       |      |
| $\bigcirc$ | Versions           | $\bigcirc$ | Available Disk Space (MB) | 1136         |      |
| 0          | Security           | $\bigcirc$ | Disk Space Used (MB)      | 706          |      |
| $\bigcirc$ | Serials            | $\bigcirc$ | Available Memory (KB)     | 728976       |      |
|            |                    | Hou        | re On Projector           |              |      |
|            |                    | 1491       | 8                         |              |      |
|            |                    |            |                           |              |      |
|            | Menu 🧧             |            | Engineering VNC 🛿 1 🔘     | ♀ 第 10:39:54 | 1 AM |

绿色 LED 指示项目运行正常。黄色圆圈指示投影机部件需要处理。红色 LED 指示投影机部件需要立即处理。 如果 **Item (部件)**或 **Value (值)**的描述对于单元而言太长,单击描述可在窗口底部查看完整描述。要调节左 窗格中的列宽,请点击并拖动列边框。关闭 **Status** (状态)窗口时,列宽恢复为默认尺寸。

#### 运行投影机询问器

如果在放映期间运行询问器,可能会发生影像损坏。要运行 Christie IMB 询问器,请参阅《Christie Integrated Media Block 用户手册》 (P/N 020-100845-xx)。

此询问器取得的诊断信息可以用来协助科视维修人员诊断和校正投影机问题。要访问询问器菜单,您需要操作员、 管理员或维修权限。

运行询问器时,无法修改投影机设置。

日志文件被压缩为 7z 或 7-zip 文件格式。可从 http://www.7-zip.org 下载够打开这些文件的工具。

- 1. 点 Menu (菜单) > Diagnostics (诊断) > Interrogator (询问器)。
- 2. 点 Basic Mode(基本模式)。基本的投影机询问功能仅返回投影机日志文件。 - 或 -

点 Enhanced Mode (增强模式)。增强的询问功能可返回投影机日志文件和已注册的批处理文件。

- 3. 点 Yes (是)。
- 4. 在触摸板控制器 (TPC) 一侧的 USB 端口中插入 USB 闪存盘。
- 5. 点 Download to USB (下载至 USB)。

#### **CH**kistie<sup>®</sup>

# 获取系统日志

系统日志可以帮助您确定并纠正投影机问题。要获取系统日志,您需要操作员、管理员或维修权限。

- 1. 点 Menu(菜单) > Diagnostics(诊断) > System Logs(系统日志)。
- 2. 在 From (开始日期)列表中选择日志的开始日期。
- 3. 在 To (结束日期) 列表中选择日志的结束日期。
- 4. 在 Type (类型)列表中选择一个日志类型。
- 5. 在 Severity (严重性) 列表中选择严重性类型。
- 6. 点 Retrieve Logs (获取日志)。
- 7. 要将日志文件下载至 USB:
  - a. 在触摸板控制器 (TPC) 一侧的 USB 端口中插入 USB 闪存盘。
  - b. 点 Download to USB (下载至 USB)。

# 运行服务器测试

您可以运行服务器测试来搜索字幕和元数据 .xml 文件,获取内容中或服务器传输中的错误。您无法使用服务器测试 来关闭或打开元数据或字幕。

- 1. 点 Menu(菜单) > Diagnostics(诊断) > Server Test(服务器测试)。
- 2. 在 Meta File URI (元文件 URI) 字段中输入元文件的位置。

- 或 -

在 Subtitling URI (字幕 URI) 字段中输入字幕文件的位置。

# 响应警报

发出警报时,带有红色边框的警报窗口显示警报情况的描述、状态,以及警报的时间和日期。此窗口仅显示之前尚未确认的警报。要确认警报并将其从 Alarms (警报)窗口中删除,单击 Acknowledge (确认)。要查看所有警报,在左窗格中点 Menu (菜单) > Status (状态) > All Alarms (所有警报)。

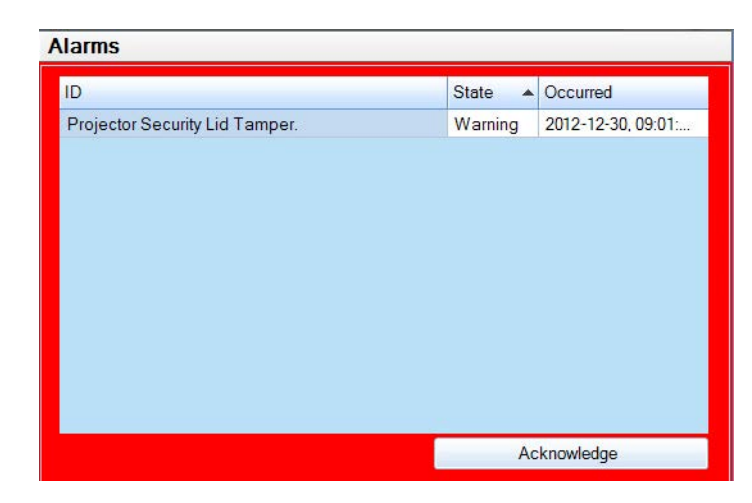

# 关闭投影机

- 1. 在触摸板控制器 (TPC) 上,按住灯泡 🚺 图标,关闭灯泡。
- 2. 在 TPC 上,按住红色电源 图标。放映机将进入冷却模式。这时,风扇和电子元件会保持打开状态 10 分钟。冷却时间过后,投影机将进入待机模式。
- 3. 如果您要维修或取下保护盖,请断开交流电源并关闭断路器。

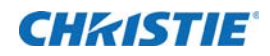

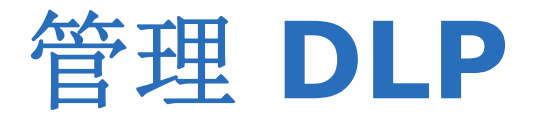

本部分提供管理集成电影处理器 (ICP) 电子元件的步骤。要访问 DLP 菜单, 您需要管理员或维修权限。

# 停止 DLP 通信

进行 DLP 维护时,我们建议您停止 DLP 通讯。

- 1. 点 Menu(菜单) > Diagnostics(诊断) > DLP Management(DLP 管理)。
- 2. 点 Stop DLP Communication (停止 DLP 通讯)。
- 3. 点 Acknowledge (确认)。

#### 重置 DLP

要从屏幕上删除影像伪影,请试着先重置 DLP 再重启投影机。请不要在播放内容时重置 DLP。

- 1. 点 Menu(菜单) > Diagnostics(诊断) > DLP Management(DLP 管理)。
- 2. 点 Reset DLP (重置 DLP)。
- 3. 点 Yes (是)。
- 4. 如果出现警报,请点 Acknowledge (确认)。

#### 运行 DLP 自测

运行 DLP 自测的目的是测试集成电影处理器 (ICP) 和 DLP 的功能。

- 1. 点 Menu(菜单) > Diagnostics(诊断) > DLP Management(DLP 管理)。
- 2. 点 DLP Self Test (DLP 自测)。
- 3. 点 Yes (是)。
- 4. 点 Clear Results (清除结果),关闭 Results (结果)窗格。

# 下载 ICP 证书

- 1. 在触摸板控制器 (TPC) 一侧的 USB 端口中插入 USB 闪存盘。如果未插入 USB 闪存盘, ICP 证书将保存在 FTP 根目录下。
- 2. 点 Menu (菜单) > Diagnostics (诊断) > DLP Management (DLP 管理)。
- 3. 点 Download ICP Certificate (下载 ICP 证书)。
- 4. 点 Close (关闭)。

# 禁用 ICP 签名测试

在 ICP 开启并且运行 ICP 签名测试时出现的错误消息会干扰投影机网络监控。使用以下步骤可禁用签名测试。

- 1. 点 Menu(菜单) > Diagnostics(诊断) > DLP Management(DLP 管理)。
- 2. 点 Bypass Signature Test (绕过签名测试)。
- 3. 点 Yes (是)。

要重新启用 ICP 签名测试,请清除 Bypass Signature Test (绕过签名测试)复选框。

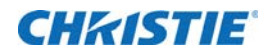

# 使用通道

创建通道,以存储不同输入端口的自定义投影机设置。您最多可创建 64 个通道。

# 创建新通道

您需要高级用户、管理员或维修权限,才能创建或修改通道设置。您最多可创建 64 个通道。

- 1. 点 Menu(菜单) > Channel Setup (通道设置)。
- 2. 在 Channel Name (通道名称) 中选择一个通道。
- 3. 点 Launch Dialog (启动对话框) --- 图标。
- 4. 输入通道名称并点 Enter (确认)。
- 5. 完成 Config 1 (配置 1) 屏幕上的以下字段:

| 字段     | 说明                                                                              |
|--------|---------------------------------------------------------------------------------|
| 图标     | 与通道相关的图标。                                                                       |
| 输入     | 当前输入的位置或连接。                                                                     |
| 数据格式   | 通道的视频源颜色深度(8-10-12 位)。                                                          |
| 视频源文件  | 通道的分辨率和宽高比。                                                                     |
| 屏幕文件   | 通道的屏幕类型、遮掩、裁剪和镜头设置。                                                             |
| 使用 PCF | 将通道与投影机配置文件 (PCF) 相关联并防止通道调整。                                                   |
| PCF    | 与通道相关的 PCF 文件。                                                                  |
| 灯泡文件   | 与通道相关的灯泡文件。点 Launch Dialog (启动对话框) 图标,编辑灯泡文件设置。对灯泡文件设置所做的任何更改均将应用到使用此灯泡文件的所有通道。 |

6. 点左窗格中的 Config 2 (配置 2), 然后完成以下字段:

| 字段   | 说明                                                                 |
|------|--------------------------------------------------------------------|
| 测量色彩 | 用于计算目标色彩流程的测量色域数据 (MCGD) 文件。                                       |
| 目标色彩 | 目标色域数据 (TCGD) 值。如果在 Config 1 (配置 1) 屏幕中选择 Use PCF (使用 PCF),此选项不可用。 |

\_

| 字段       | 说明                                                                                         |
|----------|--------------------------------------------------------------------------------------------|
| 色彩空间     | 当前视频源的色彩解码方法。所有 DVI 视频源的默认设置为 YCbCr。所有电影院 视频源的默认设置为 Unity RGB。选择 Use PCF (使用 PCF)时,此选项不可用。 |
| 伽马值      | 需要执行伽马校正以使视频源材料处于适当色调范围。选择 Use PCF (使用 PCF)时,此选项不可用。                                       |
| LUT_CLUT | 使用一个 3D 彩色立方体,可以提高色彩准确性。选择 Use PCF (使用 PCF)时,此选项不可用。                                       |
| 扫描类型     | 视频扫描类型。默认值是 Progressive (逐行)。                                                              |
| 自动扫描类型检测 | 自动执行扫描类型检测。仅有 PIBS1 输入端口支持此功能。                                                             |
| 使用 PCT   | 将 Christie Pureformity Color 技术 (PCT) 应用于通道。                                               |
| PCT 文件   | 识别与通道相关的 Christie Pureformity Color 技术 (PCT) 文件。                                           |

7. 要使用通道显示 3D 内容,点左窗格中的 3D Control (3D 控制)。完成以下字段:

| 字段        | 说明                                                                                                    |
|-----------|----------------------------------------------------------------------------------------------------|
| 启用 3D     | 启用 3D。                                                                                                    |
| 3D 测试图像   | 显示 3D 测试图像。                                                                                                    |
| 3D 同步输入模式 | 指定特定的输入数据帧是左眼数据还是右眼数据。<br>如果正在使用单一 3D 输入信号,信号中每一帧底部的嵌入式白线都可识别左和右,<br>并且 GPIO 端口处不存在额外的单独 3D 立体声同步输入,请选择 Use White<br>Line Code (true and inverted) (使用白线代码(正常和反转))。在左眼子字段<br>底排中,像素排最左边的 25% 应为纯白色,剩余部分的颜色应为纯黑色。在右眼<br>子字段底排中,像素排最左边的 75% 应为纯白色,剩余部分的颜色应为纯黑色。<br>仅针对 3D 视频源数据选择 Use Line Interleave (使用线交错)。指定后, ICP<br>会按照规定,将每一条线解交错到内存中的左影像或右影像中。线交错可用于 PsF<br>3D 数据(一个字段的左数据和右数据,然后另外一个字段的左数据和右数据)。 |
| 左 / 右显示参考 | 指定在特定的显示帧期间将显示的眼数据帧。由"帧率 N:M"指定的显示帧率将参考该信号。                                                                                                    |
| 帧率 N:M    | 按照构成一个完整影像的帧数量来设置显示的帧数量。提高显示帧率可减少视频源的闪烁。                                                                                                    |
| 左 / 右显示序列 | 定义 3D 视角所需的帧次序 (左 - 右或右 - 左)。只有在帧率系数 M 等于 2 时,该选项才有意义。在此情况下,构成一个完整的影像帧需要两个输入数据帧。该参数 将告知系统由哪些帧共同构成一个完整影像。在使用 Line Interleave (线交错) 作为 3D Sync Input Mode (3D 同步输入模式)时,请确保选中 Left (L1R1 L2R2) (左 (左 1 右 1 左 2 右 2))。                                                                                                    |
| 3D 同步极性   | 保持 3D 立体声同步输出与输入(正常)或反向(反转)相同。                                                                                                    |
|           | <b>正常:</b> 来自 GPO 的 3D 左 / 右同步输出将与左 / 右同步输入相匹配。<br><b>反转:</b> 来自 GPO 的 3D 左 / 右同步输出将与同步输入相反(左 = 右,右 = 左)。                                                                                                    |
| 换帧时间      | 在左右帧之间创建一个空白时间间隔,允许 LCD 快门眼镜、偏振光镜屏或旋转 3D 轮同步输出。请参阅下面的换帧时间和输出延迟描述。值的范围可在 0 到 65535 之间。点 Launch Dialog (启动对话框) 按钮, , 输入换帧时间值。                                                                                                    |

| 字段   | 说明                                                                                                    |
|------|----------------------------------------------------------------------------------------------------|
| 输出延迟 | 以微秒 (μ) 为单位的非影像时间。按换帧时间间隔来偏移 3D 立体声同步输出。在<br>正偏移 = 延迟且负偏移 = 提早启动时,可接受值的范围介于 -32768 和 32767<br>之间。点 Launch Dialog (启动对话框),输入输出延迟值。 |
| 相延迟  | 左右同步输出之间的参考度数。值的范围可在 -180 到 180 之间。点 Launch Dialog (启动对话框),输入相延迟值。                                                                |

8. 点 Activate (激活),激活通道。

#### 激活通道

- 1. 点 Menu (菜单) > Channel Setup (通道设置)。
- 2. 在 Channel Name (通道名称) 中选择一个通道。
- 3. 点 Activate (激活)。

#### 还原默认通道设置

- 1. 点 Menu(菜单) > Channel Setup (通道设置)。
- 2. 在 Channel Name (通道名称) 中选择一个通道。
- 3. 点 Defaults (默认值)。
- 4. 点 Default Current Channel (默认当前通道),还原所选通道的默认设置。
  - 或 -
  - 点 Default All Channels (默认所有通道),还原所有通道的默认设置。
- 5. 点 OK (确定)。

#### 更换通道图标

- 1. 点 Menu (菜单) > Channel Setup (通道设置)。
- 2. 在 Channel Name (通道名称) 中选择一个通道。
- 3. 点 Icon (图标)。
- 4. 点一个**图标**。
- 5. 点 OK (确定)。

#### 从首选通道窗格中添加或删除首选通道

需要管理员或维修权限方可完成此过程。 使用此程序可从主要的触摸板控制器窗口的 Preferred Channel (首选通道)窗格中,添加或删除通道。

- 点 Menu(菜单) > Administrator Setup(管理员设置) > Preferred Channel Setup(首选通 道设置)。
- 2. 要在 Preferred Channel (首选通道)中添加通道,请从 All Channels (全部通道)列表中点击一个通 道,并将其拖到 Selected Channel Buttons (Drag and Drop) (已选择通道按钮 (拖放))窗格。
- 3. 要在 Preferred Channels (首选通道) 窗格中删除通道,请从 Selected Channel Buttons (Drag and Drop) (已选择通道按钮 (拖放)) 窗格中点击一个通道,并将其拖到右下角的回收站中。

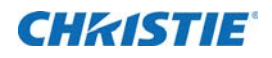

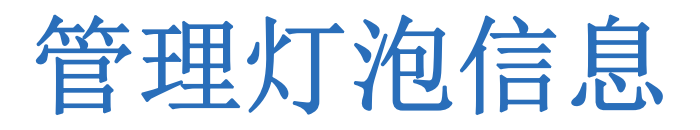

# 创建新灯泡文件

- 点 Menu(菜单) > Advanced Setup(高级设置) > Lamp Power/LiteLOC Setup(灯泡功率/ LiteLOC 设置)。
- 2. 完成以下字段:

| 字段                       | 说明                                                                                          |
|--------------------------|---------------------------------------------------------------------------------------------|
| 功率 %                     | 供给灯泡的功率百分比。                                                                                 |
| 启用 LiteLOC™              | 启用或禁用 LiteLOC <sup>™</sup> 。LiteLOC <sup>™</sup> 是一种功率控制算法,可随着灯泡<br>的使用时间变长,增加功率级别从而维持灯泡亮度。 |
| 曝光表 - 设置目标               | 启用 LiteLOC <sup>™</sup> 并尽量维持当前的亮度级别。曝光表值是任意测量单位,而不是流明或英尺朗伯。                                |
| 安培                       | 灯泡电流安培数。                                                                                    |
| 伏特                       | 灯泡电压伏特数。                                                                                    |
| 瓦特                       | 灯泡功率瓦特数。                                                                                    |
| ~fL 或 ~cd/m <sup>2</sup> | 光传感器上的近似英尺朗伯读数。假设已经过校准。                                                                     |
| 小时数                      | 当前灯泡的工作小时数。                                                                                 |
| 亮度                       | 任意测量单位的当前光传感器读数,不表示实际的流明或英尺朗伯。                                                              |

- 3. 点 Save As (另存为)。
- 4. 在 Filename (文件名) 字段中输入灯泡文件名称。
- 5. 点 OK (确定)。

### 修改现有灯泡文件

- 点 Menu(菜单) > Advanced Setup(高级设置) > Lamp Power/LiteLOC Setup(灯泡功率/ LiteLOC 设置)。
- 2. 在 Current Lamp File (当前灯泡文件)列表中,选择灯泡文件。
- 3. 修改灯泡文件设置。
- 4. 点 Save (保存)。如果想恢复更改,请在 Save (保存)之前点 Revert (恢复)。

#### 启用或禁用灯泡文件上的 LiteLOC

LiteLOC™ 是一种功率控制算法,可随着灯泡的使用时间变长,增加功率级别从而维持灯泡亮度。

- 点 Menu(菜单) > Advanced Setup(高级设置) > Lamp Power/LiteLOC Setup(灯泡功率/ LiteLOC 设置)。
- 2. 在 Current Lamp File (当前灯泡文件) 列表中,选择灯泡文件。
- 3. 点 Enable LiteLOC (启用 LiteLOC), 启用 LiteLOC。
  - 或 -

清除 Enable LiteLOC (启用 LiteLOC) 复选框,禁用 LiteLOC。

4. 点 Save (保存)。

### 调整灯泡功率

- 点 Menu(菜单) > Advanced Setup(高级设置) > Lamp Power/LiteLOC Setup(灯泡功率/ LiteLOC 设置)。
- 2. 增加或减少 Power % (功率 %) 值。
- 3. 点 Set Target (设置目标)。
- 4. 选择 Enable LiteLOC™( 1月 LiteLOC™)。

#### 更改灯泡功率百分比

暂时输入一个新灯泡功率百分比,禁用 LiteLOC 设置。

- 点 Menu(菜单) > Advanced Setup(高级设置) > Lamp Power/LiteLOC Setup(灯泡功率/ LiteLOC 设置)。
- 2. 增加或减少 Power % (功率 %) 值。

#### 查看灯泡信息

要查看先前安装在投影机中的灯泡信息:

点 Menu (菜单) > Advanced Setup (高级设置) > Lamp History (灯泡历史记录)。

#### 灯泡到期将收到警报

要在灯泡工作限值时接收警报:

- 1. 点 Menu (菜单) > Administrator Setup (管理员设置) > Preferences (首选项)。
- 2. 点 Alarm Triggers (警报触发器)区域的 Lamp Expiry (灯泡过期)。

# 灯泡过期小时数

下表指出投影机灯泡在替换前可工作的最大小时数:

| 灯泡类型               | 预期寿命    |
|--------------------|---------|
| CDXL-19SC (1.9 kW) | 1500 小时 |

# 灯泡的最小和最大额定功率

下表指出投影机灯泡功率设置的最小值和最大值:

| 灯泡类型      | 灯泡规格   | 灯泡功率最小值 | 灯泡功率最大值      |
|-----------|--------|---------|--------------|
| CDXL-19SC | 1.9 kW | 1260W   | 1900W (100%) |

# 向灯泡历史记录中添加灯泡

添加后,您无法删除或修改灯泡。

- 1. 点 Menu (菜单) > Advanced Setup (高级设置) > Lamp History (灯泡历史记录)。
- 2. 点 Add Lamp (添加灯泡)。
- 3. 完成以下字段:

| 字段         | 说明             |
|------------|----------------|
| 类型         | 灯泡类型。          |
| 序列号        | 灯泡序列号。         |
| 更换原因       | 灯泡的更换原因。       |
| 灯泡过期 (小时数) | 灯泡在更换前可运行的小时数。 |
| 耗时         | 安装前灯泡已运行的小时数。  |

4. 点 Save (保存)。

# 确认当前灯泡亮度

点 Menu (菜单) > Advanced Setup (高级设置) > Lamp Power/LiteLOC Setup (灯泡功率 / LiteLOC 设置)。

当前的灯光亮度值显示在 Intensity (亮度)字段。

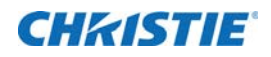

# 管理投影机设置文件

### 创建视频源文件

创建视频源文件,以存储输入设备的分辨率、偏移和宽高比设置。

- 1. 点 Menu (菜单) > Advanced Setup (高级设置) > Source File Setup (视频源文件设置)。
- 2. 点 Save As (另存为)。
- 3. 在 Filename (文件名)字段中输入视频源文件名称。
- 4. 点 OK (确定)。
- 5. 在以下区域输入值:

| 区域  | 说明                                                                                |
|-----|-----------------------------------------------------------------------------------|
| 分辨率 | 输入信号的 X 和 Y 分辨率。例如, 2048 (X) 和 858 (Y) 或 1920 (X) 和 1080 (Y)。分<br>辨率必须与输入信号格式相匹配。 |
| 偏移  | 要丢弃的输入数据量。将值设为零以处理所有输入数据。 x 值的允许范围为 -4096 到 4096 像素, y 值的允许范围为 -2160 到 2160 像素。   |
| 宽高比 | 输入信号的宽高比。允许范围为 O 到 7.99。                                                          |

6. 点 Save (保存)。

#### 修改视频源文件

- 1. 点 Menu(菜单) > Advanced Setup (高级设置) > Source File Setup (视频源文件设置)。
- 2. 在 Current Source File (当前视频源文件) 列表中,选择视频源文件。
- 3. 修改 Resolution (分辨率)、 Offset (偏移) 或 Aspect Ratio (宽高比) 值。
- 4. 点 Save (保存)。

# 创建屏幕文件

使用屏幕文件可确定显示面板和图像裁剪的尺寸。可以将同一屏幕文件分配至多个输入设备。

1. 点 Menu (菜单) > Advanced Setup (高级设置) > Screen File Setup (屏幕文件设置)。

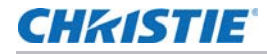

- 2. 点 Save As (另存为)。
- 3. 在 Filename (文件名) 字段中输入视频源文件名称。
- 4. 点 OK (确定)。
- 5. 完成以下字段:

| 字段   | 说明                                            |
|------|-----------------------------------------------|
| 上下黑边 | 显示所有影像数据并保持宽高比。                               |
| 镜头系数 | 影像的水平拉伸量。允许值的范围为 0.00 至 7.99。如果未使用变形镜头,请输入 1。 |
| 演示   | 影像的尺寸和位置。默认情况下,投影机使用 2048 x 1080 面板。          |
| 裁剪   | 隐藏不需要的影像数据。                                   |

6. 点 Save (保存)。

# 修改屏幕文件

- 1. 点 Menu(菜单) > Advanced Setup(高级设置) > Screen File Setup(屏幕文件设置)。
- 2. 在 Current Screen File (当前屏幕文件)列表中,选择屏幕文件。
- 3. 修改屏幕文件设置。
- 4. 点 Save (保存)。

#### 创建 MCGD 文件

创建测量色域数据 (MCGD) 文件可更正屏幕颜色。完成此步骤需要色度计。

- 1. 将灯泡点亮并使其工作 20 分钟。
- 2. 点 Menu(菜单) > Advanced Setup(高级设置) > MCGD File Setup(MCGD 文件设置)。
- 3. 点 Save As (另存为)。
- 4. 在 Filename (文件名) 字段中输入 MCGD 文件名, 然后点 OK (确定)。
- 5. 点色度影像红色区域的选项按钮,显示红色测试图像。
- 6. 使用色度计测量红色度。
- 7. 记录红色度值。
- 8. 重复步骤 5 至 7,进行绿色、蓝色、白色和黑色的色度测量。选择与测量颜色相匹配的测试图像。
- 9. 在红、绿、蓝、白和黑的 x 和 y 字段中输入步骤 7 中记录的色度测量值。
- 10. 如果想让 MCGD 文件与 3D 通道相关联,点 Enable 3D (启用 3D)并在 Frame Rate N:M (帧率 N:M)列表中选择帧率。
- 11. 点 Save (保存)。

#### **CHKISTIE**

# 修改 MCGD 文件

- 1. 点 Menu (菜单) > Advanced Setup (高级设置) > MCGD File Setup (MCGD 文件设置)。
- 2. 在 Current Measured (MCGD) File (当前测量 (MCGD) 文件) 列表中,选择 MCGD 文件。
- 3. 修改 MCGD 文件设置。
- 4. 点 Save (保存)。

# 创建 TCGD 文件

一般情况下,目标色域数据 (TCGD) 文件设置由内容提供商定义。

- 1. 将灯泡点亮并使其工作 20 分钟。
- 2. 点 Menu(菜单) > Advanced Setup (高级设置) > TCGD File Setup (TCGD 文件设置)。
- 3. 点 Save As (另存为)。
- 4. 在 Filename (文件名) 字段中输入 TCGD 文件名。
- 5. 点 OK (确定)。
- 6. 点 Display Test Pattern (显示测试图像)。
- 7. 点色度影像红色区域的选项按钮,显示红色测试图像。
- 8. 使用色度计测量红色度。
- 9. 在 x、y 和 Gain (增益)字段中输入红色度值。
- 10. 重复步骤 6 至 8, 进行品红色、蓝色、白色、黄色和绿色的色度测量。选择与测量颜色相匹配的测试图像。
- 11. 点 Save (保存)。

# 修改 TCGD 文件

- 1. 点 Menu(菜单) > Advanced Setup(高级设置) > TCGD File Setup(TCGD 文件设置)。
- 2. 在 Current Target (TCGD) File (当前目标 (TCGD) 文件) 列表中,选择 TCGD 文件。
- 3. 修改 TCGD 文件设置。
- 4. 点 Save (保存)。

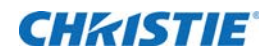

# 使用计划器

使用计划器可计划投影机开启或关闭的时间。

# 计划投影机的开启或关闭

需要管理员或维修权限方可完成此过程。

- 1. 点 Menu (菜单) > Administrator Setup (管理员设置) > Scheduler (计划器)。
- 2. 点 Enable Scheduler (启用计划器)。
- 3. 点击并拖动滚动条,查看可用日期。
- 4. 点日期下方并与投影机开启或关闭时间相邻的方格。
- 5. 点 New (新建)。
- 6. 点 Power Off (电源关闭),在特定的日期和时间关闭投影机,
  - 或 -

点 Power On (电源开启),在特定的日期和时间打开投影机。

- 7. 点 Start (开始) 启用或禁用计划事件。默认情况下,新计划事件处于启用状态。
- 8. 选择计划事件的日期和时间。
- 点 Weekly (每周),使计划事件每周都发生,然后选择您想要事件发生的天数。
  或 -
  - 点 Once (一次),可使计划事件在特定的日期和时间仅发生一次。
- 10. 点 **Expire (终止)**并选择您想要每周事件终 0 止的日期。
- 11. 点 Save (保存)。
- 12. 点 OK (确定),返回到日历视图。

# 编辑计划事件

- 1. 点 Menu (菜单) > Administrator Setup (管理员设置) > Scheduler (计划器)。
- 2. 点击并拖动滚动条,查看可用日期。

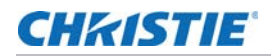

- 3. 点想要编辑的事件。
- 4. 点 Edit (编辑)。
- 5. 调整事件设置。
- 6. 点 Save (保存)。
- 7. 点 OK (确定),返回到日历视图。

删除计划事件

需要管理员或维修权限方可完成此过程。

- 1. 点 Menu (菜单) > Administrator Setup (管理员设置) > Scheduler (计划器)。
- 2. 点击并拖动滚动条,查看可用日期。
- 3. 点想要删除的事件。
- 4. 点 Delete (删除)。
- 5. 点 OK (确定),返回到日历视图。

# 删除全部计划事件

需要管理员或维修权限方可完成此过程。

- 1. 点 Menu (菜单) > Administrator Setup (管理员设置) > Scheduler (计划器)。
- 2. 点 Delete All (删除全部)。
- 3. 点 Yes (是)。

# 关闭计划器

- 1. 点 Administrator Setup (管理员设置) > Scheduler (计划器)。
- 2. 点击清除 Enable Scheduler (启用计划器)复选框。

#### **CH**kiSTIE<sup>®</sup>

# 查看和修改投影机设置

使用本部分的步骤,可修改包括触摸板控制器 (TPC) 语言、TPC 屏幕亮度和时间设置在内的投影机设置。

# 设置投影机和 TPC 首选项

需要管理员或维修权限方可完成此过程。

- 1. 点 Menu(菜单) > Administrator Setup (管理员设置) > Preferences (首选项)。
- 2. 调整以下设置:

| 字段                    | 说明                                     |
|-----------------------|----------------------------------------|
| 温度单位                  | 以摄氏度或华氏度为单位显示温度信息。                     |
| 影像方向                  | 屏幕影像的方向。                               |
| 照度单位                  | 以英尺朗伯或坎德拉为单位显示照度信息。                    |
| 语言                    | TPC 语言和在线帮助。                           |
| 屏幕触摸蜂鸣                | 选中后,点 TPC 屏幕时,将会播放声音。                  |
| 启用屏保 / 屏保延迟           | 启用屏保并确定屏保出现的频率。                        |
| 过热、风扇故障、灯泡旋转、灯泡<br>过期 | 预定义事件发生时,打开警报窗口。                       |
| 亮度                    | 调整触摸屏的显示亮度。                            |
| 校准屏幕                  | 打开校准窗口并开始进行 TPC 校准。                    |
| IMB 在待机模式充电           | 选择后,投影机进入待机模式时, Christie IMB 仍然处于打开状态。 |

# 调整投影机时间设置

需要管理员或维修权限方可完成此过程。

1. 点 Menu (菜单) > Administrator Setup (管理员设置) > Time Setup (时间设置)。

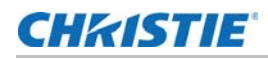

2. 调整以下设置:

| 字段      | 说明             |
|---------|----------------|
| 时区      | 投影机安装的时区。      |
| 24 小时制  | 以 24 小时格式显示时间。 |
| 调整夏时制时间 | 自动调整夏时制时间。     |
| 时间偏移    | 增加或减少投影机时间。    |
| 应用时间调整  | 应用时间调整设置。      |

# 修改投影机通讯设置

需要管理员或维修权限方可完成此过程。

- 点 Menu(菜单) > Administrator Setup(管理员设置) > Communications Configuration (通讯配置)。
- 2. 完成以下字段:

| 字段                |                                      |
|-------------------|--------------------------------------|
| 设备名称              | 投影机名称。                               |
| IP 地址             | 投影机的 IP 地址。                          |
| 子网掩码              | 地址所属的子网掩码。                           |
| 网关                | 网关 IP 地址。                            |
| 应用                | 应用以太网设置。                             |
| 串行速度(波特):         | 串行端口的波特率。默认值为 115200。                |
| 启用 SNMP           | 启用 SNMP。                             |
| SNMP V2 / SNMP V3 | SNMP 协议类型。请联系科视获取 SNMP V3 用户 ID 和密码。 |
| 管理 IP             | 发送 SNMP 信息和通知的 IP 地址。                |
| 将 MIB 下载到 USB     | 将 SNMP 管理信息库 (MIB) 文件发送至 USB 闪存盘。    |
| 应用                | 应用 SNMP 设置。                          |
| 串行访问              | 授权访问串行连接。                            |
| 以太网访问             | 授权访问以太网连接。                           |

# 添加网络设备

需要管理员或维修权限方可完成此过程。

 点 Menu(菜单) > Administrator Setup(管理员设置) > Network Devices Setup(网络设备 设置)。

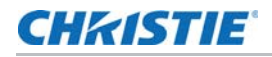

- 2. 点复选框。如果未选中此复选框,设备不会出现在 Network Devices (网络设备)菜单中。
- 3. 点 Device Name (设备名称) 字段中的 Launch Dialog (启动对话框) … 图标,并输入网络设备名称。
- 4. 点 Enter (确认)。
- 5. 点 URL 字段中的 Launch Dialog (启动对话框) --- 图标,并输入网络设备的 URL。
- 6. 点 Enter (确认)。

#### 访问网络设备

点 Menu (菜单) > Network Devices (网络设备) > Christie ACT

要与设备进行交互,请点窗口右上角的 📃 。

# 校准内部曝光表

要以英尺朗伯为单位校准内部曝光表,需要使用英尺朗伯校准向导。如果在运行英尺朗伯校准向导时,正在播放内容,请停止播放。要运行英尺朗伯校准向导,您需要管理员或维修权限。

- 点 Menu(菜单) > Administrator Setup(管理员设置) > Foot lamberts Calibration(英尺朗 伯校准)。
- 2. 点 Next (下一步),完成英尺朗伯校准向导。

# 查看 Microsoft Windows 任务管理器

使用 Microsoft 任务管理器可查看投影机上运行的程序或流程信息。任务管理器还可对流程进行性能评估。

- 1. 点 Menu (菜单) > Service Setup (服务设置) > System Access (系统访问)。
- 2. 点 Task Manager (任务管理器)。
- 3. 点 OK (确定)。

# 查看 Microsoft Windows 计算机管理控制台

可使用 Microsoft Windows 计算机管理控制台管理本地或远程计算机设置。

- 1. 点 Menu(菜单) > Service Setup (服务设置) > System Access (系统访问)。
- 2. 点 Computer Management (计算机管理)。
- 3. 点 **OK (确定)**。

# 查看 Microsoft Windows 资源管理器

Microsoft Windows 资源管理器可显示投影机上文件、文件夹和驱动器的分层结构。

- 1. 点 Menu (菜单) > Service Setup (服务设置) > System Access (系统访问)。
- 2. 点 Windows Explorer (Windows 资源管理器)。
- 3. 点 OK (确定)。

# 查看 Microsoft 网络连接窗口

使用 Microsoft 网络连接可查看和修改网络连接。

- 1. 点 Menu (菜单) > Service Setup (服务设置) > System Access (系统访问)。
- 2. 点 Network Connections (网络连接)。
- 3. 点 OK (确定)。

# 查看投影机信息

"关于"窗口可提供投影机信息,其中包括序列号、当前软件版本、 Digital Light Processing (DLP) 版本、镜头和灯泡类型。

点 Menu (菜单) > About (关于)。

# 记录镜头序列号

- 1. 点 Menu (菜单) > Advanced Setup (高级设置) > Lens Setup (镜头设置)。
- 2. 在 Primary Lens (主镜头) 列表中选择镜头类型。
- 3. 点 Launch Dialog (启动对话框) --- 图标并输入镜头序列号。
- 4. 点 Enter (确认)。
- 5. 点 Save (保存)。

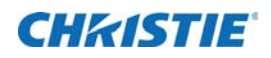

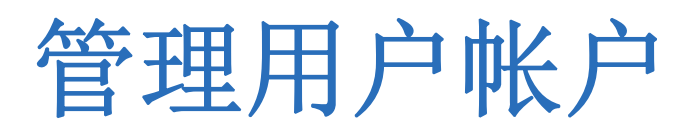

# 用户访问权限

下表列出触摸板控制器 (TPC) 权限:

| 权限   | 说明                                                                          |
|------|-----------------------------------------------------------------------------|
| 状态   | 可查看基本的投影机状态、诊断信息和软件版本信息。这是串行通讯会话的默认级别。                                      |
| 操作员  | 可激活通道和测试图像,查看详细的诊断日志以便进行深入的故障排除,并可查看服务器错误。该级别为<br>TPC 的默认级别。                |
| 高级   | 可定义所有的显示设置,比如视频源分辨率、宽高比、影像剪裁和色域信息,优化光输出、记录灯泡更换<br>以及定义设置文件,用作处理各种输入信号的选项。   |
| 管理员  | 可进行屏幕英尺朗伯校准、定义以太网设置(IP 网络地址)、还原备份文件和升级系统软件。管理员只能为其自身级别以及以下的级别添加用户和设置用户访问权限。 |
| 维修   | 可访问除安全连接以外的所有 TPC 窗口。                                                       |
| 安全连接 | 可访问包括安全连接在内的所有 TPC 窗口。                                                      |

#### 添加用户帐户

需要管理员或维修权限方可完成此过程。

- 1. 点 Menu(菜单) > Administrator Setup(管理员设置) > User Accounts(用户帐户)。
- 2. 点 Add (添加)。
- 3. 点 Username (用户名)字段中的 Launch Dialog (启动对话框) --- 图标并输入用户名。
- 4. 点 Enter (确认)。
- 5. 针对 Password (密码)和 Confirm Password (确认密码)字段重复步骤 3 和 4。
- 6. 在 Permissions (权限)列表中选择用户的访问权限。
- 7. 点 Accept (接受)。

#### 更改用户帐户密码或权限

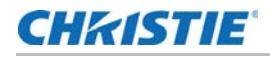

- 1. 点 Menu (菜单) > Administrator Setup (管理员设置) > User Accounts (用户帐户)。
- 2. 点 Username (用户名)列表中的用户名。
- 3. 点 Edit (编辑)。
- 4. 更改密码或访问权限。
- 5. 点 Accept (接受)。

删除用户帐户

- 1. 点 Menu (菜单) > Administrator Setup (管理员设置) > User Accounts (用户帐户)。
- 2. 点 Username (用户名)列表中的用户名。
- 3. 点 Delete (删除)。
- 4. 点 Yes (是)。

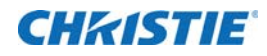

# 备份、还原与升级投影机 文件

# 添加升级文件

需要管理员或维修权限方可完成此过程。

- 1. 点 Menu (菜单) > Administrator Setup (管理员设置) > Upgrade (升级)。
- 2. 点 Upload (上传)。
- 3. 在 Drive Letter (驱动器号)列表中选择升级文件所在的位置。
- 4. 在 Folder (文件夹)列表中浏览升级文件所在的位置。
- 5. 点升级文件,然后点 Open (打开)。

#### 删除升级文件

需要管理员或维修权限方可完成此过程。

- 1. 点 Menu (菜单) > Administrator Setup (管理员设置) > Upgrade (升级)。
- 2. 在 Available Upgrade Files (可用升级文件) 列表中点一个升级文件。
- 3. 点 **Remove (删除)**。

#### 安装升级

- 1. 点 Menu(菜单) > Administrator Setup(管理员设置) > Upgrade(升级)。
- 2. 在 Available Upgrade Files (可用升级文件) 列表中点一个升级文件。
- 3. 点 Next (下一步)。
- 4. 点 Component (组件) 列表中的组件。

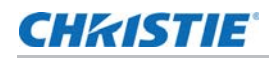

5. 选择以下选项之一:

| 选项       | 说明                     |
|----------|------------------------|
| 仅升级不同 组件 | 升级新于或老于当前安装版本的系统组件。    |
| ICP 单独安装 | 无论当前安装的为何种版本,强制安装 ICP。 |
| 强制全部升级   | 升级升级包中的所有组件。           |
| 出厂安装     | 删除所有配置并升级所有组件。         |

6. 点 Next (下一步)。

# 备份投影机设置和信息

需要维修权限方可完成此过程。

- 1. 点 Menu (菜单) > Service Setup (服务设置) > File Management (文件管理)。
- 2. 点 Backup (备份)。

# 还原文件

需要维修权限方可完成此过程。可以还原配置、首选项、通道、用户和 ICP 文件。

- 1. 点 Menu (菜单) > Service Setup (服务设置) > File Management (文件管理)。
- 2. 点 File to restore (要还原的文件) 字段右侧的 Browse (浏览)。
- 3. 在 Drive Letter (驱动器号)列表中选择升级文件所在的位置。
- 4. 在 Folder (文件夹)列表中浏览升级文件所在的位置。
- 5. 点升级文件,然后点 Open (打开)。
- 6. 在 Select type (选择类型)列表中选择要还原文件的类型。
- 7. 点 Restore (还原)。
- 8. 点 Yes (是)。

# 还原出厂默认设置

需要维修权限方可完成此过程。您可以还原配置、首选项、通道和用户文件。

- 1. 点 Menu (菜单) > Service Setup (服务设置) > File Management (文件管理)。
- 2. 在 Select type (选择类型)列表中选择要还原的文件类型。
- 3. 点 Reset Defaults (重置默认值)。
- 4. 点 Yes (是)。

# 将文件移至投影机

- 1. 要从 USB 闪存盘移动文件,请将 USB 闪存盘插入触摸板控制器 (TPC) 侧面的 USB 端口。
- 2. 点 Menu (菜单) > Service Setup (服务设置) > File Maintenance (文件维护)。
- 3. 在 File Type (文件类型)列表中选择文件类型。
- 4. 点 TPC Files (TPC 文件) 面板中的文件并拖动至 Projector Files (投影机文件) 面板。

### 删除投影机文件

- 1. 点 Menu (菜单) > Service Setup (服务设置) > File Maintenance (文件维护)。
- 2. 在 File Type (文件类型)列表中选择文件类型。
- 3. 点 Projector Files (投影机文件) 面板中的文件并拖动至垃圾桶图标。
- 4. 点 Yes (是)。

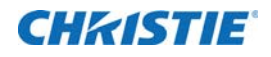

# 测试图像

# 从首选测试图像窗格中,添加或删除测试图像

需要管理员或维修权限方可完成此过程。

- 点 Menu(菜单) > Administrator Setup(管理员设置) > Preferred Test Pattern Setup(首 选测试图像设置)。
- 要向 Preferred Test Pattern (首选测试图像) 窗格中添加测试图像,请从 Unselected Patterns (未 选图像) 列表中点击测试图像,并将其拖到 User Selected (Drag and Drop) (已选择用户(拖放)) 窗格。
- 3. 要删除 Preferred Test Pattern (首选测试图像) 窗格中的测试图像,请从 User Selected (Drag and Drop)(已选择用户(拖放)) 窗格中点击测试图像并将其拖到右下角的回收站。

# 打开或关闭测试图像

- 1. 点任务栏中的 Test Pattern (测试图像) ( 💆 ) 图标。
- 2. 点 All Test Patterns (全部测试图像)。
- 3. 点 Preferred Test Pattern (首选测试图像) 窗格中的测试图像,将其打开。
- 4. 点 Test Pattern Off (测试图像关闭),关闭测试图像。

# 显示全屏幕测试图像

- 1. 点任务栏中的 Test Pattern (测试图像) ( 🚾 ) 图标。
- 2. 点 All Test Patterns (全部测试图像)。
- 3. 双击 Preferred Test Pattern (首选测试图像) 窗格中的测试图像,将其打开。
- 4. 点 Full Screen (Ignore screen file settings) (全屏幕 (忽略屏幕文件设置))。
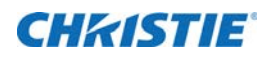

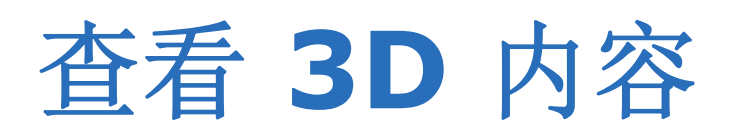

此部分提供与设置和管理 3D 演示有关的信息和步骤。

显示需求

要使用 CP2208 影机显示 3D 影像, 您需要以下项目:

- 3D 硬件系统:
  - Pi-Cell 偏振器,用于在具有银色保偏表面的屏幕上显示,可与被动式眼镜 (RealD) 一起使用。
  - 旋转偏振轮 (外部),配有被动式圆形偏振眼镜 (MasterImage)。需要银幕。
  - 红外发射器,用于控制主动式眼镜 (Xpand) 的左右开关(切换)。
  - 双重投影机 3D 被动式眼镜 (圆形或线性)。需要银幕。
- 3D 连接电缆。
- 同步输出设备的电源。可为输出设备供电的 3D 同步端口。

## 3D 同步引线脚映射

此 3D 同步端子为 15 针 D-sub 接口 (母接头),位于投影机通讯面板上。下表列出可通过 3D 接口使用的控制功能。

| 针 | 信号名称     | 方向 | 说明                                         |
|---|----------|----|--------------------------------------------|
| 1 | +12V     | 出  | 为 3D 设备提供电力。最大为 1A (在两个 +12V 针之间的 总电流)。    |
| 2 | GND      | 1  | 接地                                         |
| 3 | GND      | 1  | 接地                                         |
| 4 | RS232_RX | Х  | 从 3D 设备向投影机传输数据。1200 波特,8 位,无奇偶。<br>当前不支持。 |
| 5 | RS232_TX | 出  | 从 3D 设备向投影机传输数据。1200 波特,8 位,无奇偶。<br>当前不支持。 |

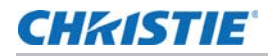

| 针  | 信号名称                  | 方向 | 说明                                                                          |
|----|-----------------------|----|-----------------------------------------------------------------------------|
| 6  | CONN_3D_MODE+         | 出  | 与投影机同步。到投影机 GPO 集电极。与当前投影机的 GPIO 要求和限制兼容。(最大 24V 直流电,最大 50mA)               |
|    |                       |    | 3D 开启 = 高逻辑电平 = O/P 晶体管开启                                                   |
|    |                       |    | 3D 关闭 = 低逻辑电平 = O/P 晶体管关闭                                                   |
| 7  | CONN_SYNC+            | 出  | 与投影机同步。到投影机 GPO 集电极。与当前投影机的 GPIO 要求和限制兼容。(最大 24V 直流电,最大 50mA)               |
| 8  | 3D_INPUT_REFRERENCE+  | Х  | 3D 左 / 右输入参考 (P)                                                            |
|    |                       |    | (限制电压: 2 VDC 至 12VDC)                                                       |
| 9  | +12V                  | 出  | 为 3D 系统提供电力。最大为 1A (在两个 +12V 针之间的 总电流)。                                     |
| 10 | 3D_INPUT_REFRERENCE-  | Л  | 3D 左 / 右输入参考 (N)                                                            |
|    |                       |    | (限制电压: 1.4V 直流至 12V 直流)                                                     |
| 11 | 3D_DISPLAY_REFERENCE+ | λ  | 3D 左 / 右输入参考 (P)                                                            |
|    |                       |    | (限制电压: 1.4V 直流至 12V 直流)                                                     |
| 12 | 3D_DISPLAY_REFERENCE- | А  | 3D 左 / 右输入参考 (P)                                                            |
|    |                       |    | (限制电压: 1.4V 直流至 12V 直流)                                                     |
| 13 | CONN_3D_MODE-         | 出  | 投影机的 3D 模式状态。从投影机的 GPO 发射器。与当前<br>投影机的 GPIO 要求和限制兼容。(最大 24V 直流电,最大<br>50mA) |
| 14 | CONN_SYNC-            | 出  | 与投影机同步。从投影机的 GPO 发射器。与当前投影机的 GPIO 要求和限制兼容。(最大 24V 直流电,最大 50mA)              |
| 15 | 未连接                   |    |                                                                             |

## 硬件设置

使用红外发射器控制主动式眼镜的开关,或使用偏振光镜屏 (Pi 液晶盒)和被动式眼镜,或使用过滤轮与被动式眼镜。

|       | RealD<br>偏振光镜屏          | RealD XL 箱          | Xpand | 主<br>影像         | 双重<br>投影机     |
|-------|-------------------------|---------------------|-------|-----------------|---------------|
| 已安装组件 | 安装在投影镜头<br>正面的偏振光镜<br>屏 | 安装在投影镜头<br>正面的 XL 箱 | 无     | 安装在投影机正<br>面的轮子 | 镜头正面的偏振<br>片  |
| 银幕    | 是                       | 是                   | 无     | 是               | 是             |
| 3D 眼镜 | 偏振圆形眼镜                  | 偏振圆形眼镜              | 主动式眼镜 | 圆形偏振眼镜          | 偏振圆形或线性<br>眼镜 |

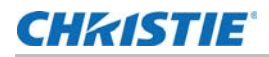

## 配置 3D 双重投影机

安装双重投影机时,只有主投影机具有音频。要正确播放内容,必须将内容接收到两个投影机中,并且每个投影机 都必须拥有有效的密钥传送消息 (KDM) 密钥。

使用双重投影机时,您只能在主投影机上创建播放列表。如果使用自动化设备(例如 Christie ACT),请将其连接 到主投影机。

为了使影像质量最佳,建议您为每一投影机分配左眼或右眼角色。另外,还要确保投影机在显示内容时彼此正确对齐。

如果正在使用主动式 3D 系统并想向两个投影机发送左右影像,可以选择 Active Dual Enabled (主动双重已启用)。但是,对于双重投影机 3D 演示,我们不建议使用此方法。选择 Active Dual Enabled (主动双重已启用)后,您无法更改 Master 3D Eye Selection (主 3D 眼选择)或 3D Eye Selection (3D 眼选择)字段。

请按照每台投影机随附的说明来安装和校正双重投影机。请参阅第11页上的"安装与设置"。

将每台投影机连接到 NAS 或 DAS 设备。多个 Christie IMB 无法共享单个 NAS 或 DAS。请参阅 第 25 页上的"将投影机连接到网络附加存储设备上"或第 26 页上的"将投影机连接到直接附加存储设备上"。

每台投影机都连接以太网电缆,然后将电缆连接到相同的交换机。为处于同一子网中的每台投影机分配 IP 地址。请参阅 第 29 页上的"将投影机添加至网络"。

- 1. 将 50 ohm BNC 电缆的一端连接到主投影机上的 **Sync Out (同步输出)**接口,然后将另一端连接到副投 影机上的 **Gen Lock (同步锁相)**接口。
- 2. 在主投影机触摸板控制器 (TPC) 上, 点 Menu (菜单) > Christie IMB> System (系统) > Multi Projector (多投影机)。
- 3. 点 Master SMS Enable (启用主 SMS)。
- 4. 点 Slave SMS Settings (副 SMS 设置) 区域的 Enabled (已启用)。
- 5. 在 Master 3D Eye Selection (主 3D 眼选择)列表中选择主投影机的右眼或左眼。
- 6. 在 Description (描述)字段中输入副投影机的描述。
- 7. 在 IP Address (IP 地址)字段中输入副投影机的 IP 地址。
- 8. 在 3D Eye Selection (3D 眼选择)字段中选择副投影机的右眼或左眼。

点 Save (保存)。如果 Slave SMS Connected (受控 SMS 已连接)下方的圆圈不是绿色,请参阅 第 90 页 上的"故障排除"。

## 创建高帧率 3D 文件

使用以下步骤可创建 24Hz、48Hz 和 60Hz 高帧率 3D 文件。借助这些文件可以连续地显示不同帧率的内容。

- 点 Menu(菜单) > Advanced Setup(高级设置) > High Frame Rate 3D File Setup(高帧率 3D 文件设置)。
- 2. 在 Current 3D File (当前 3D 文件) 列表中,选择 3D 帧率文件。

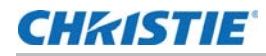

### 3. 完成以下字段:

| 字段        | 说明                                                                                                    |
|-----------|----------------------------------------------------------------------------------------------------|
| 3D 同步输入模式 | 指定特定的输入数据帧是左眼数据还是右眼数据。<br>如果正在使用单一 3D 输入信号,信号中每一帧底部的嵌入式白线都可识别左和右,<br>并且 GPIO 端口处不存在额外的单独 3D 立体声同步输入,请选择 Use White<br>Line Code (true and inverted) (使用白线代码(正常和反转))。在左眼子字段<br>底排中,像素排最左边的 25% 应为纯白色,剩余部分的颜色应为纯黑色。在右眼<br>子字段底排中,像素排最左边的 75% 应为纯白色,剩余部分的颜色应为纯黑色。<br>仅针对 3D 视频源数据选择 Use Line Interleave (使用线交错)。指定后, ICP<br>会按照规定,将每一条线解交错到内存中的左影像或右影像中。线交错可用于 PsF |
| 左/右显示参考   | 3D 数据(一个字段的左数据和右数据,然后另外一个字段的左数据和右数据)。<br>指定在特定的显示帧期间将显示的眼数据帧。由"帧率 N:M"指定的显示帧率将参                                                                                                    |
|           | 考该信号。                                                                                                    |
| 帧率 N:M    | 按照构成一个完整影像的帧数量来设置显示的帧数量。提高显示帧率可减少视频源的闪烁。                                                                                                    |
| 左 / 右显示序列 | 定义 3D 视角所需的帧次序 (左 - 右或右 - 左)。只有在帧率系数 M 等于 2 时,该选项才有意义。在此情况下,构成一个完整的影像帧需要两个输入数据帧。该参数 将告知系统由哪些帧共同构成一个完整影像。在使用 Line Interleave (线交错) 作为 3D Sync Input Mode (3D 同步输入模式)时,请确保选中 Left (L1R1 L2R2) (左 (左 1 右 1 左 2 右 2))。                                                                                                    |
| 3D 同步极性   | 保持 3D 立体声同步输出与输入(正常)或反向(反转)相同。                                                                                                    |
|           | <b>正常:</b> 来自 GPO 的 3D 左 / 右同步输出将与左 / 右同步输入相匹配。<br>反转: 来自 GPO 的 3D 左 / 右同步输出将与同步输入相反(左 = 右,右 = 左)。                                                                                                    |
| 换帧时间      | 在左右帧之间创建一个空白时间间隔,允许 LCD 快门眼镜、偏振光镜屏或旋转 3D 轮同步输出。请参阅下面的换帧时间和输出延迟描述。值的范围可在 0 到 65535 之间。点 Launch Dialog (启动对话框) 按钮, , 输入换帧时间值。                                                                                                    |
| 输出延迟      | 以微秒 (µ) 为单位的非影像时间。按换帧时间间隔来偏移 3D 立体声同步输出。在<br>正偏移 = 延迟且负偏移 = 提早启动时,可接受值的范围介于 -32768 和 32767<br>之间。点 Launch Dialog (启动对话框),输入输出延迟值。                                                                                                    |
| 相延迟       | 左右同步输出之间的参考度数。值的范围可在 -180 到 180 之间。点 Launch Dialog (启动对话框),输入相延迟值。                                                                                                    |

4. 点 Save (保存)。

## 编辑默认 3D 灯泡文件

为了正确显示 3D 影像,您必须编辑默认 3D 灯泡文件,以与 3D 硬件的规格相匹配。

- 点 Menu(菜单) > Advanced Setup(高级设置) > Lamp Power / LiteLOC<sup>™</sup> Setup (灯泡功率 / LiteLOC<sup>™</sup>)
   设置)。
- 2. 在 Current Lamp File (当前灯泡文件)列表中,选择 Default 3D (默认 3D)。
- 3. 在 Power % (功率 %) 字段中,选择灯泡的亮度百分比。

4. 点 Save (保存)。

## 定义测量色域数据文件

为了正确显示 3D 影像,您必须定义 MCGD 文件,以与 3D 硬件的规格相匹配。

- 1. 将灯泡点亮并使其工作 20 分钟。
- 2. 点 Menu(菜单) > Advanced Setup(高级设置) > MCGD File Setup(MCGD 文件设置)。
- 3. 将一副 3D 眼镜放在曝光表前,以确定红色、绿色、蓝色和白色的新 x 和 y 色彩坐标。使用与显示节目相同的光束。
- 4. 在 Red (红色)、 Green (绿色)、 Blue (蓝色) 和 White (白色) 字段, 输入 x 值和 y 值。
- 5. 点 Save As (另存为)。
- 6. 在 File Name (文件名) 字段, 输入 3D Onsite (3D 现场)。
- 7. 点 Save (保存)。

## 编辑 3D 平面宽荧幕 1998 x 1080 通道

- 1. 点 Menu(菜单) > Channel Setup (通道设置)。
- 2. 在 Channel Name (通道名称) 列表中,选择 3D Flat 1998x1080 (3D 平面宽荧幕 1998x1080)。
- 3. 点左窗格中的 Config 1 (配置 1),编辑以下设置:
  - a. 在 Input (输入)列表中,选择 292-Dual (292-双重)。
  - b. 在 Data Format (数据格式)列表中,选择 YCrCb 4:2:2 10 bits x2 (YCrCb 4:2:2 10 位 x2)。
  - c. 在 Source File (视频源文件) 列表中,选择 1998×1080 1.85 Flat (1998×1080 1.85 平 面宽荧幕)。
  - d. 在 Screen File (屏幕文件)列表中,选择 Flat (平面宽荧幕)。
- 4. 点左窗格中的 Config 2 (配置 2),编辑以下设置:
  - a. 在 Measured Color (测量色彩)列表中,选择 3D Onsite (3D 现场)。如果此选项不可用, 请参阅第 13-77 页的"定义测量色域数据文件"。
  - b. 在 Target Color (目标色彩)列表中,选择 DC28\_DCIXYZE\_314\_351。
  - c. 在 Color Space (色彩空间) 列表中,选择 YCxCz Inverse ICT (YCxCz 反转 ICT)。
  - d. 在 Gamma (伽马值) 列表中,选择 Gamma 2.6 (伽马值 2.6)。
  - e. 在 LUT-CLUT 列表中,选择 Linear\_9x9x9。
- 5. 点左窗格中的 3D Control (3D 控制),编辑以下设置:
  - a. 在 3D Sync Input Mode (3D 同步输入模式)列表中,选择 Line Interleave (线交错)。

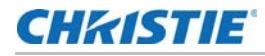

- b. 在 **Frame Rate N:M (帧率 N:M)** 列表中,选择适合您 3D 系统的帧率。例如,对 24Hz 3D 而 言,可选择 2:2、4:2 或 6:2 的一倍、两倍和三倍闪光。
- c. 在 L/R Display Sequence (左 / 右显示序列) 列表中,选择 Left (L1R1 L2R2) (左 (左 1 右 1 左 2 右 2))。
- d. 在 3D Sync Polarity (3D 同步极性)列表中,选择 True (正常)。
- e. 在 Dark Time (换帧时间) 字段输入 430 或输入适合 3D 硬件的值。
- f. 在 Output Delay (输出延迟)字段输入 -120 或输入适合 3D 硬件的值。
- g. 在 Phase Delay (相延迟)字段输入 0 或输入适合 3D 硬件的值。

## 编辑 3D 变形宽银幕 2048 x 858 通道

- 1. 点 Menu (菜单) > Channel Setup (通道设置)。
- 2. 在 Channel Name (通道名称) 列表中,选择 3D Scope 2048x858 (3D 变形宽银幕 2048x858)。
- 3. 点左窗格中的 Config 1 (配置 1),编辑以下设置:
  - a. 在 Input (输入)列表中,选择 292-Dual (292-双重)。
  - b. 在 Data Format (数据格式)列表中,选择 YCrCb 4:2:2 10 bits x2 (YCrCb 4:2:2 10 位 x2)。
  - c. 在 Source File (视频源文件) 列表中,选择 2048x858 2.39 Scope (2048x858 2.39 变 形宽银幕)。
  - d. 在 Screen File (屏幕文件)列表中,选择 Scope (变形宽银幕)。
- 4. 点左窗格中的 Config 2 (配置 2),编辑以下设置:
  - a. 在 Measured Color (测量色彩)列表中,选择 3D Onsite (3D 现场)。如果此选项不可用, 请参阅第 13-77 页的"定义测量色域数据文件"。
  - b. 在 Target Color (目标色彩)列表中,选择 DC28\_DCIXYZE\_314\_351。
  - c. 在 Color Space (色彩空间)列表中,选择 YCxCz Inverse ICT (YCxCz 反转 ICT)。
  - d. 在 Gamma (伽马值) 列表中,选择 Gamma 2.6 (伽马值 2.6)。
  - e. 在 LUT-CLUT 列表中,选择 Linear\_9x9x9。
- 5. 点左窗格中的 3D Control (3D 控制),编辑以下设置:
  - a. 在 3D Sync Input Mode (3D 同步输入模式)列表中,选择 Line Interleave (线交错)。
  - b. 在 Frame Rate N:M (帧率 N:M) 列表中,选择 6:2。
  - c. 在 L/R Display Sequence (左 / 右显示序列)列表中,选择 Left (L1R1 L2R2) (左 (左 1 右 1 左 2 右 2))。
  - d. 在 3D Sync Polarity (3D 同步极性) 列表中,选择 True (正常)。
  - e. 在 Dark Time (换帧时间) 字段输入 430 或输入适合 3D 硬件的值。
  - f. 在 Output Delay (输出延迟) 字段输入 -120 或输入适合 3D 硬件的值。

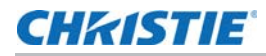

g. 在 Phase Delay (相延迟)字段输入 0 或输入适合 3D 硬件的值。

# 显示 3D 诊断测试图像

可以使用 3D 测试图像确认 3D 硬件运行正常。

- 1. 点 Menu(菜单) > Channel Setup (通道设置)。
- 2. 在 Channel Name (通道名称) 列表中选择一个 3D 通道。
- 3. 点 3D Test Patterns (3D 测试图像)。
- 4. 点测试图像。
- 5. 戴上一副 3D 眼镜。
- 6. 观看屏幕上的影像,然后闭上左眼,通过右眼观看影像。影像变换时,换眼观看。

| 3D 测试图像            | 操作                   |
|--------------------|----------------------|
| RGB-12 位 -3D 动态范围  | 在 2 个影像间变换。          |
| RGB-12 位 -3D 四象限   | 在 2 个影像间变换。          |
| RGB-12 位 -3D 全白    | 在 2 个 100% 的白色影像间变换。 |
| RGB-12 位 -3D 半递减   | 在 4 个影像间变换。          |
| RGB-12 位 -3D 水平坡道  | 在 2 个水平坡道影像间变换。      |
| RGB-12 位 -3D L- 图像 | 在 2 个影像间变换。          |

## 确认 3D 电影内容

- 1. 戴上一副 3D 眼镜。
- 2. 播放 3D 内容。
- 3. 确认左右眼显示正确。
- 4. 如果影像反向:
  - a. 在投影机触摸板控制器 (TPC) 上点 Menu (菜单) > Channel Setup (通道设置)。
  - b. 在 Channel Name (通道名称) 列表中选择一个 3D 通道。
  - c. 在 3D Sync Polarity (3D 同步极性) 列表中,选择 Inverted (反转)。

## 3D 故障排除

除了本主题中提供的信息之外,我们建议您查阅 3D 硬件随附的文档,帮助解决问题。

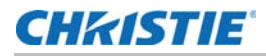

### 反转的 3D 效果 (伪 3D)

- 1. 将 3D 眼镜倒转, 使左眼镜头覆盖右眼, 右眼镜头覆盖左眼。
- 2. 如果影像显示正常:
  - a. 在投影机触摸板控制器 (TPC) 上点 Menu (菜单) > Channel Setup (通道设置)。
  - b. 在 Channel Name (通道名称) 列表中选择一个 3D 通道。
  - c. 在 3D Sync Polarity (3D 同步极性)列表中,选择 Inverted (反转)或 True (正常)。

### 影像分裂

- 1. 点 Menu (菜单) > Channel Setup (通道设置)。
- 2. 在 Channel Name (通道名称)列表中选择一个 3D 通道。
- 3. 在左窗格中点 3D Control (3D 控制)。
- 4. 减小 Dark Time (换帧时间) 字段值, 使其与 3D 系统的值相匹配。

### 影像太暗

3D 内容的灯泡功率通常是 2D 内容的两倍,除非您使用的是 RealD XL 设备。

- 点 Menu(菜单) > Advanced Setup(高级设置) > Lamp Power/LiteLOC<sup>™</sup> Setup(灯泡功率/LiteLOC<sup>™</sup> 设置)。
- 2. 增加 Power % (功率 %) 字段值。

### 无 3D 效果

- 1. 点 Menu (菜单) > Channel Setup (通道设置)。
- 2. 在 Channel Name (通道名称) 列表中选择一个 3D 通道。
- 3. 在左窗格中点 3D Control (3D 控制)。
- 4. 确认已选择 Enable 3D (启用 3D)。

### 伪影 / 串音

- 1. 点 Menu(菜单) > Channel Setup (通道设置)。
- 2. 在 Channel Name (通道名称) 列表中选择一个 3D 通道。
- 3. 在左窗格中点 3D Control (3D 控制)。
- 4. 增大或减小 Dark Time (换帧时间) 字段值。
- 5. 增大或减小 Output Delay (输出延迟)字段值,使其与 3D 系统值相匹配。

## 运动伪像

- 1. 点 Menu (菜单) > Channel Setup (通道设置)。
- 2. 在 Channel Name (通道名称) 列表中选择一个 3D 通道。
- 3. 在左窗格中点 **3D Control (3D 控制)**。
- 4. 在 L/R Display Sequence (左 / 右显示序列) 列表中,选择 Left (L1R1 L2R2) (左 (左 1 右 1 左 2 右 2))。

### 一只眼睛的画面受到干扰

- 1. 点 Menu (菜单) > Channel Setup (通道设置)。
- 2. 在 Channel Name (通道名称) 列表中选择一个 3D 通道。
- 3. 在左窗格中点 **3D Control (3D 控制)**。
- 4. 在 L/R Display Sequence (左 / 右显示序列) 列表中,选择 Left (L1R1 L2R2) (左 (左 1 右 1 左 2 右 2))。

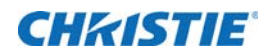

本部分介绍维护投影机的相关信息和步骤。您应该首先完整地阅读本部分,再进行维护活动。在进行投影机维护时, 请遵循所有警告和警示信息。

## 检查通风

投影机盖上的通风口和排气孔为进气和排气提供了通道。绝不要阻挡或覆盖这些开口。不要将投影机安装在暖气、 散热器附近或者安装在封闭外壳内。为确保投影机周围有足够的气流,请在投影机左侧和右侧至少留有 50cm (19.69 英寸)的空隙。

建议定期检查 LVPS 风扇是否正常运行。未监控风扇并且风扇发生故障,可能导致投影机损坏。

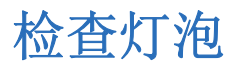

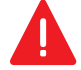

**危险!**若未能遵从以下事项,则可能导致重伤。

始终要断开交流电源,并穿着经授权的防护安全装备。

- 检查阳极 (正极)和阴极 (负极)连接的接触面是否清洁。
- 每 5000 小时或更换两次灯泡后清洁一次电气触点表面,以防止烧焦接头带来的阻抗。使用获批准的触点清洁剂。
- 确认所有电气和灯泡连接牢固。

## 检查和清洁光学元件

对光学元件不必要的清洁会增加精密涂层和表面受损的危险。如果您不是一名合格的维修技师,您只能检查并清洁 镜头。请不要对其他光学组件进行维护。请定期在干净、无尘的环境中使用高亮度光源或手电检查这些组件。仅在 投射的影像明显出现尘土、污垢、油脂、指印或其他印记时清洁。切勿赤手接触光学表面。始终佩戴实验室乳胶手 套。

以下是清除尘土或油脂的推荐工具:

- 柔软的驼毛刷
- 无尘风机 通过防静电喷嘴吹出过滤后的干燥氮气
- 无尘镜头纸,例如 Melles Griot 柯达镜头纸 (18LABO20)、Opto-Wipes (18LABO22)、Kim Wipes 或类 似产品。
- 仅限镜头使用 镜头清洁液, 例如 Melles Griot 光学元件清洁液 18LAB011 或类似产品
- 木梗棉签。

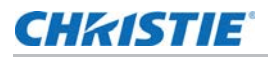

• 镜头清洁布或微纤维布,例如 Melles Griot 18LAB024 或类似产品。

### 清洁镜头

镜头上的少量尘土或污垢对影像质量的影响不大。为避免划伤镜头,仅在绝对必要时进行清洁。

### 清除灰尘

- 1. 用驼毛刷或无尘风机清除大部分灰尘。
- 将微纤维布折叠,使用布面平滑且没有折痕或折皱的部分从镜头上擦去剩余的灰尘颗粒。不要用手指施加压力。而是利用折叠后布的张力带走尘土。
- 3. 如果镜头表面仍有较多的灰尘,则用镜头清洁液沾湿一块干净的微纤维布,轻轻擦拭,直至擦拭干净为止。

### 去除指纹、污迹或油渍

- 1. 用驼毛刷或无尘风机清除大部分灰尘。
- 2. 将一张镜头纸卷在棉签上并浸入镜头清洁液。镜头纸应湿润但不滴水。
- 3. 按 8 字形动作轻轻擦拭镜头表面。重复擦拭直到没有污迹。

## 更换灯泡

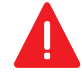

危险! 若未能遵从以下事项,则可能导致重伤。

 必须由合格的维修技师更换灯泡。2)爆炸危险。在灯泡室门打开和处理灯泡时,应始终穿着经授权的防护服。 切勿扭曲或弄弯石英灯体。使用由科视提供的正确瓦数灯泡。3)确保投影机周围区域内的人员也穿戴防护安全服。
 4)绝不要尝试在灯泡炽热时取下灯泡。灯泡在炽热时内部压力很大并可能爆炸,从而导致人身伤害、死亡或财产损失。在更换灯泡前,请等待灯泡完全冷却。

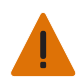

**警告!**若未能遵从以下事项,则可能导致重伤。 不恰当安装灯泡可能会损坏投影机。

### 取下现有灯泡

- 1. 按住位于 TPC Main (主) 面板上的红色按钮 🙆 ,以关闭灯泡和投影机。
- 2. 请至少等待灯泡冷却 15 分钟。
- 3. 拔下放映机电源插头。
- 4. 穿上您的防护服,并戴上面罩。
- 5. 将钥匙插入灯泡室门的锁中,转动钥匙,然后打开灯泡室门。不要将重物放在打开的灯泡室门上。

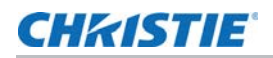

6. 拧松两个指旋螺钉并打开防火墙室门。

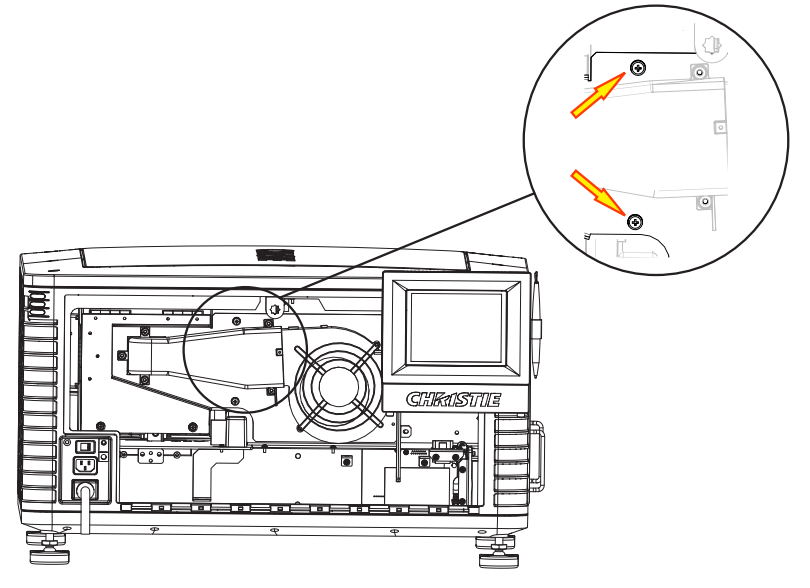

7. 拧松两个指旋螺钉并打开灯泡入口室门。

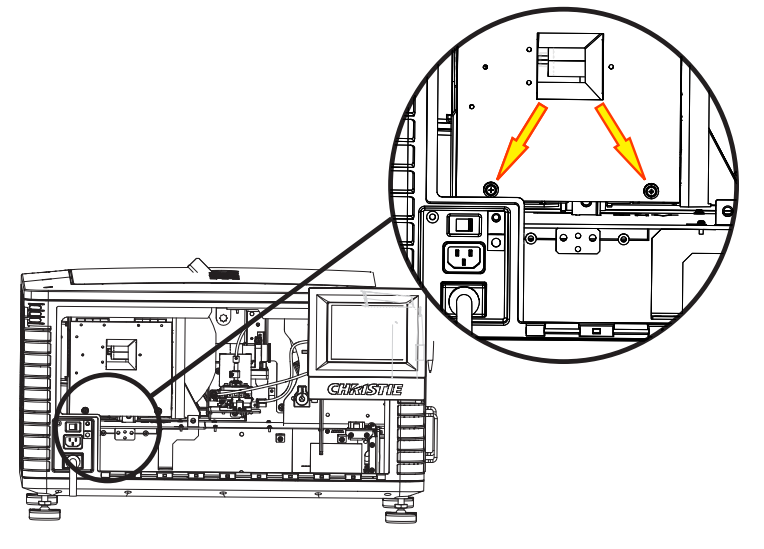

- 8. 取下旧的灯泡并检查反射器:
  - a. 取下固定阳极线 (A) 的螺钉。
  - b. 拧松阴极夹 (F) 上的阴极螺钉 (D)。
  - c. 从阳极端扶住灯泡,小心地拧松螺钉并卸下阴极螺母(E)。
  - d. 从阳极端握住灯泡,并小心滑出,务必不与反射器发生接触。
  - e. 使用另一只手以一定角度引导阴极端脱离反射器穿过灯泡入口室门。

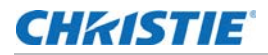

f. 将旧灯泡放进保护盒之前,请先确保已重新安装阴极螺母。将灯泡放进盒内,并放在地面上,以防掉 落或碰撞。

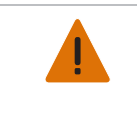

请非常小心地处理纸盒,灯泡即使在包装内也非常危险。请根据当地的安全规定处置 灯泡盒。

g. 取下灯泡后, 目测检查反射器, 必要时请进行清洁。

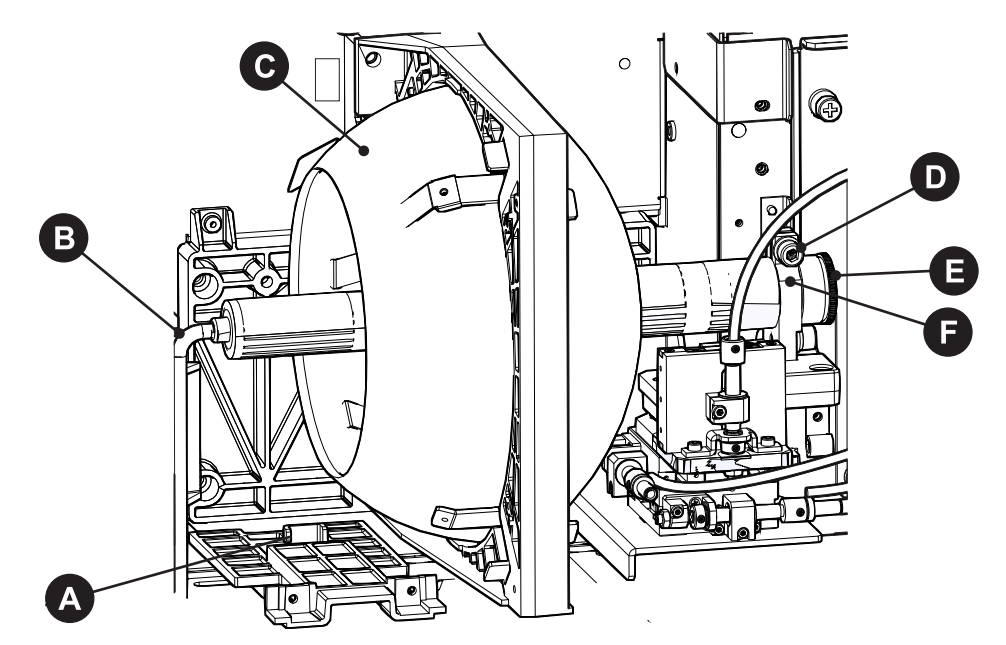

| Α | 阳极端子 |
|---|------|
| В | 阳极线  |
| С | 反射器  |
| D | 阴极螺钉 |
| E | 阴极螺母 |
| F | 阴极夹  |

9. 将新灯泡从保护盒中取出。

10. 拧松阴极螺钉并将阴极螺母从灯泡上取下。

### CHKISTIE

### 安装新灯泡

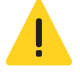

当心! 若未能遵从以下事项,则可能导致轻度或中度伤害。

只能拿住灯泡阴极 / 阳极端的柱状物,绝不能拿住玻璃。不要过度拧紧。不要以任何方式对玻璃施加压力。检查导线。确保灯泡和启辉器之间的阳极 (+)导线远离放映机的任何金属部分,例如反射器或防火墙。

- 1. 从保护盒末端取下胶带。
- 2. 从灯泡上取下塑料包装材料。
- 3. 将灯泡从盒中取出之前,请先从灯泡上取下阴极螺母。
- 用左手拿住新灯泡的阳极端,使其斜着穿过反射器部件后面的孔。将右手食指和中指伸至反射器背面,将灯泡 安装在阴极夹上。务必小心,请勿使灯泡碰到反射器。
- 5. 转入并用手拧紧阴极螺母。确保螺母光滑的部分对准阴极夹。
- 6. 使用六角扳手拧紧阴极夹 (D)。
- 7. 使阳极线 (B) 上的环形端子与安装位置对齐,确保线的波纹面朝外。拧紧阳极螺钉。使阳极导线远离临近的 金属表面。
- 8. 关闭灯泡入口室门并拧紧两个指旋螺钉。
- 9. 关闭防火墙室门并拧紧两个指旋螺钉。
- 10. 关闭并锁定后部入口室门。在关闭后部入口室门前,请确保将六角扳手放回到支架。
- 11. 将投影机连接至交流电源,然后打开投影机。
- 12. 点 Menu (菜单) > Advanced Setup (高级设置) > Lamp Change Wizard (更换灯泡向导)。
- 13. 点 Next (下一步)。
- 14. 完成以下字段:

| 字段         | <b>说</b> 明             |
|------------|------------------------|
| 类型         | 灯泡类型。                  |
| 序列号        | 灯泡序列号。                 |
| 更换原因       | 灯泡的更换原因。               |
| 灯泡过期 (小时数) | 灯泡在更换前可运行的小时数。此字段自动填写。 |
| 耗时         | 安装前灯泡已运行的小时数。          |

- 15. 点 Save (保存)。
- 16. 点 Next (下一步)。
- 17. 校正灯泡。请参阅第30页上的"校正灯泡"。

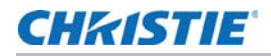

## 更换卡笼过滤器

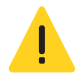

**当心!**若未能遵从以下事项,则可能导致轻度或中度伤害。 仅限使用经科视批准的高效过滤器。若没有安装过滤器,绝不要开启投影机。始终应将用过的空气过滤器丢弃。

您应该每月检查卡笼空气过滤器的状况。如果在充满灰尘或较 脏的环境中操作投影机,请尽快更换卡笼空气过滤器。过滤器 位于投影机的左侧,空气过滤器盖后面。

- 1. 松开过滤器盖底部的 2 个外加螺钉。
- 2. 将过滤器盖向外并向下拉动。
- 将旧空气过滤器向外滑出,并丢弃。插入新的空气过滤器,使其气流指示符面向投影机。
- 通过将两个底部凸起插入到位并扣上门来重新装回空气 过滤器盖。
- 5. 拧紧 2 个外加螺钉。

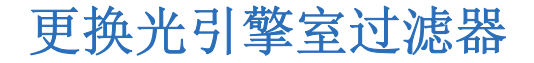

- 1. 取下顶盖。
- 2. 将手伸入投影机,然后拧松第一个维修面板螺钉。

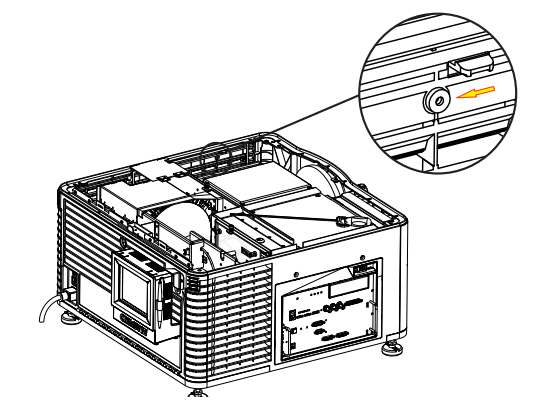

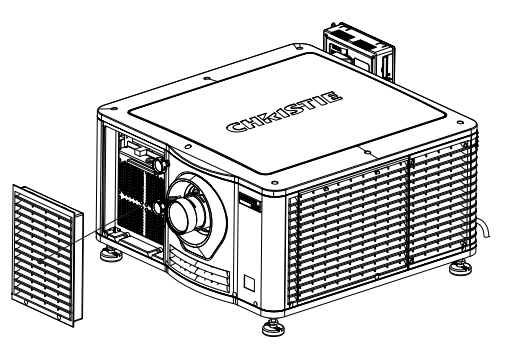

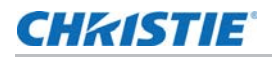

3. 打开积分棒入口室门并拧松第二个维修面板螺钉。

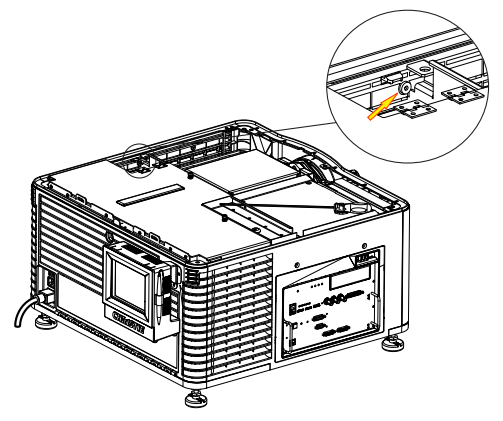

4. 向下推出维修面板上的夹子,以取下维修面板。

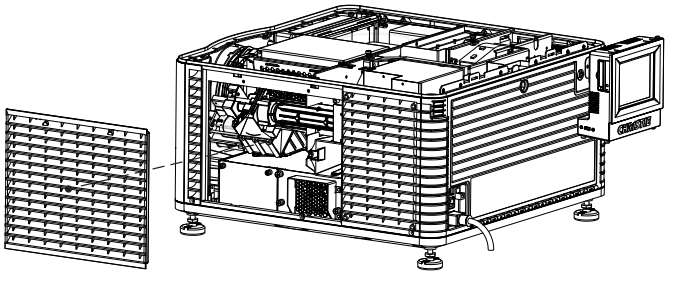

5. 拧松底板上的两个外加螺钉, 然后将其取下。

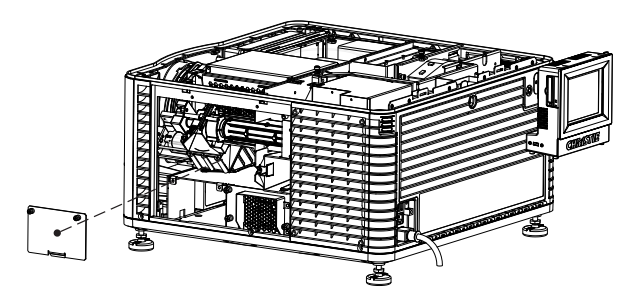

- 6. 将空气过滤器向外滑出, 然后将其丢弃。
- 7. 插入新的空气过滤器,使其气流指示符面向投影机。
- 8. 装回底板并拧紧两个外加螺钉。
- 9. 装回维修面板,然后拧紧两个螺钉。
- 10. 装回顶盖。

# 重新装上镜头

镜头会密封投影头,以防止污染物进入主电子元件区。在没有安装镜头的情况下,请不要开启投影机。当您安装或搬运投影机时,请安装镜头塞。

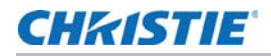

1. 按住位于 TPC Main (主) 面板上的红色按钮 🔮 , 以关闭灯泡和投影机。

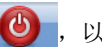

- 2. 请至少等待灯泡冷却 15 分钟。
- 3. 从交流电源断开投影机或关闭电路断路器。
- 4. 取下镜头环圈。
- 5. 安装镜头盖,并使用六角扳手将镜头夹旋至打开的位置。
- 6. 如果需要,使用六角扳手取下用于将镜头固定到镜头底座的两个帽螺钉。
- 7. 将镜头拉出镜头底座, 然后在镜头后部安装小镜头盖。
- 8. 从新镜头上取下小后盖。将前盖留在镜头上。
- 9. 将镜头盘上的凸起与镜头底座对齐。将镜头插入,直到其接触到底座上的磁铁。镜头接触到磁板时,即表明镜 头已正确安装。
- 10. 使用六角扳手顺时针旋转来紧固镜头夹。
- 11. 拧紧镜头底座上的帽螺钉,以增强稳定性。
- 12. 重新装上镜头环圈。
- 13. 取下镜头前的镜头盖。

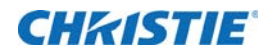

故障排除

本部分介绍解决投影机常见问题的相关信息和步骤。

如果您无法解决问题,请联系科视支持中心。为方便支持代表为您提供更好的帮助,请提供您投影机的型号和序列 号。如需了解您所在区域的联系信息,请参阅本文件的封底。

## 投影机功能

## 投影机无法打开

- 确认电源线正确连接到投影机和交流电源并且输入选择器开关处于正确位置。
- 确认壁装电路断路器处于打开状态。如果关闭壁装电路断路器出现问题,请联系有资质的电工。
- 确认触摸板控制器 (TPC) 处于打开状态并且输入面板上的 LED 亮起。如果 TPC 处于关闭状态并且 LED 未 亮起,请确认投影机连接的交流电源插座正在工作并且 TPC 与投影机相连。如果交流电源插座正在工作并且 TPC 与投影机相连,请联系科视支持中心。
- 如果 TPC 与投影机相连并且输入面板的 LED 亮起,请在 TPC 上确认 Main (主) 面板的 Operational Status (运行状态) 区域未显示 PIBS1 失败。

### 触摸板控制器

- 如果 TPC 未能初始化,请重新启动投影机。
- 如果 TPC 未能初始化,请确保左侧的闪存卡安装正确。
- 请确保 TPC 与投影机相连。
- 如果屏幕上的按钮位置被误读,则可能需要重新校准 TPC 屏幕。点 Menu(菜单) > Administrator Setup (管理员设置) > Preferences(首选项)。点校准屏幕并遵循屏幕上的说明。

### 无法与投影机建立通讯

确认所有输入设备使用同一子网掩码和网关,且 IP 地址各不相同。

### CHKISTIE

# 灯泡功能

### 灯泡不能点亮

- 点 Menu(菜单) > Advanced Setup(高级设置) > Lamp History(灯泡历史记录),确认灯泡已 使用的小时数。在灯泡接近使用寿命末期时进行更换。
- 点 Menu(菜单) > Status (状态),然后点左窗格中的 Interlocks (联锁)。检查并纠正所有联锁故 障。
- 点 Menu (菜单) > Status (状态), 然后点左窗格中的 All Alarms (所有警告)。如果发生镇流器通 信故障,请重新启动投影机并打开灯泡。
- 点 Menu(菜单) > Status(状态),然后点左窗格中的 Temperatures(温度)。检查 DMD 温度是 否过高。如果温度过高,请冷却投影机。确保投影机通风良好,空气过滤器没有被堵塞。
- 听到咔哒声表示镇流器正试图点亮灯泡。如果您没有听到咔哒声,则镇流器可能出现故障。请联络科视认证的 维修技师解决此问题。
- 如果您听到了短暂的咔哒声,但灯泡没有点亮,请更换灯泡。

### 灯泡突然熄灭

- 点 Menu(菜单) > Advanced Setup(高级设置) > Lamp Power/LiteLOC Setup(灯泡功率/ LiteLOC 设置)。増加灯泡功率。
- 点 Menu(菜单) > Status (状态), 然后点左窗格中的 Interlocks (联锁)。查看并纠正所有联锁故障。
- 点 Menu (菜单) > Status (状态),然后点左窗格中的 Temperatures (温度)。检查 DMD 温度是 否过高。如果温度过高,请冷却投影机。确保投影机通风良好,空气过滤器没有被堵塞。
- 更换灯泡。

### **LiteLOC**<sup>™</sup> 失效

- 点 Menu(菜单) > Advanced Setup(高级设置) > LampPower/LiteLOC<sup>™</sup> Setup(灯泡功率/LiteLOC<sup>™</sup> 设置)。点 Enable LiteLOC<sup>™</sup>(启用 Enable LiteLOC<sup>™</sup>)。
- 如果为了保持 LiteLOC<sup>™</sup> 的设置已将灯泡功率增加到最大值,则会自动禁用 LiteLOC<sup>™</sup>。减小 LiteLOC<sup>™</sup> 设置或安装新灯泡。

## 显示问题

### 闪烁、有阴影或不清楚

- 确保遮光板已打开。
- 校正灯泡。请参阅第30页上的"校正灯泡"。

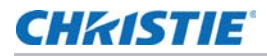

- 点 Menu(菜单) > Advanced Setup(高级设置) > LampPower/LiteLOC<sup>™</sup> Setup(灯泡功率/LiteLOC<sup>™</sup> 设置)。监控 Power %(功率%)字段,确定功率是否一致或发生变动。增加灯泡功率。
   接近使用寿命末期的灯泡可能无法在较低功率范围内稳定工作。
- 折叠式反射镜未对准。请联络科视认证的维修技师解决此问题。
- 积分棒未对准。请联络科视认证的维修技师解决此问题。

## 空白屏幕,不显示电影影像

- 确保镜头盖未盖在镜头任一端上。
- 确保灯泡己 ON (打开)。
- 确认所有的电源连接仍然正常。
- 确保遮光板已 OPEN (打开),方法是确认 Main (主) 面板上遮光板的状态。
- 确保全黑测试图像以外的任何测试图像均显示正常。
- 检查是否选择了正确的放映文件。
- 对于电影连接,确认选择正确的端口。

### 严重的运动伪影

确认是否是 60Hz 到 24Hz 胶片到数字转换时反转 3-2 下拉造成的同步问题,并在视频源中更正。

### 影像看起来被垂直拉伸或被"挤压"到屏幕中央

打开 Source File Setup (视频源文件设置)窗口并确认分辨率和宽高比设置。打开屏幕文件设置窗口并确认镜头 系数设置

### 显示色彩不准确

调整您输入视频源的颜色、色调、色彩空间和色温设置。点 Menu(菜单) > Channel Setup(通道设置)。在 左窗格中点 Config 1 (配置 1),确认在 PCF 列表中选择正确的值。在左窗格中点 Config 2 (配置 2),确认 在 Color Space (色彩空间)字段中选择正确的值。

### 画面不是矩形

- 确认投影机水平,且镜头表面与屏幕平行。
- 使用垂直偏移旋钮调整镜头底座的垂直偏移。
- 点 Menu(菜单) > Advanced Setup(高级设置) > Screen File Setup(屏幕文件设置),确认屏 幕文件的设置正确。

### 画面上有噪影

• 调整输入视频源像素追踪、相位和滤光。

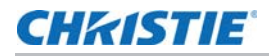

- 确认连接输入视频源与投影机的电缆满足最低要求。
- 如果输入视频源与投影机之间的距离超过 25 英尺,请添加信号放大或进行调节。

### 画面突然静止

关闭投影机,并从电源上拔下电源线。将投影机电源线插入一个电源中,并开启投影机。

### 投影机已打开,但其他内容未显示

- 确保已从镜头上取下镜头盖。
- 确保灯泡已点亮。
- 确保遮光板打开。
- 在主 TPC 屏幕上点 💡 。如果灯泡仍未点亮,请参阅 第 91 页上的"灯泡功能"。
- 点 Menu (菜单) > Channel Setup (通道设置)。确认已选择正确的通道,且设置正确。
- 确保已正确连接活动的视频源。检查电缆连接并确保选择替代视频源。
- 确认您可以选择测试图像。如果可以,请再次检查您的视频源连接。

### 画面抖动或不稳定

- 确认输入视频源是否连接正确。如果输入视频源连接不正确,则投影机会重复尝试显示图像。
- 输入信号的水平或垂直扫描频率可能超出投影机的范围。
- 同步信号可能不足。纠正视频源问题。

### 部分画面被剪掉或卷到相反一侧

如果您重新调整图像大小,请调整大小设置,直至整个图像清晰可见,且位于屏幕中央。

### 图像质量不稳定

检查来自输入视频源的信号质量。

### 在播放过程中,屏幕上会出现闪烁灯

将内容从 NAS 或 DAS 设备传输至 Christie IMB 的带宽可能不足。修正此问题的方法:

- 测试您的 NAS 设备,以确定其是否能维持将内容传输至 Christie IMB 的所需带宽。请参阅《Christie Integrated Media Block 用户手册》 (P/N 020-100845-xx)。
- 将 NAS 设备上的文件系统协议更改为网络文件系统 (NFS)。
- 确定 NAS 设备已直接连接到 Christie IMB NAS 端口。
- 确定没有任何其他设备连接到科视 IMB NAS 端口。

## **Christie IMB**

### 播放 3D 内容时的帧率高于每秒 30 帧 (FPS)

播放高帧率 3D 内容需要获得许可。要确定您是否拥有 3D 许可,请点 Christie IMB > System (系统) > Licenses (许可)。如果您拥有 3D 许可,则会显示在许可列表中。

### 获取内容时,未检测到我的硬盘驱动器

文件系统可能已损坏。要解决损坏问题,请将包含您希望获取内容的设备连接到个人计算机 (PC),并运行文件系统检查。

获取驱动器中可包含 Microsoft Windows (FAT、NTFS)或 Linux (ext3、ext4) 文件系统。

### 我的 Christie IMB 序列号是多少?

点 Menu (菜单) > Christie IMB > System (系统) > Status (状态)。点 Category (类别) 列表中 的 System (系统)。序列号显示在 SM Serial Number (SM 序列号) 字段中。

还可以在 Christie IMB AES3 接口上找到序列号。12 位的序列号以前缀 eSN 开头。

### 我无法完成 IMB 安全连接

检查:

- 所有卡笼面板螺钉均正确上紧。
- 安全门关上并锁定。

卸载所有内容:

- 点 Menu(菜单) > Christie IMB> Control (控制)。
- 点 Unlock (解锁) 图标。
- 点 Unload Content (卸载内容)。

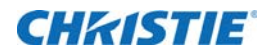

# 投影机规格

本部分提供有关 CP2208 规格的详细说明。因产品不断改进,规格如有更改,恕不另行通知。

## 显示

### 面板分辨率和刷新率

| 像素格式(H x V 方形像素) | 2048 x 1080   |
|------------------|---------------|
| 处理路径             | 23.97 - 240Hz |

### 可实现亮度 (在屏幕中心测量)

|                   | 标称       | 最大       |
|-------------------|----------|----------|
| 1.9kW (CDXL-19SC) | 7,000 流明 | 7,700 流明 |

### 可实现对比度

| 400:1 | ANSI |
|-------|------|
| 100.1 | /    |

1700:1 全帧开启 / 关闭

### 颜色和灰度

| 可显示颜色 | 35.2 万亿               |
|-------|-----------------------|
| 灰度分辨率 | 45 位总线性,每 RGB 分量 15 位 |

## 白点

| 标定白色(完全自色,胶样磁模式下校准后,影院) |  |
|-------------------------|--|
| $x = 0.314 \pm 0.006$   |  |
| $y = 0.351 \pm 0.006$   |  |

### 伽马值

影院(标定值) 2.6 ± 5%

# 控制信号的兼容性

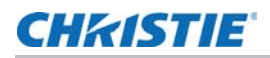

## 以太网端口

| 接口  | 10Base-T/100-Base-TX           |
|-----|--------------------------------|
| 接口  | 插孔式 RJ-45                      |
| 比特率 | 比特率 10 Mbps 或 100 Mbps 半双工和全双工 |

### RS232-PIB

| 接口   | TIA-232                       |  |  |
|------|-------------------------------|--|--|
| 接口   | 9 针超小型 D 型插孔连接器               |  |  |
| 比特率  | 115,200(默认)bps                |  |  |
| 流控制  | 硬件 (RTS/CTS)                  |  |  |
| 数据格式 | 1 个开始位, 8 个数据位, 1 个停止位, 无奇偶校验 |  |  |
| 通信协议 | 科视串行协议                        |  |  |

## 3D 端子

另请参见第 73 页上的"3D 同步引线脚映射"。

| 接口   | 专用 3D 接口                      |  |
|------|-------------------------------|--|
| 接口   | 15 针超小型 D 型插孔连接器              |  |
| 比特率  | 1,200 bps                     |  |
| 数据格式 | 1 个开始位, 8 个数据位, 1 个停止位, 无奇偶校验 |  |
| 通信协议 | RS232 和 GPIO                  |  |

# 触摸板控制器

| 显示屏类型              | 彩色 VGA TFT LCD,背光                  |
|--------------------|------------------------------------|
| 显示屏规格              | 144.8 mm (5.7 英寸) 对角线              |
| 显示屏分辨率 (水平 x 垂直像素) | 640 x 480                          |
| 最大尺寸 (宽 x 高 x 长)   | 195 mm x 148 mm x 58 mm            |
| 集成操作系统             | Microsoft Windows <sup>®</sup> XPe |
| 与投影机的通信接口          | 10/1000Base-T 以太网                  |
| 电源要求               | 通常为 0.71A                          |
| 接口接头               | 12 针圆形连接器 (推挽式)                    |

## 电源要求

## 交流输入(A)

| 电压范围        | 200 - 240 V 交流        |  |
|-------------|-----------------------|--|
| 线路频率        | 额定 50 - 60 Hz         |  |
| 浪涌电流        | < 最大 110 A            |  |
| 电流消耗        | 最大 13.5 A (200 V 交流下) |  |
| 功率消耗        | 最大 2700 W             |  |
| 输入交流电源的额定电流 | IEC-320-C19/20 A      |  |
| 电源线插头类型     | NEMA 6-20P            |  |

200VAC 以下,灯泡点亮时, 25 A 输入浪涌电流可出现三秒。

## UPS 交流输入电源 (B)

| 激活                          | 电源插孔线缆上方的离散开关           |  |
|-----------------------------|-------------------------|--|
| UPS 插孔连接器 (额定标准适用于主要电子元件供电) | IEC-320-C13/10A, 240VAC |  |
| UPS 类型                      | 通用 100-240VAC           |  |
| 镇流器交流电源插座类型 / 额定电流 (位于投影机上) | IEC-320-C19/20 A        |  |

# 灯泡

| 类型        | 短弧氙灯              |
|-----------|-------------------|
| 功率(软件可调)  |                   |
| CDXL-19SC | 最小 1260W,最大 1900W |

镇流器可稳定电源,可通过的最大电流为 97A。由于灯泡电压随使用时间增长,因此给定灯泡的最大功率规格可能 在灯泡老化前无法达到。

| 平均使用寿命    |         |
|-----------|---------|
| CDXL-19SC | 1500 小时 |

投影机通常需要 10 分钟的冷却时间。由于灯泡未冷却即再次点亮将缩短其寿命,请确保不要在冷却后的两分钟内重新点亮灯泡。

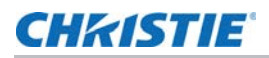

# 物理规格

| 尺寸 (长 x 宽 x 高):  | 688 mm(27.09 英寸)x 685 mm(26.98 英寸) |  |
|------------------|------------------------------------|--|
| x 395 mm         |                                    |  |
| (不带镜头,带支脚时的最小长度) | (15.55 英寸)                         |  |
| 重量:              |                                    |  |
| 安装境头时            | 53.75 kg(119 磅)                    |  |
| 运输(包括包装)         | 77.2 kg(170 磅)                     |  |
| 工作位置             |                                    |  |
| 绕投影轴旋转           | 最大 ± 5 度                           |  |
| 投影轴从水平位置倾斜       | 最大 + 15 度, 最小 - 3 度                |  |
|                  |                                    |  |

# 管制规定

本产品符合中华人民共和国的以下国家标准和环境要求:

### 国家标准

- GB 4943.1-2011
- GB 17625.1-2012
- GB 9254-2008 (等级 A)

### 环境

• 中国工信部关于对电子产品引起的污染进行控制的第 39 号条例 (02/2006)、有害物质浓度限制 (SJ/ T11363-2006) 以及适用产品标识要求 (SJ/T11364-2006)

### 标志

产品发布时,此产品应符合所有相关的中国国家标准、安全、健康和环境规定并标有以下标志:

• CCC

## 环境

### 工作环境

| 温度      | 10°C 到 35°C (50°F 到 95°F) |
|---------|---------------------------|
| 湿度(非冷凝) | 20% 到 80%                 |
| 海拔      | 0 – 3000 *                |
| 最高环境温度  | 35°C                      |

### 非工作环境

| 温度      | -20°C 到 60°C (-13°F 到 149°F) |
|---------|------------------------------|
| 湿度(非冷凝) | 0% 到 95%                     |

# 附件

### 标准 (产品随附)

- 触摸板控制器 (TPC) 及接口电缆
- 用户手册 (附带包含技术文档的 CD)
- 接线图
- 电源线
- 灯泡
- 镜头
- Christie IMB
- 空气过滤器
- 叠放套件

### 附件

- 镜头
  - 变焦镜头
    - 1.2 1.72.69" DLPCine 变焦镜头 (108-458108-01)
    - 1.33 2.1.69" DLPCine 变焦镜头 (108-459109-01)
    - 1.62 2.7.69" DLPCine 变焦镜头 (108-460101-01)

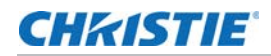

- 2.09 3.9.69" DLPCine 变焦镜头 (108-461102-01)
- 支架 (108-282101-02)
- 更换灯泡
  - CDXL-19SC (003-005366-01)
- 更换光引擎空气过滤器 (003-004460-01)
- 更换空气过滤器 (003-002311-01)
- 散热器适配器套件 (119-103105-01)

## **Christie IMB** 规格

## SMPTE 兼容电影格式 - 2D 视频 (JPEG2000)

Christie IMB 针对 2D 电影内容的最大支持带宽为 500 Mbps。 只有进行过 4K 升级的 Christie IMB 才支持 4096 x 2160 分辨率。

| 规格                | 分辨率         | 帧率   | 位深    | 色彩格式           |
|-------------------|-------------|------|-------|----------------|
| SMPTE 428-1-2006  | 2048 x 1080 | 24.0 | 12 比特 | X'Y'Z' (4:4:4) |
| SMPTE 428-11-2009 | 2048 x 1080 | 25.0 | 12 比特 | X'Y'Z' (4:4:4) |
| SMPTE 428-11-2009 | 2048 x 1080 | 30.0 | 12 比特 | X'Y'Z' (4:4:4) |
| SMPTE 428-1-2006  | 2048 x 1080 | 48.0 | 12 比特 | X'Y'Z' (4:4:4) |
| SMPTE 428-11-2009 | 2048 x 1080 | 50.0 | 12 比特 | X'Y'Z' (4:4:4) |
| SMPTE 428-11-2009 | 2048 x 1080 | 60.0 | 12 比特 | X'Y'Z' (4:4:4) |

### SMPTE 兼容电影格式 - 3D 视频

对于安装 Christie IMB 的投影机,其硬件配置可能会影响帧率性能。 要支持 3D 播放,投影机必须为线交错模式。要想以高于 30.0 的帧率播放 3D 内容,您必须使用进行过高帧率升 级的 Christie IMB。

| 规格                | 分辨率         | 帧率       | 位深    | 色彩格式           |
|-------------------|-------------|----------|-------|----------------|
| SMPTE 428-1-2006  | 2048 x 1080 | 24.0 x 2 | 12 比特 | X'Y'Z' (4:4:4) |
| SMPTE 428-1-2006  | 2048 x 1080 | 48.0 x 2 | 12 比特 | X'Y'Z' (4:4:4) |
| SMPTE 428-11-2009 | 2048 x 1080 | 60.0 x 2 | 12 比特 | X'Y'Z' (4:4:4) |

### 支持的音频格式

Christie IMB 支持八对 AES/3 数字音频输出通道,使用标准 D-SUB 25 针接口。

| 规格               | 采样率        | 位深    |
|------------------|------------|-------|
| SMPTE 428-2-2006 | 48.000 кНz | 24 比特 |
| SMPTE 428-2-2006 | 96.000 кНz | 24 比特 |

## AES3 端口针映射

本表格列出 AES3 端口的针映射:

| 针  | 信号名          | DIR | 说明   |
|----|--------------|-----|------|
| 1  | Ch 15 & 16 + | 0   |      |
| 2  | GND          |     | 接地   |
| 3  | Ch 13 & 14 - | 0   |      |
| 4  | Ch 11 & 12 + | 0   |      |
| 5  | GND          |     | 接地   |
| 6  | Ch 9 & 10 -  | 0   |      |
| 7  | Ch 7 & 8 +   | 0   |      |
| 8  | GND          |     | 接地   |
| 9  | Ch 5 & 6 -   | 0   |      |
| 10 | Ch 3 & 4 +   | 0   |      |
| 11 | GND          |     | 接地   |
| 12 | Ch 1 & 2 -   | 0   |      |
| 13 | nc           |     | 没有连接 |
| 14 | Ch 15 & 16 - | 0   |      |
| 15 | Ch 13 & 14 + | 0   |      |
| 16 | GND          |     | 接地   |
| 17 | Ch 11 & 12 - | 0   |      |
| 18 | Ch 9 & 10 +  | 0   |      |
| 19 | GND          |     | 接地   |
| 20 | Ch 7 & 8 -   | 0   |      |
| 21 | Ch 5 & 6 +   | 0   |      |
| 22 | GND          |     | 接地   |
| 23 | Ch 3 & 4 -   | 0   |      |
| 24 | Ch 1 & 2 +   | 0   |      |
| 25 | GND          |     | 接地   |

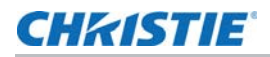

## NAS 要求

网络附加存储 (NAS) 设备必须至少满足以下要求:

- 1 TB 或更大的存储空间
- 能够运行 RAID 5
- Gb 以太网连接
- 网络文件系统 (NFS)

## 以太网端口

| 接口  | 10-Base-T/100-Base-T/1000-Base-T |
|-----|----------------------------------|
| 接口  | 插孔式 RJ-45                        |
| 比特率 | 1000 Mbps                        |

### eSATA

| 接口  | SATA 版本 2.0 |
|-----|-------------|
| 接口  | eSATA       |
| 比特率 | 3.0 Gbps    |

### **USB 1** 端口

| 接口  | 通用串行总线 2.0          |
|-----|---------------------|
| 接口  | USB 设备标准尺寸 (系列 "A") |
| 比特率 | 480 Mbps            |

## AES3 音频输出

| 接口  | AES3 数字音频                                                             |
|-----|-----------------------------------------------------------------------|
| 接口  | 25 针超小型 D 型插孔连接器                                                      |
| 比特率 | 符合 SMPTE/TASCAM 引脚要求。关于 AES3 针映射,请参阅 <i>第 103 页上的 "AES3 端 口针映射"</i> 。 |

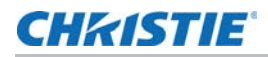

### 安全政策

按照联邦信息处理标准 (FIPS) 140-2 的要求,为 Christie IMB 定义并出版了一套安全政策。本安全政策标出了 设备上的端口和接口,各角色和提供的服务,以及受到 Christie IMB 保护的关键安全参数。 Christie IMB 的所有 用户必须遵守 Christie IMB 安全政策规定的要求。可在国家标准与技术研究院 (NIST) 网站上 (http://csrc.nist.gov/groups/STM/cmvp/documents/140-1/1401val2012.htm) 上查看 Christie IMB 安全政策。

### 防拆电路

Christie IMB 中有一个安全模块,该模块达到 DCI Digital Cinema System Specification v1.2 (DCI 数字电影系统技术规范 1.2 版)中定义的联邦信息处理标准 (FIPS) 140-2 第 3 级安全要求。该安全模块的一个重要组件就是主动防拆监控。若尝试访问 Christie IMB 安全外壳内的区域,则会激活防拆电路,使 FIPS LED 变为红色。此外,您也不能解密或播放数字电影内容。如果防拆电路被激活,您必须把 Christie IMB 返还给 Christie Digital。

如果 Christie IMB 处理不当或掉落,您可能会激活防拆电路。

当 Christie IMB 从投影机上卸下后,充电电池会让防拆监控器保持活动状态。如果未在一年内安装 Christie IMB,电池可能会失效,您必须把 Christie IMB 返还给 Christie Digital。要让 Christie IMB 在没有安装到投影 机的状态下放置一年以上,可以使用充电接头对电池进行充电。

如果 Christie IMB 暴露在温度不断变化的环境中,充电电池的寿命有可能会缩短。建议把 Christie IMB 保存在温度范围为 -20C 到 +25C 的环境中。

### Corporate offices

### USA – Cypress ph: 714-236-8610

### Canada – Kitchener ph: 519-744-8005

### Consultant offices

Italy ph: +39 (0) 2 9902 1161

#### Worldwide offices

Australia ph: +61 (0) 7 3624 4888 Brazil ph: +55 (11) 2548 4753 China (Beijing) ph: +86 10 6561 0240 China (Shanghai) ph: +86 21 6278 7708

### Eastern Europe and Russian Federation ph: +36 (0) 1 47 48 100 France ph: +33 (0) 1 41 21 44 04

Germany ph: +49 2161 664540

### India ph: +91 (080) 6708 9999 Japan (Tokyo) ph: 81 3 3599 7481

Korea (Seoul) 
 Ph: +82 2 702 1601
 Ph: +971 4 3206688

 Republic of South Africa
 United Kingdom

 ph: +27 (0)11 510 0094
 ph: +44 (0) 118 977 8000

### Singapore ph: +65 6877-8737

Spain ph: +34 91 633 9990 United Arab Emirates

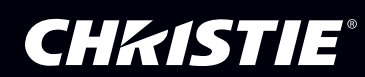